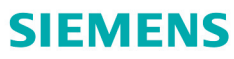

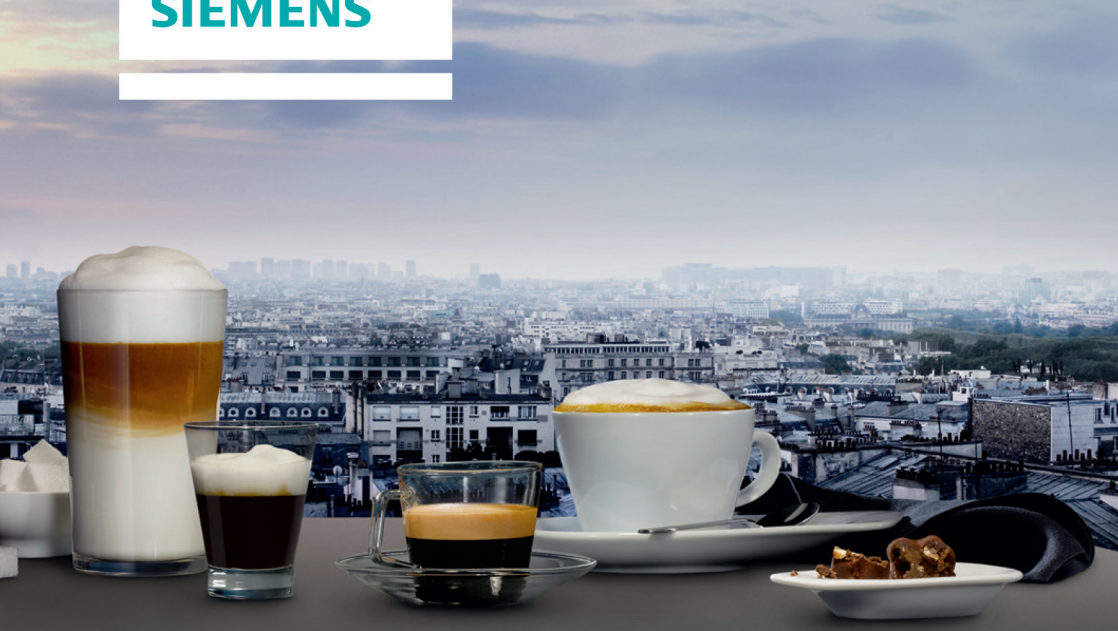

# Fuldautomatisk kaffemaskine

## Kaffeautomat

# Helautomatisk kaffemaskin

## Kahviautomaatti TI90...HC

siemens-home.bsh-group.com/welcome

| da | Brugsanvisning  | 6   |
|----|-----------------|-----|
| no | Bruksveiledning |     |
| sv | Bruksanvisning  | 77  |
| fi | Käyttöohje      | 112 |

Register your product online

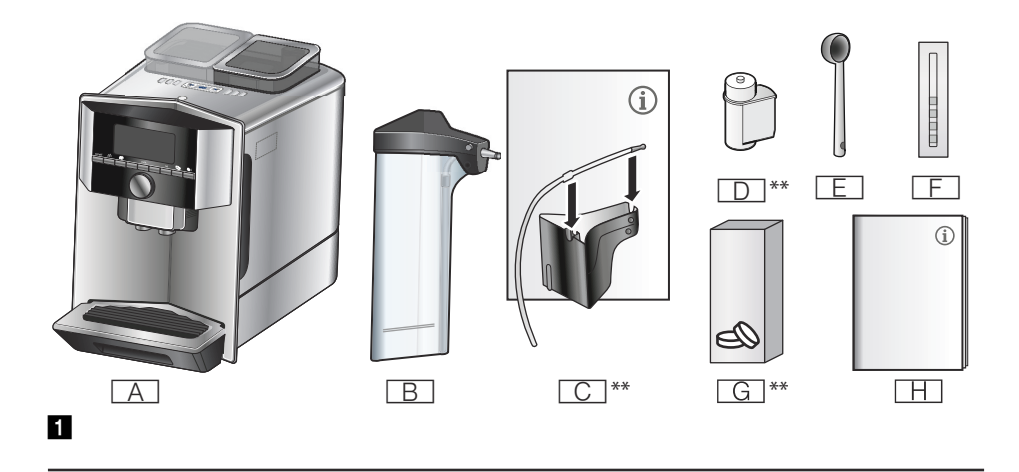

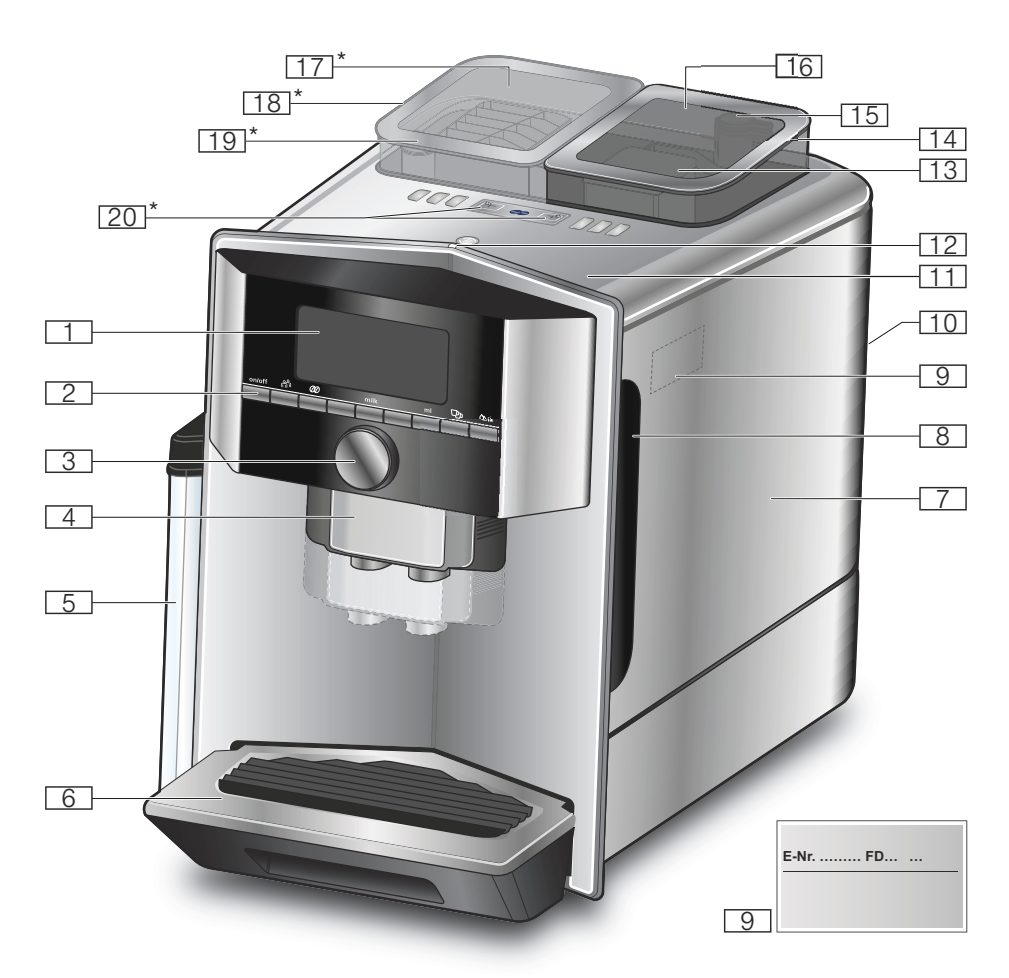

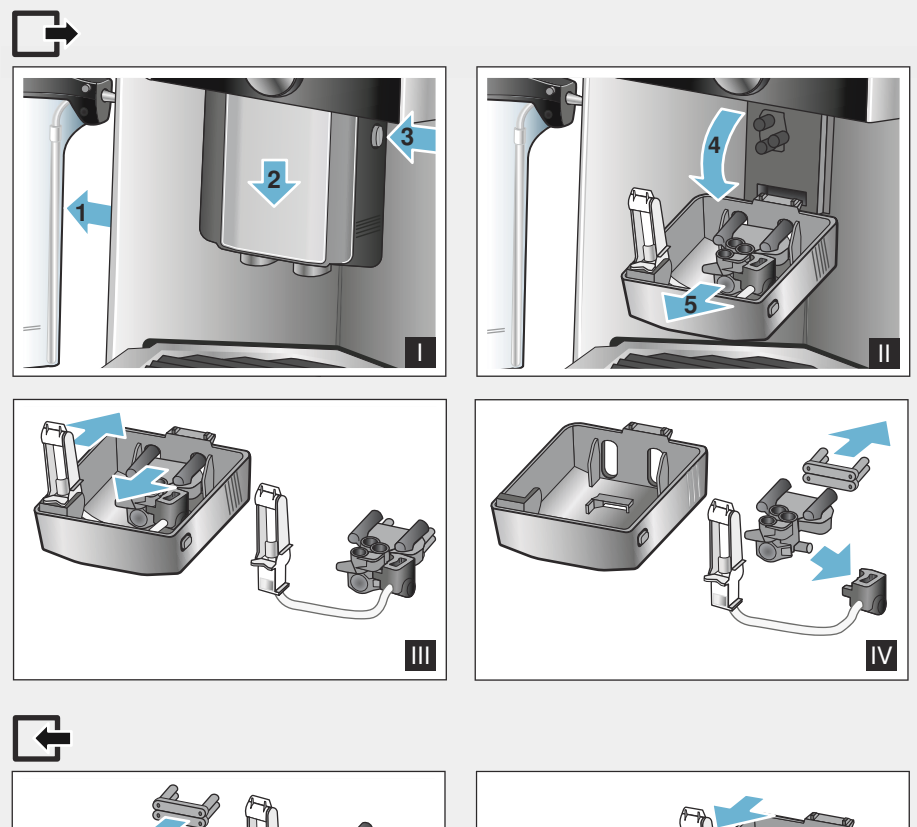

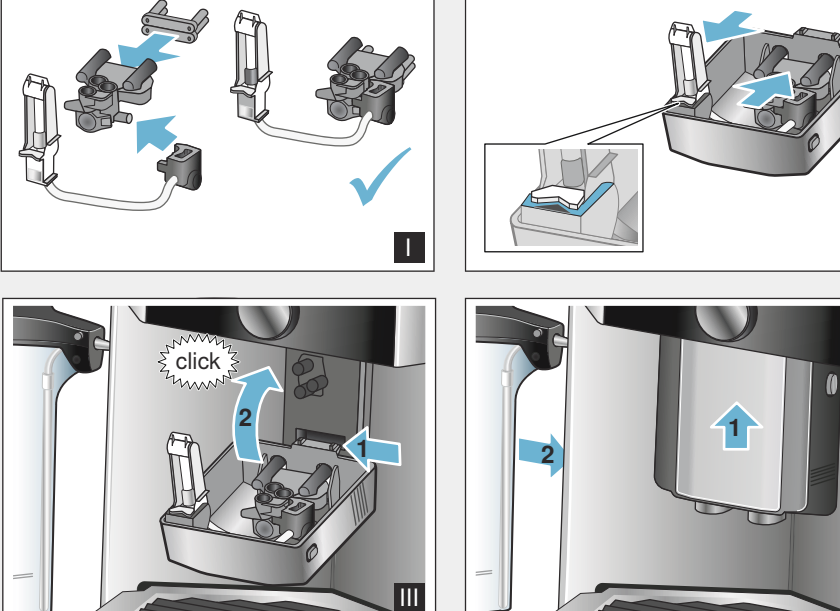

Ш

IV

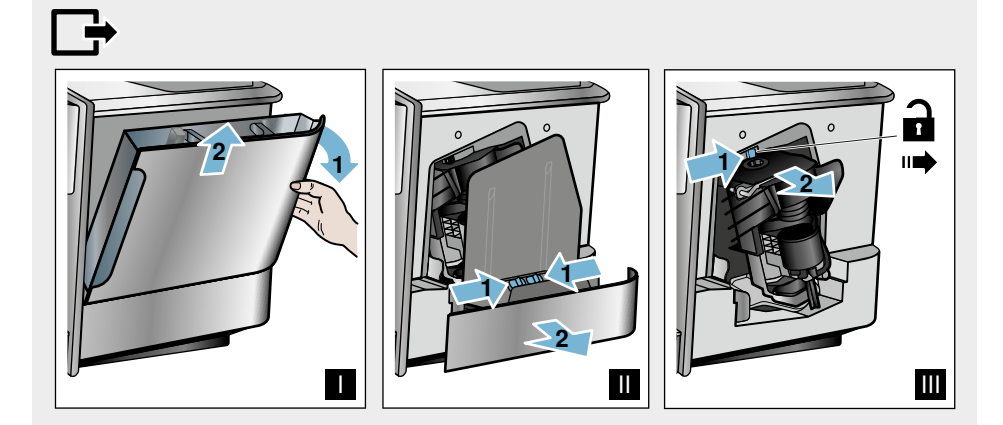

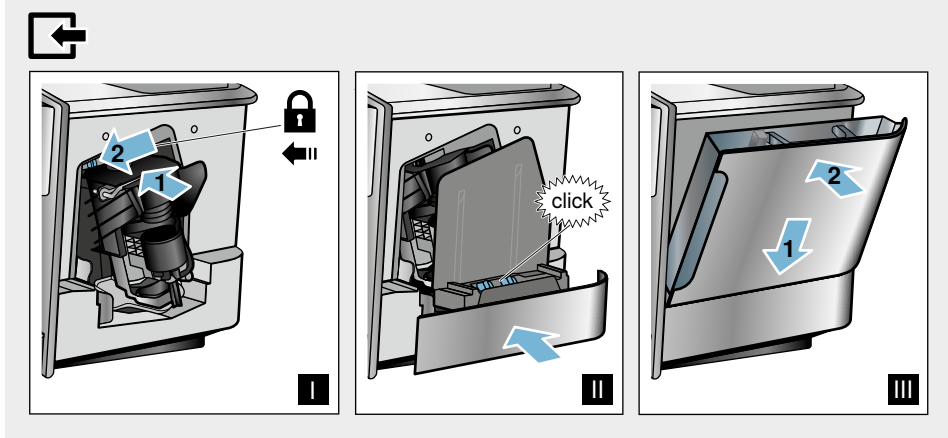

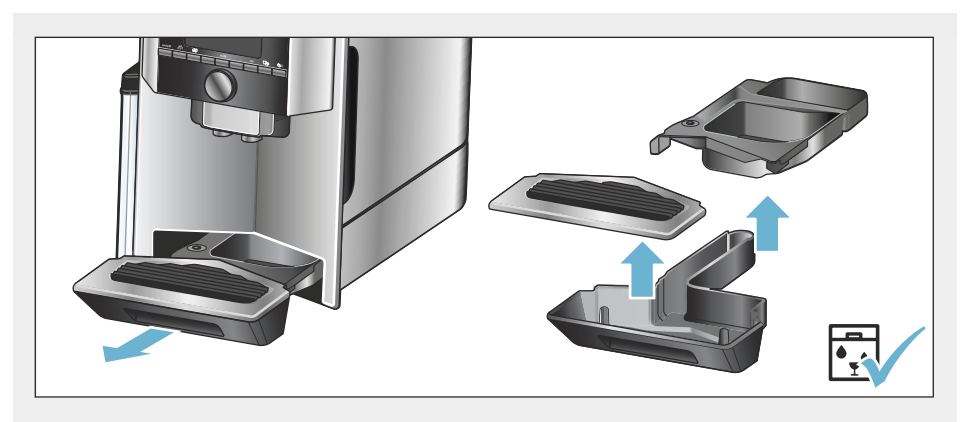

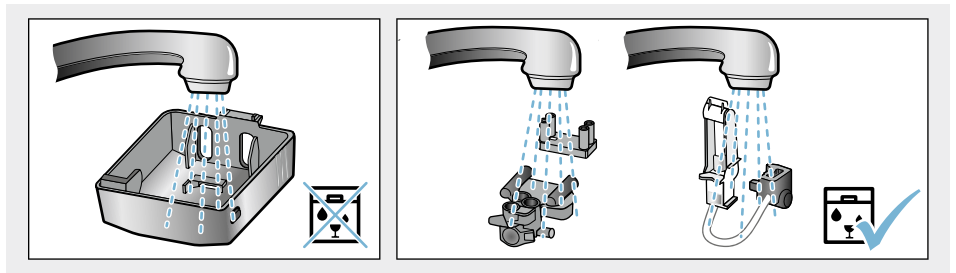

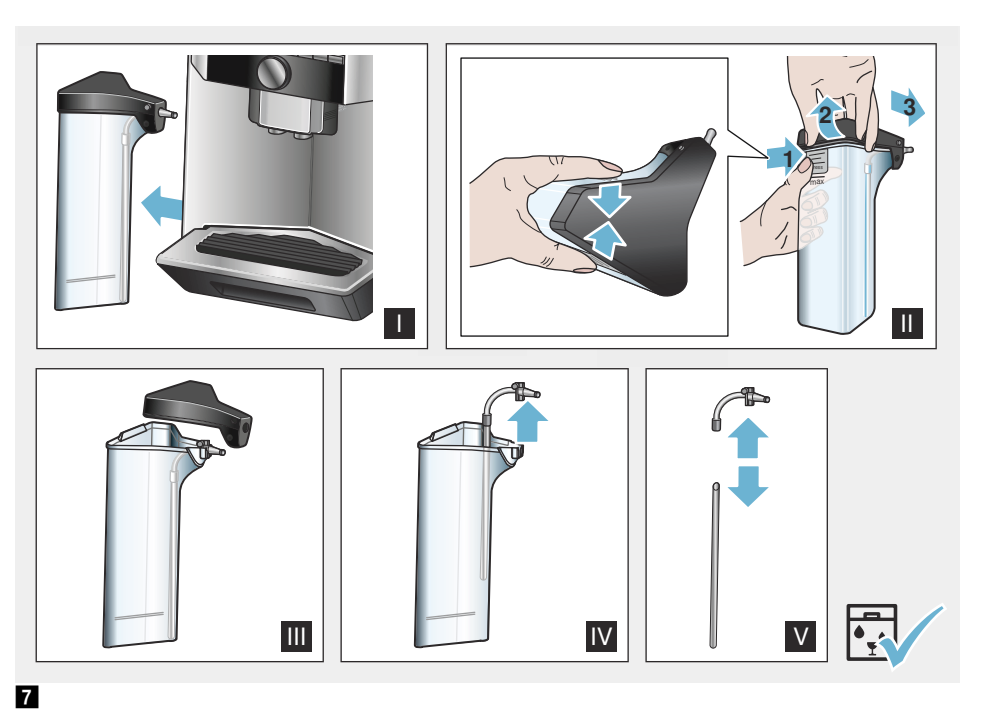

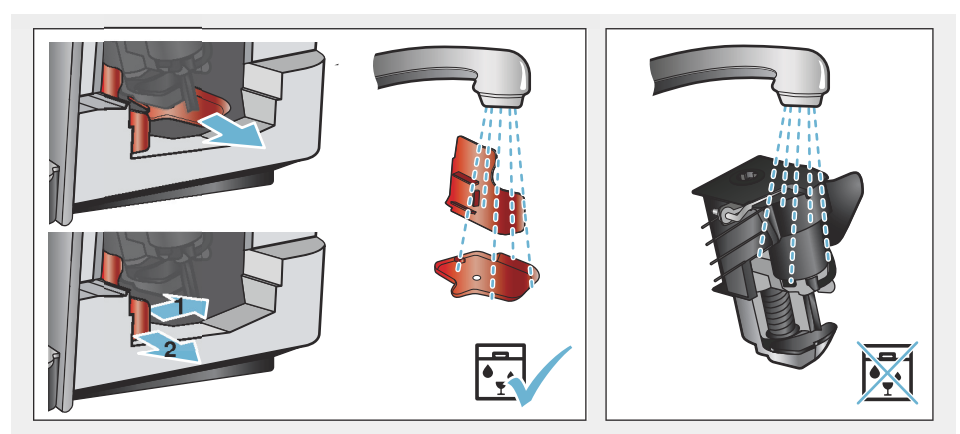

# Indholdsfortegnelse

| Several Brugsbetingelser 7                                   |  |
|--------------------------------------------------------------|--|
| Vigtige sikkerhedsanvisninger . 7                            |  |
| Miljøbeskyttelse9Energibesparelse9Miljøvenlig bortskaffelse9 |  |
| Lær apparatet at kende 10<br>Leveringsomfang                 |  |
| Tilbehør 12                                                  |  |
| Før apparatet tages i brug første<br>gang                    |  |
| Tilberede kafte af frisk malede<br>bønner                    |  |
| Personalisering                                              |  |
| Børnesikring23Aktivér børnesikring23Deaktivér børnesikring23 |  |

| Menuindstillinger                                                                                                    |
|----------------------------------------------------------------------------------------------------|
| Ændring af indstillinger                                                                                                    |
| "Frostbeskyttelse"                                                                                                    |
| <b>Home Connect27</b>                                                                                                    |
| Opsætning28Aktivering og deaktivering af Wi-Fi29Yderligere indstillinger30Informationer om apparatet31Display31Oplysning om datasikkerhed31Overensstemmelseserklæring31 |
| Daglig pleie og rengøring32                                                                                                    |
| Rengøringsmiddel32Rengør maskinen33Rengøring af mælkesystem33Rengøring af bryggeenhed34                                                                                 |
| Serviceprogrammer                                                                                                    |
| Skyl mælkesystem35Afkalkning36Rengøring.36calc'nClean.37                                                                                                    |
| <b>Real Stal jeg gøre, hvis der</b>                                                                                                    |
| opstår en fejl?38                                                                                                    |
| Kundeservice41                                                                                                    |
| Tekniske data                                                                                                    |
| E-nummer og FD-nummer 41<br>Garantibetingelser 41                                                                                                    |

## Seven Brugsbetingelser

Kontroller apparatet, når det er pakket ud. Apparatet må ikke tilsluttes, hvis det har transportskader.

Dette apparat er kun beregnet til anvendelse i private husholdninger og i hjemmet.

Maskinen må kun anvendes indendørs ved stuetemperatur og maks. 2000 m over havets overflade.

# Vigtige sikkerhedsanvisninger

Læs brugsvejledningen grundigt, følg den, og gem den. Sørg for, at vejledningen følger med maskinen, hvis den gives videre til andre.

Denne maskine kan bruges af børn fra, de er fyldt 8 år, samt af personer med begrænsede fysiske, sensoriske eller psykiske evner eller manglende erfaring og/eller viden, hvis de overvåges eller er blevet instrueret i en sikker brug af maskinen og har forstået de farer. der er forbundet hermed.Børn, der ikke er fyldt 8 år, må ikke komme tæt på maskinen og den elektriske ledning og må ikke betjene maskinen. Maskinen er ikke legetøi for børn. Børn må ikke foretage rengøringen og brugervedligeholdelsen, medmindre de er mindst 8 år gamle og under opsyn.

## Advarsel Fare for elektrisk stød!

- Apparatet må kun tilsluttes en strømforsyning med vekselstrøm via en stikdåse med jord, der er installeret forskriftsmæssigt. Sikr dig, at jordledningen, der beskytter husets elinstallation, er installeret forskriftsmæssigt.
- Maskinen skal tilsluttes og bruges i henhold til angivelserne på typeskiltet. Hvis maskinens ledning bliver beskadiget, skal den udskiftes via kundeservice.
- Brug kun maskinen, hvis ledningen og maskinen er uden skader. Træk straks stikket ud af kontakten, eller afbryd strømmen i tilfælde af fejl.
- Réparation af maskinen må kun udføres via vores kundeservice for at undgå risici.
- Maskinen eller ledningen må aldrig dyppes i vand.
- Apparatet er udstyred med et EU-Schuko-stik (sikkerhedsstik). For at sikre korrekt jordforbindelse i stikkontakter i Danmark skal apparatet tilsluttes med en egnet stik-adapter Denne adapter (tilladt til maks13 ampere) kan bestilles via kundeservice (reservedel nr. 00623333).

#### Advarsel Fare for skoldning (Home Connect)!

Ved uovervåget fjernstart kan tredje person blive skoldet, hvis de holder hånden under kaffeudløbet under udskænkningen. Sørg ved uovervåget fjernstart for, at ingen personer, især ikke børn eller ting, kommer i fare.

# Advarsel Fare pga. magnetfelt!

Maskinen indeholder permanentmagneter, som kan påvirke elektroniske implantater, f.eks. pacemakere eller insulinpumper. Personer, der har elektroniske implantater bør holde en afstand på mindst 10 cm til maskinen og ved udtagning mindst 10 cm til følgende dele: mælkebeholder, mælkesystem, vandtank og kogeenhed.

## Advarsel Fare for kvælning!

Lad ikke børn lege med emballagemateriale. Opbevar smådele sikkert, fordi småbørn kan sluge dem.

## Advarsel Fare for forbrænding!

- Mælkesystemet bliver meget varmt. Lad det først køle af efter brug, inden det berøres.
- Efter brug kan overfladerne, som f.eks. kopvarmeren, forblive varme et stykke tid.

## Advarsel Fare for tilskadekomst!

- Forkert anvendelse af maskinen kan medføre skader.
- Stik ikke hænder eller fingre ind i kaffemøllen.

## 🕅 Miljøbeskyttelse

## Energibesparelse

- Sluk maskinen, hvis den ikke benyttes.
- Indstil intervallet for automatisk slukning til laveste værdi.
- Undgå at afbryde doseringen af kaffe og mælkeskum. Det øger strømforbruget, hvis tilberedningen afbrydes, og drypskålen løber hurtigere fuld.
- Afkalk regelmæssigt maskinen for at forhindre kalkaflejringer. En tilkalket maskine har et betydeligt højere strømforbrug.

## Miljøvenlig bortskaffelse

Emballagen skal bortskaffes korrekt iht. reglerne for miljøbeskyttelse.

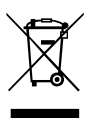

Dette apparat er klassificeret iht. det europæiske direktiv 2012/19/EU om affald af elektrisk- og elektronisk udstyr (waste electrical and electronic equipment - WEEE). Dette direktiv angiver rammerne for indlevering og recycling af kasserede apparater gældende for hele EU.

Forhandleren kan oplyse om bortskaffelsesmulighederne.

## Lær apparatet at kende

I dette kapitel får De et overblik over leveringsomfang samt maskinens opbygning og bestanddele. Desuden lærer De de forskellige betjeningselementer at kende.

**Bemærk:** Alt efter maskintype kan der være afvigelser i farve og andre detaljer.

Brugsanvisningen beskriver to varianter af maskinen:

- maskine med én bønnebeholder
- maskine med to bønnebeholdere

#### Om denne brugsanvisning:

Brugsanvisningens for- og bagside kan foldes ud. Illustrationerne er markeret med numre, der er henvisninger hertil i brugsanvisningen.

Eksempel:  $\rightarrow$  Billede 1

## Leveringsomfang

#### $\rightarrow$ Fig. 1

- A Fuldautomatisk kaffemaskine
- B Mælkebeholder (beholder, låg, stigrør, tilslutningsslange)
- C\*\* Adapter til mælkebeholder
- D\*\* Vandfilter
- E måleske
- F Strimmel til måling af vandets hårdhed
- G \*\* afkalkningstabletter H Brugsanvisning

Markeret med \*\* her vedlægges kun visse apparater.

### **Opbygning og funktioner**

#### $\rightarrow$ Fig. 2

1 Display

2 Betjeningsfelt

3 Drejeknap/start stop

(navigation ved at dreje og trykke)

- 4 Udløbssystem (kaffe, mælk, tevand), kan justeres i højden
- 5 Mælkebeholder (beholder, låg, stigrør, tilslutningsslange)
- 6 Drypskål (kaffegrumsbeholder, dryprist)
- 7 Dæksel til bryggerum
- 8 Vandtank
- 9 Typeskilt
- 10 Indstøbt håndtag i vandtank
- 11 Kopvarmer
- 12 LED-lampe for kopvarmer
- 13 Pulverskuffe
  - (kaffepulver/rensetablet)
- 14 Bønnebeholder
- 15 Drejeknap til indstilling af formalingsgrad
- 16 Aromalåg
- 17 Aromalåg
- [18]\* Bønnebeholder
- 19\* Drejeknap til indstilling af formalingsgrad
- 20\* Valgtast for bønnebeholder, belyst

#### Afhænger af modellen:

Punkter markeret med \* er kun til rådighed i maskiner med to bønnebeholdere.

## Betjeningselementer

| Tast       | Betydning                                                                                                    |
|------------|----------------------------------------------------------------------------------------------------|
| on/off     | <ul> <li>Tænd og sluk for maskinen<br/>Maskinen skyller automatisk, når den tændes og slukkes.</li> <li>Maskinen skyller ikke, hvis: <ul> <li>den stadig er varm, når den tændes.</li> <li>der ikke er brygget kaffe før slukningen.</li> </ul> </li> <li>Maskinen er driftsklar, når symbolerne for valg af drikke vises i displayet og tasten on/off lyser.</li> </ul>                                                                                                    |
| ĥ          | Personalisering<br>Maskinen giver mulighed for at gemme og vælge personlige indstillinger for kaffedrikke.<br>→ "Personalisering" på side 22                                                                                                    |
| ØØ         | Kaffestyrke<br>Tilpasning af kaffestyrke → "Tilpas drikkevareindstillingerne." på side 19                                                                                                    |
| milk       | Kort tryk:<br>Indstilling af mælkeandel i drikken i %<br>Som drikkevare eller som tilsætning til specielle kaffedrikke. $\rightarrow$ "Tilpas<br>drikkevareindstillingerne." på side 19<br>Tryk på knappen i mindst 4 sekunder.<br>Børnesikring $\rightarrow$ "Børnesikring" på side 23                                                                                                    |
| ml         | Mængde af drikken i ml. — "Tilpas drikkevareindstillingerne." på side 19                                                                                                    |
| <b>C</b> p | 2 drikke<br>Samtidig tilberedning af 2 drikke.Stil kopperne side om side under kaffeudløbet.<br>→ "Tilpas drikkevareindstillingerne." på side 19                                                                                                    |
| ۵)/i       | $\begin{array}{l} \mbox{Menuindstillinger/serviceprogrammer} \\ \mbox{Tryk kort på tasten } @/i \mbox{ for at kalde menuindstillinger og serviceprogrammer frem.Tryk igen kort på tasten } @/i \mbox{ for at vende tilbage til udvalget af drikke. Efter ca. 10 sekunder uden aktivitet skifter maskinen automatisk tilbage til udvalget af drikke. \\ \mbox{Bemærk: Hold tasten } @/i \mbox{ nedtrykket i mindst 5 sekunder for at vælge menuindstillinger ne direkte.} \end{array}$ |
|            | Navigationstaster<br>Til navigering i displayet.<br>I "Baristamodus" er navigationstasterne belagt med yderligere funktioner. I denne indstil-<br>ling kan man f.eks. foretage yderligere tilpasninger af drikke. → "Tilpas<br>drikkevareindstillingerne." på side 19                                                                                                    |

#### Display

I displayet 1 vises de valgte drikkevarer, indstillinger og indstillingsmuligheder samt meddelelser om driftstilstand.

I displayet vises yderligere informationer, som forsvinder igen efter kort tid eller, når De trykker på en tast.

I displayet bliver der også opfordret til handlinger.

De enkelte handlinger, der skal udføres, vises i displayet.

Gennemføres den nødvendige handling, f.eks. "Fyld vandtanken", forsvinder den pågældende meddelelse og symbolet igen.

#### Drejeknap

Drejeknappen 3 har forskellige funktioner.

- Drej: navigering og ændring af indstillinger i displayet.
- Tryk: tilberedning af drikke eller start af serviceprogram, bekræfte menuvalg.
- Tryk under dosering af drikkevare: Dosering afbrydes før tid.

## Tilbehør

Følgende tilbehør kan købes i handlen eller via kundeservice:

| Tilbehør                       | Bestilling | snummer      |
|--------------------------------|------------|--------------|
|                                | Handel     | Kundeservice |
| rengøringstabletter            | TZ80001    | 00311807     |
| afkalkningstabletter           | TZ80002    | 00576693     |
| Vandfilter                     | TZ70003    | 00575491     |
| Plejesæt                       | TZ80004    | 00576330     |
| Adapter til mælkebe-<br>holder | TZ90008    | 00577862     |

Kontaktoplysninger til kundeservice i alle lande finder De på sidste side i denne brugsanvisning.

# Før apparatet tages i brug første gang

I dette kapitel vises, hvordan De tager maskinen i brug.Inden den nye maskine kan benyttes, skal der foretages nogle indstillinger.

**Bemærk:** Apparatet må kun anvendes i frostfri rum. Hvis apparatet er blevet transporteret eller opbevaret ved temperaturer under 0 °C, skal der gå mindst 3 timer, inden det sættes i drift.

# Opstilling og tilslutning af maskinen

- 1. Fjern beskyttelsesfilmen på maskinen.
- Stil kaffemaskinen på en lige og vandfast flade, der kan bære maskinens vægt.
- Sæt maskinens stikprop i en forskriftsmæssigt installeret og jordet stikdåse.

## Tag maskinen i brug.

#### Vælg sprog

#### Anvisninger

- Sprogvalg vises automatisk første gang, maskinen tændes.
- De kan når som helst ændre sproget. → "Menuindstillinger" på side 24
- Tænd for maskinen med tasten on/off.
   I displayet vises det forindstillede sprog.
- 2. Vælg det ønskede displaysprog med drejeknappen.

**3.** Bekræft med højre navigationstast. Indstillingen er gemt.

#### Vælg hårdhed (vand)

Det er vigtigt, at vandets hårdhed indstilles korrekt, så maskinen rettidigt viser afkalkningstidspunkt. Den forindstillede hårdhed er 4 . Du kan få vandets hårdhed oplyst af det lokale vandværk eller selv bestemme den med den vedlagte teststrimmel. Har huset et blødgøringsanlæg, så benyt indstillingen "Blødgøringsanlæg".

- Dyp kortvarigt den medfølgende teststrimmel i postevand, lad den dryppe af, og efter et minut kan resultatet aflæses.
- 2. Indstil den fundne hårdhed af vandet med drejeknappen.

**3.** Bekræft med højre navigationstast. Indstillingen er gemt.

#### Vil du tilsluttes via Home Connect

- Bekræft med "ja" på den højre navigationstaste for at tilslutte apparatet med WLAN-netværket (hjemmenetværket) med det samme.
- Vælg "nej" med den venstre navigationstaste for at tilslutte apparatet til WLAN-netværket senere.

**Bemærk:** Ved valg af "ja", læs venligst den udførlige beskrivelse i kapitlet "Home Connect".

#### Vil du indsætte et vandfilter

- Bekræft "ja" med den højre navigationstaste, hvis du vil indsætte et vandfilter med det samme.
- Vælg "nej" med den venstre navigationstaste, hvis du vil indsætte et vandfilter senere.

**Bemærk:** Ved valg af "ja", læs venligst den udførlige beskrivelse i kapitlet "Vandfilterprogram" eller "Frostbeskyttelse". læs fra begyndelsen af punktet "Indsæt eller udskift vandfilter".

Påmindelse om Fyld bønnebeholderen lyser kortvarigt op.

Enten bekræft med den højre navigationstast eller vent nogle sekunder.

Tabellen viser tildelingen af trin til vandets forskellige hårdhedsgrader:

| Trin | Vandets hårdhedsgrad |              |  |
|------|----------------------|--------------|--|
|      | Dansk (°dH)          | Fransk (°fH) |  |
| 1    | 1-7                  | 1-13         |  |
| 2    | 8-14                 | 14-25        |  |
| 3    | 15-21                | 26-38        |  |
| 4    | 22-30                | 39-54        |  |

Du kan ændre indstillingen af vandets hårdhed når som helst.

→ "Menuindstillinger" på side 24

#### Fyld bønnebeholderen

Med denne maskine kan De tilberede kaffedrikke af kaffebønner eller malet kaffe (ikke opløselig kaffe).

- 1. Åbn låget 16 på bønnebeholderen 14.
- 2. Fyld efter med bønner.
- 3. Luk låget igen.

#### Anvisninger

- Kaffebønner, som er glaseret, karamelliseret eller behandlet med andre former for sukkerholdige tilsætninger, tilstopper bryggeenheden. Anvend kun rene bønneblandinger til fuldautomatiske espresso-/kaffemaskiner.
- Ved hver brygning anvendes friskmalede kaffebønner.
- Opbevar kaffebønnerne køligt og under låg, så holder de sig friske.
- De kan opbevare kaffebønnerne i flere dage i beholderen, uden at aromaen mistes. Pulverkaffe hældes først i maskinen, kort før drikken skal tilberedes. → "Tilberede kaffe med kaffepulver" på side 16

På modeller med to

bønnebeholdere 14 18<sup>\*</sup> kan der påfyldes to forskellige kaffebønnesorter. Vælg den ønskede bønnebeholder med valgtasten 20<sup>\*</sup>. LED'en for den aktive bønnebeholder lyser.

Maskinen husker for hver drink den senest valgte bønnebeholder. Denne forindstilling kan man ændre. → "Menuindstillinger" på side 24

#### Fyld vandtanken

**Vigtigt:** Fyld dagligt vandtanken op med friskt koldt vand uden kulsyre. Før brug kontrolleres det, om der er vand nok i vandtanken.

- 1. Grib fat i det indstøbte håndtag 10 på siden af vandtanken 8, og vip den lidt ud til siden.
- 2. Træk vandtanken ud ved hjælp af håndtaget.
- Sæt vandfilteret i. → "Montér eller udskift vandfilter" på side 26
- 4. Fyld vandtanken med vand op til markeringen "max".
- Sæt vandtanken på plads igen i holderen, og vip den tilbage på plads.

Mærkelogoet lyser i displayet. Maskinen varmer op og skyller, der kan løbe lidt vand ud af udløbssystemet. Maskinen er driftsklar, når symbolerne for valg af drikke vises i displayet, og tasten on/off lyser.

#### Anvisninger

- Ved første ibrugtagning eller når et serviceprogram er gennemført eller hvis maskinen ikke har været i brug i længere tid har den første kop endnu ikke fuld aroma og bør derfor ikke drikkes.
- Efter maskinen er anvendt opnås en stabil "crema" med fint skum først efter udskænkning af nogle kopper.
- Ved længere brug er det normalt, at der dannes vanddråber ved ventilationsslidserne.

## Betjening af maskinen

I dette kapitel vises, hvordan maskinen forberedes til tilberedning af drikke, og hvordan varme drikke tilberedes. De får informationer om tilpasning af indstillinger for drikkevarer og justering af formalingsgrad.

## Vælg drikkevare

- Vælg den ønskede drik med drejeknappen.
- Betegnelsen på drikken og de aktuelt indstillede værdier (såsom kaffestyrke eller kopstørrelse) vises i displayet.
- Hvis maskinen ikke betjenes inden for ca. 5 sekunder, forlader maskinen automatisk indstillingsmodussen. De udførte indstillinger gemmes automatisk.

Der kan vælges mellem følgende drikke:

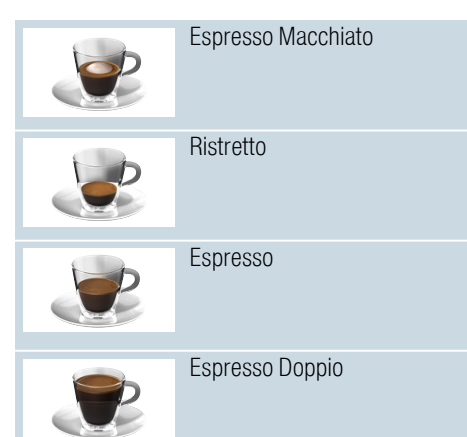

|          | Café crème                                                      |
|----------|-----------------------------------------------------------------|
| 8        | Cappuccino                                                      |
|          | Latte macchiato                                                 |
|          | Mælkekaffe                                                      |
| Ĩ        | Mælkeskum                                                       |
|          | Kandefunktion<br>(findes ikke på alle varianter af<br>maskinen) |
|          | Varm mælk                                                       |
| <b>D</b> | Varmt vand                                                      |

**Bemærk:** Ved nogle indstillinger tilberedes kaffen i to trin ("aromaDouble Shot"). Vent, indtil proceduren er afsluttet helt.

**Tip:** Stil kopperne, helst små tykvæggede espressokopper, med bunden på koppevarmeren. → "Kopvarmer" på side 21

### Tilberede kaffe af frisk malede bønner

De kan vælge mellem Ristretto, Espresso Doppio, Espresso og Café crème. I et senere kapitel beskrives, hvordan De laver kaffedrikke med mælk. → "Tilberedning af drikke med mælk" på side 17

Maskinen er tændt. Vandtanken og bønnebeholderen er fyldt.

- 1. Stil en kop under údløbssystemet.
- 2. Vælg den ønskede drikkevare med drejeknappen.

Betegnelsen på drikken og de aktuelt indstillede værdier vises i displayet.

- Hvis indstillingerne ønskes ændret for den valgte drikkevare.
   → "Tilpas drikkevareindstillingerne." på side 19
- Doseringen af drikken kan afbrydes ved at trykke på drejeknappen igen.
   Kaffen brygges og fyldes derefter i koppen.

**Bemærk:** Doseringen af drikken kan afbrydes ved at trykke på drejeknappen igen.

# Tilberede kaffe med kaffepulver

De kan også benytte allerede malet kaffe i maskinen. Brug ikke opløselig kaffe. I et senere kapitel beskrives, hvordan De laver kaffedrikke med mælk. → "Tilberedning af drikke med mælk" på side 17

Maskinen er tændt. Vandtanken er fyldt. 1. Stil en kop under udløbssystemet.

- Vælg den ønskede drikkevare med drejeknappen.
- 3. Tryk på tasten ØØ.
- 4. For pulverkaffe vælges "Kaffepulver" med drejeknappen.
- 5. Tryk på tasten 00.
- 6. Tag aromalåget 16 af bønnebeholderen 14, og åbn pulverrummet 13.
- Påfyld kaffepulver, men pres det ikke sammen. Påfyld maks. 2 strøgne måleskeer med kaffepulver.

#### Pas på!

Fyld aldrig kaffebønner eller opløselig kaffe i pulverrummet.

- 8. Luk pulverrummet og aromalåget. Betegnelsen på drikken og de aktuelt indstillede værdier vises i displayet.
- 9. Hvis indstillingerne ønskes ændret for den valgte drikkevare.

→ "Tilpas drikkevareindstillingerne." på side 19

**10.** Doseringen af drikken kan afbrydes ved at trykke på drejeknappen igen.

Kaffen brygges og fyldes derefter i koppen.

#### Anvisninger

- Eventuelle rester af pulver i pulverskakten børstes ned med en blød pensel.
- Doseringen af drikken kan afbrydes ved at trykke på drejeknappen igen.
- For flere drikkevarer med malet kaffe gentages proceduren.
- Når der benyttes malet kaffe, kan man ikke bruge aromaDouble Shot-funktionen.

# Tilberedning af drikke med mælk

Denne maskine er forsynet med indbygget mælkesystem. Med mælkesystemet kan De lave kaffedrikke med mælk, men også mælkeskum og varm mælk.

De kan vælge mellem Espresso Macchiato, Cappuccino, Latte Macchiato og Mælkekaffe.

#### Anvisninger

- Under tilberedning med mælk kan der opstå pibende lyde. Disse lyde kommer fra teknikken og er helt normale.
- Indtørrede mælkerester er vanskelige at fjerne, derfor er rengøring vigtig. → "Rengøring af mælkesystem" på side 33

#### Advarsel Fare for forbrænding!

Mælkesystemet bliver meget varmt. Lad det først køle af efter brug, inden det berøres.

#### Anvendelse af mælkebeholder

Mælkebeholderen 5 er udviklet specielt til brug sammen med denne maskine. Den er udelukkende beregnet til anvendelse i husholdningen og til opbevaring af mælk i køleskabet.

Vigtigt: Adapteren til mælkebeholderen kan kun tilsluttes, når mælkesystemet er monteret korrekt i udløbssystemet. → Fig. 3

- Låget tages af ved at trykke på markeringen og tage låget af.
   Fig. 7
- 2. Fyld mælken i.
- Sæt låget på mælkebeholderen, og tryk, indtil det klikker på plads.
- Sæt mælkebeholderen fast på venstre side af maskinen. Mælkebeholderen skal klikke på plads.

#### Kaffedrikke med mælk

Maskinen er tændt. Vandtanken og bønnebeholderen er fyldt. Den fyldte mælkebeholder er sat på.

- 1. Stil en kop eller et glas under
- udløbssystemet. 2. Vælg den ønskede drikkevare med drejeknappen.

Betegnelsen på drikken og de aktuelt indstillede værdier vises i displayet.

- Hvis indstillingerne ønskes ændret for den valgte drikkevare.
   → "Tilpas drikkevareindstillingerne." på side 19
- Doseringen af drikken kan afbrydes ved at trykke på drejeknappen igen.
   Først fyldes der mælk i koppen eller glasset. Derefter brygges kaffen, som fyldes i koppen eller glasset.

**Bemærk:** Ved ét tryk på drejeknappen kan mælke- eller kaffedoseringen stoppes; ved to tryk på drejeknappen stopper hele doseringen af drikken.

#### Mælkeskum eller varm mælk

Maskinen er tændt. Vandtanken er fyldt. Den fyldte mælkebeholder er sat på.

- 1. Stil en kop eller et glas under udløbssystemet.
- 2. Vælg "Mælkeskum" eller "Varm mælk" med drejeknappen.

Betegnelsen på drikken og de aktuelt indstillede værdier vises i displayet.

 Hvis indstillingerne ønskes ændret for den valgte drikkevare.
 → "Tilpas drikkevareindstillingerne."

på side 19
Doseringen af drikken kan afbrydes ved at trykke på drejeknappen igen.

Mælkeskum eller varm mælk ned i koppen eller glasset.

**Bemærk:** Doseringen af drikken kan afbrydes ved at trykke på drejeknappen igen.

## Tapning af varmt vand

Bemærk: Før dosering af varmt vand skal mælkesystemet rengøres og mælkebeholderen tages af. Hvis mælkesystemet ikke rengøres, kan det aftappede vand indeholde lidt mælk. → "Rengøring af mælkesystem" på side 33

#### Advarsel Fare for forbrænding!

Udløbssystemet bliver meget varmt. Rør ikke ved udløbssystemet efter brug, før det er afkølet.

Maskinen er tændt. Vandtanken er fyldt.

- 1. Stil en kop under udløbssystemet.
- 2. Tag mælkebeholderen af, hvis den sidder på.
- 3. Vælg "Varmt vand" med drejeknappen.
- Hvis indstillingerne ønskes ændret for den valgte drikkevare.
   → "Tilpas drikkevareindstillingerne." på side 19
- Doseringen af drikken kan afbrydes ved at trykke på drejeknappen igen.
   Koppen fyldes med varmt vand.

**Bemærk:** Doseringen af drikken kan afbrydes ved at trykke på drejeknappen igen.

#### Tilpas drikkevareindstillingerne.

Når De har valgt en drik, kan den alt efter drik tilpasses med forskellige værdier. Til det formål skal De anvende følgende taster og drejeknappen.

| Tast                               | Funktion                            | Valg                                                                                                    |                                                                                                    |  |
|------------------------------------|-------------------------------------|----------------------------------------------------------------------------------------------------|----------------------------------------------------------------------------------------------------|--|
| 00                                 | Kaffestyrke, vælg pulver-<br>kaffe  | <ul> <li>meget mild*</li> <li>mild</li> <li>mild +*</li> <li>normal</li> <li>normal +*</li> <li>stærk</li> <li>stærk +*</li> <li>meget stærk</li> </ul> | meget stærk +*<br>ekstra stærk<br>aromaDouble Shot<br>stærk<br>aromaDouble Shot<br>stærk +<br>aromaDouble Shot<br>stærk ++*<br>Pulverkaffe |  |
| milk                               | Blandingsforhold<br>mælk/kaffe      | Indstilling af mælkeandelen i %<br>(kun for kaffedrikke med mælk)                                                                                       |                                                                                                    |  |
| ml                                 | Kopstørrelse                        | Tilpasning af påfyldningsmængde n<br>Kan ikke bruges med Ristretto.                                                                                     | ned et antal ml.                                                                                                    |  |
| Cp.                                | Brygning af to kopper på en<br>gang | Placér to kopper under udløbet.                                                                                                    |                                                                                                    |  |
| Navigations-<br>tast til venstre   | Vandtemperatur*                     | f.eks. til tedrikke:<br>■ > 70 °C (hvid te)<br>■ > 80 °C (grøn te)                                                                                      | > 85 °C (rooiboste)<br>> 90 °C (sort te)<br>> 97 °C (frugtte)                                                                              |  |
| Navigations-<br>tast til højre     | aromaIntense*                       | <ul><li>normal</li><li>intensiv</li></ul>                                                                                                    | intensiv +                                                                                                    |  |
| * kan kun vælges i "Baristamodus". |                                     |                                                                                                    |                                                                                                    |  |

Maskinens fabriksindstilling er "Baristamodus". På denne måde kan der med de to navigationstaster indstilles yderligere

værdier."Baristamodus" kan også slås fra. → "Menuindstillinger" på side 24

Fabriksindstillingerne vises i displayet med orange. De enkelte indstillinger, der er valgt nu, er belyst bagfra.

# Tilpasning af kaffestyrke eller valg af pulverkaffe

Der er valgt en kaffedrik.

- 1. Tryk på tasten ØØ.
- Med drejeknappen indstilles kaffestyrken, eller der vælges pulverkaffe.
- 3. Dette bekræftes ved at trykke på tasten ØØ eller drejeknappen.

#### aromaDouble Shot-funktion

Jo længere kaffen brygges, desto flere bitre stoffer og uønskede aromaer opløses i den færdige kaffe. Kaffens smag og fordøjelighed påvirkes derved negativt. Hvis der ønskes ekstra stærk kaffe, har maskinen en særlig funktion kaldet aromaDouble Shot.Når halvdelen af mængden er tilberedt, males og brygges der igen kaffepulver, så der altid kun frigives letfordøjelige aromastoffer, der er skånsomme for maven.

**Bemærk:** Funktionen aromaDouble Shot kan tilvælges til alle kaffedrikke undtagen til:

- drikke med lille påfyldningsmængde af kaffe, f.eks. Ristretto
- lille påfyldningsmængde af kaffe, f.eks. ved indstillingen "Mælkekaffe"
   200 ml med 90 % mælkeandel (kaffeandel 10 %)
- Tilberedning med kaffepulver
- Dosering af to kopper

#### Tilpas blandingsforhold mælk/kaffe

Der er valgt en kaffedrik med mælk.

- 1. Tryk på tasten milk.
- Indstil mælkeandelen i % med drejeknappen.
   Eksempel: Ved en værdi indstillet til 30 % blandes 30 % mælk og 70 % kaffe.
- 3. Dette bekræftes ved at trykke på tasten **milk** eller drejeknappen.

#### Vælg kopstørrelse

Der er valgt en drik.

- 1. Tryk på tasten **ml**. Den forindstillede påfyldningsmængde er forskellig, alt efter hvilken type drik, der vælges.
- 2. Med drejeknappen tilpasses den ønskede påfyldningsmængde med et antal ml.
- 3. Dette bekræftes ved at trykke på tasten **ml** eller drejeknappen.

#### Anvisninger

- Ved Ristretto kan man ikke ændre påfyldningsmængden.
- Påfyldningsmængden kan svinge afhængigt af mælkekvaliteten.

#### Brygning af to kopper på en gang

Der er valgt en kaffedrik eller en kaffedrik med mælk.

- 1. Tryk på tasten 🗠.
- 2. Stil to forvarmede kopper til venstre og højre under udløbssystemet.
- 3. Doseringen af drikkene startes ved at trykke på drejeknappen.

Den valgte drik brygges og fyldes derefter i de to kopper.

#### Anvisninger

- Drikken tilberedes i to trin (to formalinger). Vent, indtil formalingen er helt afsluttet.

#### Tilpas drikkevarens temperatur

Kun mulig i "Baristamodus". → "Menuindstillinger" på side 24

Der er valgt en ønsket drik.

- 1. Med venstre navigationstast vælges temperaturindstillingen.
- 2. Indstil den ønskede temperatur med drejeknappen.
- Dette bekræftes ved at trykke på navigationstasten eller drejeknappen.

#### Indstil aromaIntense

Kun mulig i "Baristamodus". → "Menuindstillinger" på side 24

Smagsintensiteten for en kaffedrik kan tilpasses individuelt med indstillingen aromalntense. Valget har ved dosering med mælk ingen indflydelse på den varme mælk eller mælkeskummet.

Der er valgt en kaffedrik.

- 1. Med højre navigationstast vælges Menu.
- 2. Vælg den ønskede indstilling med drejeknappen.
- Dette bekræftes ved at trykke på højre navigationstast eller drejeknappen.

## Indstilling af formalingsgrad

Denne maskine har en indstillelig kaffemølle. Det giver mulighed for, at man kan få sin helt personlige formaling.

## \land Advarsel

#### Fare for tilskadekomst!

Stik ikke hænder eller fingre ind i kaffemøllen.

#### Pas på!

Maskinen kan blive beskadiget! Indstil kun malestyrken, når kaffemøllen er i drift!

Når kaffekværnen kører, kan man indstille formalingsgraden med drejeknappen 15, 19\*.

- Fintmalet: Drej mod uret. (Figur a)
- Groftmalet: Drej med uret. (Figur b)

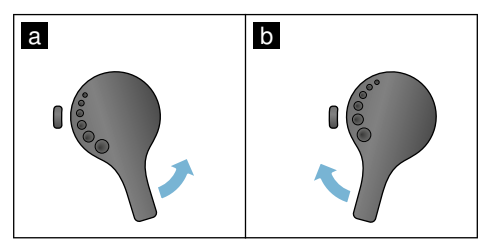

#### Anvisninger

- Den nye indstilling vil først kunne mærkes efter tilberedning af den næste kop kaffe.
- Indstil en finere formalingsgrad, hvis der anvendes mørkt ristede bønner, og en grovere formalingsgrad ved lysere bønner.

#### Kopvarmer

#### Pas på!

Kopvarmeren bliver meget varm!

Den fuldautomatiske kaffemaskine har en kopvarmer 111. Hvis kopvarmeren er tændt, lyser LED-lampen 12 for kopvarmer.

**Tip:** Den optimale opvarmning opnås ved at stille kopperne med bunden nedad på kopvarmeren.

Bemærk: Denne funktion kan aktiveres og deaktiveres i "menuindstillingerne". → "Menuindstillinger" på side 24

## Personalisering

I menuen Personalisering kan der oprettes brugerprofiler. I brugerprofilen kan der gemmes individuelle drikke under eget navn.

## **Opret brugerprofil**

- 1. Ved tryk på tasten 齢 vises menuen.
- 2. Vælg en ny profil med drejeknappen.
- Tryk på højre navigationstast for at bekræfte valget. Brugernavn kan indtastes.
- Vælg de ønskede bogstaver med drejeknappen. Bekræft bogstaverne ved at trykke på drejeknappen. Bogstavet gemmes.

Når brugernavnet er helt indtastet:

- 5. Tryk på højre navigationstast for at gemme brugernavnet.
- 6. Vælg profilbillede med drejeknappen.
- 7. Tryk på højre navigationstast for at bekræfte valget.
- 8. Vælg "Standardmodus" eller "Baristamodus" med drejeknappen.
- Tryk på højre navigationstast for at bekræfte valget. Der spørges om accept af valget.
- Tryk endnu en gang på navigationstasten for at gemme profilen.

Brugerens profilbillede vises. Den oprettede bruger kan nu direkte gemme sine egne personlige drikke på maskinen.

Sådan gemmes personlige drikke:

- 1. Tryk på drejeknappen. Der vises "Bearbejd drikkevarer".
- 2. Tryk på højre navigationstast for at oprette drikken.
- 3. Vælg den ønskede drik med drejeknappen.

Opskriften på den valgte drik kan nu laves efter helt personlige præferencer.

→ "Tilpas drikkevareindstillingerne." på side 19

- Tryk på drejeknappen. Der bedes nu om bekræftelse af valget.
- 5. Tryk på højre navigationstast for at bekræfte valget.
- 6. Tryk på tasten 命. Indstillingerne er nu afsluttet. Maskinen er driftsklar igen.

**Bemærk:** Der kan gemmes op til 10 profiler.

## Redigér eller slet brugerprofil.

- 1. Ved tryk på tasten m vises menuen.
- 2. Vælg den ønskede profil med drejeknappen.
- Tryk på venstre navigationstast for at slette profilen. eller

Tryk på højre navigationstast for at redigere indstillingerne i profilen.

Indstillingerne i profilen kan ændres på den beskrevne måde. → "Opret brugerprofil" på side 22

Ťryk på tasten 命.
 Maskinen er driftsklar igen.

## Gem personlige drikke

En drik, der netop er blevet tilberedt af maskinen, kan med de personlige indstillinger gemmes direkte i en ny eller eksisterende profil.

- Tryk på tasten 論 i mindst 5 sekunder. Hvis der endnu er oprettet en profil, vises straks en ny profil.
- Er der allerede oprettet profiler, men den personlige drik ønskes gemt i en ny profil, så benyttes drejeknappen til at vælge en ny profil.

- eller -

Ønskes den personlige drik gemt i en eksisterende profil, så benyttes drejeknappen til at vælge den ønskede profil.

3. Tryk på drejeknappen for at bekræfte valget.

Oprettes der en ny profil, skal navnet tastes ind, og der skal vælges profilbillede. Bekræft indtastningerne. Findes der allerede en profil, så vælg den, og gem drikken.

4. Tryk på tasten 希.

Maskinen er driftsklar igen.

**Bemærk:** Hvis menuen skal forlades automatisk, indstilles "Forlad profiler automatisk" under "Brugerprofil"

→ "Menuindstillinger" på side 24

## Børnesikring

For at forhindre, at børn skolder sig eller får forbrændinger, kan man spærre maskinen.

## Aktivér børnesikring

Tasten **milk** holdes nedtrykket i mindst 4 sekunder.

"Børnesikring aktiveret" vises i displayet.

Maskinen kan nu ikke længere betjenes.

## Deaktivér børnesikring

Tasten **milk** holdes nedtrykket i mindst 4 sekunder.

"Børnesikring deaktiveret" vises i displayet.

Maskinen kan nu betjenes normalt igen.

## **Menuindstillinger**

Menuen er beregnet til at ændre indstillinger individuelt, få vist informationer eller starte et program.

## Ændring af indstillinger

- Hold tasten Ø/i nedtrykket i mindst 5 sek. for at åbne menuen. I displayet vises de forskellige indstillingsmuligheder.
- Vælg den ønskede indstilling med drejeknappen.
   Den aktuelle indstilling er markeret i displayet med en farve.
- 3. Tryk på navigationstasten under "Vælg"
- 4. Ændr indstilling med drejeknappen.

#### Følgende indstillinger er til rådighed:

- Tryk på navigationstasten under "Bekræft". Indstillingen er gemt.
- 6. Tryk på tasten Ø/i for at forlade menuen.

I displayet vises valg af drikke.

#### Anvisninger

- Ved tryk på navigationstasten under "Tilbage" kan der skiftes til forrige niveau.
- Ved tryk på navigationstasten under "Afbryd" kan indstillingsproceduren afbrydes.
- Ved tryk på knappen Ø/i kan man altid forlade menuen.
- Hvis der ikke indtastes noget i ca. 2 minutter, lukker menuen automatisk, og indstillingerne gemmes ikke.

| Indstillinger        | Mulige indstillinger                                                                                                    | Forklaring                                                                                                    |
|----------------------|----------------------------------------------------------------------------------------------------|----------------------------------------------------------------------------------------------------|
| Sprog                | Forskellige sprog                                                                                                    | Indstilling af det sprog, som displayets tekster vises på                                                                                                    |
| Vandets hårdhed      | <ul> <li>1 (blødt)</li> <li>2 (mellem)</li> <li>3 (hårdt)</li> <li>4 (meget hårdt)</li> <li>Blødgøringsanlæg</li> </ul> | Indstilling efter det lokale vands hårdhed.<br>Den forindstillede hårdhed for vandet er "4<br>(meget hårdt)". Oplysninger om vandets hård-<br>hed kan f.eks. indhentes hos det lokale vand-<br>værk.<br>Det er vigtigt, at vandets hårdhed indstilles kor-<br>rekt, så maskinen rettidigt kan vise afkalknings-<br>tidspunkt.<br>Har huset blødgøringsanlæg, så benyt indstillin-<br>gen "Blødgøringsanlæg". |
| Home Connect         | Indstillinger for tilslutning til WLAN-netværk (hjemmenetværk) og bærbare slutenheder (se kapitel "Home Connet").       |                                                                                                    |
| Sluk efter           | 15 minutter<br>op til<br>3 timer                                                                                        | Indstilling af hvor lang tid, der skal gå, inden<br>maskinen slukker automatisk efter, der sidst er<br>tilberedt en drik.<br>Den forindstillede tid er på 30 minutter.                                                                                                    |
| Displayets lysstyrke | Trin 1 op til trin 10<br>Standardindstilling 7                                                                          | Indstilling af displayets lysstyrke                                                                                                    |

| Betjeningsmodus                                                                                                    | <ul><li>Standardmodus</li><li>Baristamodus</li></ul>                                                 | <ul> <li>I indstillingen "Baristamodus" kan man direkte i<br/>displayet</li> <li>indstille temperaturen ved at trykke på ven-<br/>stre navigationstast</li> <li>indstille aromaIntense (bryggehastighed) i 3<br/>trin ved at trykke på højre navigationstast.</li> </ul> |
|----------------------------------------------------------------------------------------------------|----------------------------------------------------------------------------------------------------|----------------------------------------------------------------------------------------------------|
| Historik                                                                                                    | Visning af, hvor mange drikke de<br>rens visning er teknisk betinget                                 | er er blevet tilberedt siden ibrugtagningen.Tælle-<br>ikke helt præcis.                                                                                                    |
| Fabrikkens indstilling                                                                                                    | Nulstil maskinen til fabrikkens indstilling                                                          | Nulstilling af alle egne indstillinger til fabrikkens indstilling.                                                                                                    |
| Demomodus                                                                                                    | <ul><li>On</li><li>off</li></ul>                                                                     | Kun til præsentationsformål.Indstillingen "off"<br>skal være aktiveret ved normal drift.Indstillingen<br>kan kun foretages i de første 3 minutter efter<br>start af maskinen.                                                                                            |
| Indstillinger for drikke                                                                                                    |                                                                                                    |                                                                                                    |
| Espresso-/kaffe-<br>temperatur*<br>* Temperaturen<br>ved brygning kan<br>afvige fra den<br>temperatur, der<br>måles i koppen                                 | <ul> <li>88 °C</li> <li>90 °C</li> <li>92 °C</li> <li>94 °C</li> <li>95 °C</li> <li>96 °C</li> </ul> | Indstilling af temperatur for kaffedrikke.<br>Indstillingen er aktiv for alle tilberedningstyper.<br>Gælder kun for "Standardmodus" – i "Baristamo-<br>dus" foretages indstillingen direkte via valg af<br>drikke. → "Tilpas drikkevareindstillingerne." på<br>side 19   |
| Macchiato pause                                                                                                    | <ul><li>kort</li><li>mellem</li><li>lang</li></ul>                                                   | Indstilling af tidsrum mellem dosering af mælke-<br>skum og kaffe.<br>Jo længere tidsrum, der angives, desto tydeli-<br>gere er skillelinjen mellem mælk og kaffe.                                                                                                    |
| Rækkefølge<br>kaffe/mælk                                                                                                    | <ul><li>først mælk</li><li>først kaffe</li></ul>                                                     | Indstilling af, om mælk eller kaffe skal brygges og tappes først. (Cappuccino)                                                                                                    |
| Nulstilling af indstil                                                                                                    | linger for drikke                                                                                    | De personlige indstillinger for drikkene nulstilles til fabriksindstillingerne.                                                                                                    |
| Brugerprofil                                                                                                    | <ul><li>Forlad profiler automatisk</li><li>Slet alle profiler</li></ul>                              | Indstilling af, om brugerprofil automatisk skal<br>forlades eller slettes.                                                                                                    |
| Kopvarmer                                                                                                    | <ul><li>on</li><li>off</li></ul>                                                                     | Hvis kopvarmeren er tændt, lyser LED'en for<br>kopvarmer.                                                                                                    |
| Bønnebeholder Indstilling af, hvilken bønnebeholder der automatisk skal bruges.<br>Med tasten "Bønnebeholder" kan der vælges bønnebeholder for hver dosering |                                                                                                    | older der automatisk skal bruges.<br>n der vælges bønnebeholder for hver dosering.                                                                                                    |
|                                                                                                    | Standardbeholder til højre                                                                           | Efter hver dosering af en drik springer maskinen automatisk tilbage til den højre bønnebeholder.                                                                                                    |
|                                                                                                    | <ul> <li>Standardbeholder til ven-<br/>stre</li> </ul>                                               | Efter hver dosering springer maskinen automa-<br>tisk tilbage til den venstre bønnebeholder.                                                                                                    |

|              | • | Senest valgte bønnebehol-<br>der<br>Gem beholder med drikke-<br>vare                         | Maskinen husker selv senest valgte bønnebe-<br>holder.<br>Maskinen husker den senest valgte bønnebehol-<br>der og den senest valgte drikkevare. |
|--------------|---|----------------------------------------------------------------------------------------------|----------------------------------------------------------------------------------------------------|
| Børnesikring | • | Aktivér<br>Børnesikring aktiveret<br>Maskinen slukkes ved at<br>trykke på tasten <b>milk</b> | Indstilling af, om børnesikring er aktiveret eller deaktiveret. $\rightarrow$ "Børnesikring" på side 23                                         |

#### Start af programmet "Vandfilter" eller "Frostbeskyttelse"

- **1.** Tryk kort på tasten  $\Im/i$ .
- 2. Programmet "Vandfilter" eller "Frostbeskyttelse" kan vælges med drejeknappen. Den aktuelle indstilling er markeret i displayet.

Bemærk: Der kan også vælges et serviceprogram med drejeknappen. → "Serviceprogrammer" på side 34

#### Vandfilter

Et vandfilter mindsker kalkaflejringer, reducerer forureninger i vandet og forbedrer kaffesmagen. Vandfiltre kan købes i handlen eller via kundeservice. → "Tilbehør" på side 12

#### **Montér eller udskift vandfilter** Inden et nyt vandfilter kan bruges, skal det skylles.

- 1. I menuindstillingerne vælges "Vandfilter".
- 2. Med navigationstasten vælges "anvendelse" eller "udskift".
- 3. Vandfilteret trykkes på plads i den tomme vandtank med måleskeen.

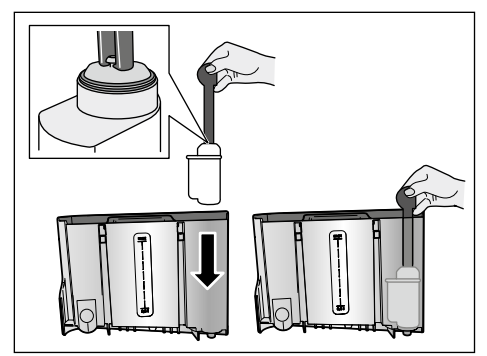

- 4. Fyld vandtanken med vand op til markeringen "max".
- Stil en beholder med et volumen på 1,0 I under udløbet, og bekræft. Vandet strømmer gennem filteret. Filteret skylles.

6. Tøm derefter beholderen. Maskinen er driftsklar igen.

#### Anvisninger

- Ved skylningen af filteret aktiveres automatisk intervallet for visning af filterudskiftning.Efter dette interval eller senest efter 2 måneder har filteret ikke længere nogen virkning. Det skal udskiftes af hygiejniske grunde, og for at maskinen ikke kalker til (maskinen kan tage skade).
- Hvis maskinen ikke benyttes i længere tid (f.eks. ferie), bør det isatte filter skylles før den første ibrugtagning. Det gøres ved at tappe en kop varmt vand.

#### Fjern vandfilter

Hvis der ikke sættes et nyt vandfilter i, skal funktionen "Vandfilter" deaktiveres.

- 1. I menuindstillingerne vælges "Vandfilter".
- Vælg indstillingen "tages af", og bekræft.
- 3. Vandfilteret tages ud af vandtanken.

4. Sæt vandtanken på plads igen. Maskinen er driftsklar igen.

#### Frostbeskyttelse

Serviceprogram til at undgå skader som følge af frostpåvirkninger under transport og opbevaring. I den forbindelse tømmes maskinen helt. Maskinen skal være driftsklar.

- 1. Tryk på drejeknappen for at starte programmet.
- 2. Tøm vandtanken, og sæt den på plads igen.
- 3. Maskinen tømmes for damp.
- 4. Tøm drypskålen, og rengør den grundigt.

Nu er det sikkert at transportere og opbevare maskinen.

## Home Connect

Denne fuldautomatiske kaffemaskine kan bruges med Wi-Fi og kan fjernstyres via en bærbar enhed (fx. Tablet, Smartphone).

Home Connect-appen har ekstra funktioner, som supplerer det netforbundne apparat optimalt. Hvis apparatet ikke er forbundet med WLAN-netværket (hjemmenetværk), fungerer det som en fuldautomatisk kaffemaskine uden netværkstilslutning og kan som altid betjenes via displayet.

Home Connect-funktionens tilgængelighed afhænger af om Home Connect-tjenesterne er tilgængelige i dit land. Home Connect-tjenesterne er ikke tilgængelige i alle lande. Find yderligere oplysninger om dette her: www.home-connect.com.

#### Bemærk: Overhold

sikkerhedsanvisningerne i brugsanvisningen, og sørg for, at sikkerhedsanvisningerne også overholdes, når apparatet betjenes via Home Connect App fra et sted udenfor hjemmet. Overhold også henvisningerne i Home Connect-appen. Betjening via apparatet har altid forrang, under denne drift er det ikke muligt at betjene apparatet via Home Connect-appen.

## Opsætning

Før der kan foretages indstillinger med Home Connect, skal Home Connect-appen være installeret på en bærbar enhed (fx. Tablet, Smartphone).

NB! Den medfølgende Home Connect-installationsmanual er også tilgængelig under

http://www.siemens-home.com og kan downloades på flere andre sprog.

Følg de angivne skridt i appen, når du foretager indstillingerne. Ved den første ibrugtagning af den fuldautomatiske kaffemaskine kan registrering af apparatet ske direkte i WLAN-netværket eller via menuen (tryk først tasten �/i i mindst 5 sekunder, for at åbne "menuen"):

- 1. Vælg "Home Connect" på displayet med drejetasten.
- 2. Tryk på den højre navigationsknap under "Vælg".
- I displayet vises Home Connect-menuen, og "Aktivér Wi Fi" kendetegnes med farve.
- 4. Tryk på den højre navigationstaste under "Vælg", for at åbne radioforbindelsen.
- 5. Vælg "Tilslut netværk" med drejetasten.
- 6. Tryk på den højre navigationsknap under "Vælg".
- Man ser udvalget "Automatisk forbindelse" og "Manuel forbindelse".

Bemærk: Vælg "Automatisk

forbindelse", hvis routeren råder over en WPS-funktion, i andet fald vælg "Manuel forbindelse".

#### Automatisk forbindelse til hjemmenetværk

- 1. Valg af "Automatisk forbindelse" på displayet med drejetasten.
- 2. Tryk på den højre navigationstaste under "Bekræft".
- 3. I displayet vises "Automatisk netværksforbindelse".
- Tryk på WPS-tasten på hjemmenetværkets router inden for få minutter, og vent indtil "Netværksforbindelse OK" vises i displayet på den fuldautomatiske kaffemaskine.
- 5. Åbn appen på en bærbar enhed.
- 6. Valg af "Forbind med app" vha. drejetasten.
- Tryk på den højre navigationstaste under "Vælg". Den fuldautomatiske kaffemaskine forbindes med appen. Følg tipsene i appen.
- 8. Vent indtil "App-forbindelse OK" kort lyser i displayet.
- 9. Valg af "Aktivér fjernstart" vha. drejetasten.
- Tryk på den højre navigationstaste under "Vælg". En advarselsmelding vises.
- Tryk på den højre navigationstasten under "Videre", og læs advarselsmeldingen.
- **12.** Tryk på den højre navigationstaste under "Bekræft".
- Tryk på taste Ø/i for at forlade Menuen. Med den bærbare enhed kan den fuldautomatiske kaffemaskine nu bruges i fuldt omfang via appen.

**Bemærk:** Ved valg af "Deaktivér fjernstart" vises kun den fuldautomatiske kaffemaskines driftsmodus i Home Connect-appen. Der kan foretages indstillinger, men tilberedning af drikkevarer kan ikke startes.

#### Manuel forbindelse til hjemmenetværk

- 1. Valg af "Manuel forbindelse" med drejetasten i displayet.
- 2. Tryk på den højre navigationstaste under "Bekræft". Den fuldautomatiske kaffemaskine etablerer et eget WLAN-netværk, som der er adgang til vha. en tablet eller smartphone. I displayet står SSID (navnet) og Key (adgangskoden) for dette netværk.
- Tilslut den bærbare enhed til den fuldautomatiske kaffemaskines netværk med SSID "Home Connect" og Key "Home Connect".
- Start appen på den bærbare enhed, og følg anvisningerne for netværksregistrering i appen samt i de medfølgende dokumenter til Home Connect. Registreringen er afsluttet, når "Netværksforbindelse korrekt" kort lyser i displayet på den fuldautomatisk kaffemaskine.
- 5. Valg af "Forbind med app" i displayet vha. drejetasten.
- Tryk på den højre navigationstaste under "Vælg". Den fuldautomatiske kaffemaskine forbindes med appen.
- Vent indtil "App-forbindelse OK" kort lyser i displayet.
- 8. Valg af "Aktivér fjernstart" vha. drejetasten.
- Tryk på den højre navigationstaste under "Vælg". En advarselsmelding vises.
- Tryk på den højre navigationstasten under "Videre", og læs advarselsmeldingen.
- **11.** Tryk på den højre navigationstaste under "Bekræft".
- 12. Tryk på taste Ø/i for at forlade Menuen. Med den bærbare enhed kan den fuldautomatiske kaffemaskine nu bruges i fuldt omfang via appen.

**Bemærk:** Ved valg af "Deaktivér fjernstart" vises den fuldautomatiske kaffemaskines driftmodus kun i Home Connect-appen. Der kan foretages indstillinger, men tilberedning af drikkevarer kan ikke startes.

# Aktivering og deaktivering af Wi-Fi

Wi-Fi kan ved behov "aktiveres" eller "dektiveres" (fx. under ferie).

**Bemærk:** Efter deaktivering bibeholdes netværksinformationerne. Vent nogle sekunder efter aktivering, indtil den fuldautomatiske kaffemaskine igen er tilsluttet til WLAN-netværket. Når apparatet er standby i netværket, bruger det maks. 3 W/h.

- 1. Hold tasten⊘/i i mindst 5 sekunder, for at åbne "Menuen".
- 2. Vælg "Home Connect" i displayet vha. drejetasten.
- Tryk på den højre navigationstaste under "Vælg".
- 4. Vælg "Aktivér Wi-Fi" eller "Deaktivér Wi-Fi" vha. drejetasten.
- Tryk på den højre navigationstaste under "Vælg", for at radiomodulen skal "aktiveres" eller "deaktiveres".
- 6. Tryk på taste ⊘/i for at forlade Menuen.

## Yderligere indstillinger

Home Connect kan til hver en tid tilpasses dine individuelle behov. Bemærk: Den fuldautomatiske kaffemaskine skal være forbundet med WLAN-netværket.

#### Afbryd forbindelse

Forbindelsen mellem den fuldautomatiske kaffemaskine og fra WLAN-netværket kan til hver en tid afbrydes.

**Bemærk:** Når forbindelsen mellem den fuldautomatiske kaffemaskine og WLAN-netværket er afbrudt, er det ikke muligt at betjene den via Home Connect.

- 1. Hold tasten ()/i i mindst 5 sekunder, for at åbne "Menuen".
- 2. Vælg "Home Connect" i displayet vha. drejetasten.
- 3. Tryk på den højre navigationstaste under "Vælg".
- 4. Valg af "Afbryd netværkforbind." vha. drejetasten.
- Tryk på den højre navigationstaste under "Vælg". Forbindelsen til netværk og appen afbrydes.
- 6. Tryk på taste Ø/i for at forlade Menuen.

**Bemærk:** Informationer om WLAN-netværket slettes.

#### Forbind med app

Home Connect-appen kan installeres på et frit antal bærbare slutenheder, som alle kan forbindes med den fuldautomatiske kaffemaskine. Den fuldautomatiske kaffemaskine er nødt til allerede at være forbundet med WLAN-netværket.

- 1. Åbn appen på den bærbare enhed.
- Hold taste Ø/i nedtrykket i mindst 5 sek. for at åbne "Menuen".

- 3. Vælg "Home Connect" i displayet vha. drejetasten.
- Tryk på den højre navigationstaste under "Vælg".
- 5. Valg af "Forbind med app" vha. drejetasten.
- Tryk på den højre navigationstaste under "Vælg", for at tilslutte apparatet til appen.
- 7. Tryk på taste 0/i for at forlade Menuen.

#### Fjernstart

Fjernstart skal aktiveres, hvis fx. tilberedning af drikkevarer på den fuldautomatiske kaffemaskine skal startes via en bærbar enhed.

#### Pas på! Fare for forbrænding!

Ved uovervåget fjernstart kan tredje person blive skoldet, hvis de holder hånden under kaffeudløbet under udskænkningen. Sørg ved uovervåget fjernstart for, at ingen personer, især ikke børn eller ting, kommer i fare.

**Bemærk:** Tekstfeltet "Aktivér fjernstart" er kun synligt, hvis forbindelsen til Home Connect blev udført korrekt. Hvis fjernstart er deaktivéret vises kun den fuldautomatiske kaffemaskines driftmodus i Home Connect-appen.

- 1. Hold tasten�/i i mindst 5 sekunder, for at åbne "Menuen".
- 2. Vælg "Home Connect" i displayet vha. drejetasten.
- Tryk på den højre navigationstaste under "Vælg".
- 4. Vælg "Aktivér fjernstart" i displayet vha. drejetasten.
- 5. Tryk på den højre navigationstaste under "Vælg".
- 6. Tryk på 0/i for at lukke menuen.

## Informationer om apparatet

Display af netværks- og apparatinformationer

- 1. Hold tasten nedtrykket i mindst 5 sek. for at åbne "Menuen".
- 2. Vælg "Home Connect" i displayet vha. drejetasten.
- 3. Tryk på den højre navigationstaste under "Vælg".
- 4. Vælg "Informationer om apparatet" i displayet vha. drejetasten.
- Tryk på den højre navigationstaste under "Vælg".
   Apparatets SSID, IP, MAC-adresse og serienummer vises i nogle sekunder.
- 6. Tryk på taste for at forlade menuen.

## Display

ক্

F

ŝ.

I displayet vises status for Home Connect vha. symbolet øverst i det højre hjørne.

Tilsluttet netværket

lkke tilsluttet til netværket

Ingen forbindelse til serveren

## **Oplysning om datasikkerhed**

Første gang den fuldautomatiske kaffemaskine tilsluttes til et WLAN-netværk, der er forbundet med internettet, sender den fuldautomatiske kaffemaskine følgende datakategorier til Home Connect-serveren (førstegangsregistrering):

 Entydig apparat-ID (bestående af apparatets kode samt MAC-adressen for det indbyggede WiFi kommunikations-modul)

 Wi-Fi-kommunikationsmodulets sikkerhedscertifikat (til informationsteknisk afsikring af forbindelsen)

- Den fuldautomatiske kaffemaskines aktuelle software- og hardwareversion
- Status for en eventuel forinden udført nulstilling til fabriksindstillingerne. Denne førstegangs-registrering åbner for brugen af Home Connect funktionaliteten og er først nødvendig på det tidspunkt, hvor Home Connect funktionaliteten skal bruges første gang.

#### Bemærk: NB! Home

Connect-funktionaliteten kan kun anvendes i forbindelse med Home Connect-appen. Hent oplysninger om datasikkerheden i Home Connect-appen.

## Overensstemmelseserklæring

Hermed erklærer BSH Hausgeräte GmbH, at dette apparat med Home Connect funktionalitet er i overensstemmelse med de grundlæggende krav og øvrige gældende bestemmelser i direktivet 1999/5/EF.

Der findes en udførlig R&TTE overensstemmelseserklæring i internettet på

www.siemens-home.bsh-group.com på produktsiden for det pågældende apparat under de ekstra dokumenter.

CE

## Daglig pleje og rengøring

Med omhyggelig pleje og rengøring kan maskinen bevares funktionsdygtigt i lang tid.l dette kapitel vises den rigtige pleje og rengøring.

#### Advarsel Fare for elektrisk stød!

Træk stikket ud af stikkontakten inden rengøringen.Kom aldrig maskinen i vand. Der må ikke benyttes damprensere.

## Rengøringsmiddel

Overhold følgende anvisninger, så de forskellige overflader ikke bliver beskadiget pga. forkerte rengøringsmidler.

Anvend:

- ikke aggressive eller skurende rengøringsmidler
- ikke rengøringsmidler, der indeholder alkohol eller sprit.
- ikke hårde skure- eller rengøringssvampe.

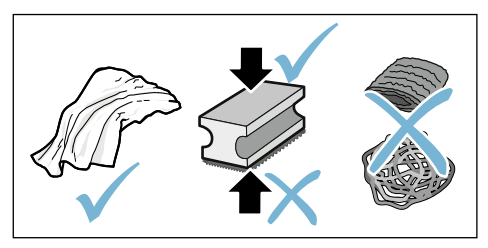

#### Anvisninger

- Der kan være salt i nye svampeklude. Salt kan forårsage rustfilm på rustfrit stål. Vask nye svampeklude grundigt inden brug.
- Fjern straks rester af kalk, kaffe, mælk, rengørings- og afkalkningsmidler.Der kan dannes korrosion under sådanne rester.

#### Pas på!

Det er ikke alle maskinens dele, der kan tåle at komme i opvaskemaskinen.

→ Fig. **5** - **8** 

#### Ikke egnet til opvaskemaskine:

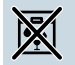

dæksel til udløbssystem dæksel til bryggerum

Koaeenhed

Vandtank

Aromalåo

#### Egnet til opvaskemaskine

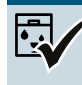

dryprist drypskål

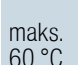

beholder til kaffegrums afstryger til kaffegrums dæksel til kogeenhed, rød

måleske

mælkesystem, alle dele

mælkebeholder, alle dele

### Rengør maskinen

- 1. Tør kabinettet af med en blød og fugtig klud.
- 2. Rengør displayet med en mikrofiberklud.
- 3. Eventuelle rester af pulver i pulverskakten børstes ned med en blød pensel.

#### Anvisninger

- Hvis maskinen tændes i kold tilstand eller slukkes efter dosering af kaffe, skyller maskinen automatisk.Systemet rengør således sig selv.
- Hvis maskinen ikke anvendes i længere tid (f.eks. ferie), skal hele maskinen inkl. mælkesystem og kogeenhed rengøres grundigt.

# Rengør drypskålen og beholderen til kaffegrums.

→ Fig. 5

**Bemærk:** Drypskålen og beholderen til kaffegrums bør tømmes og rengøres dagligt for at undgå aflejringer.

- 1. Træk drypskålen med beholderen til kaffegrums fremad og ud.
- 2. Fjern drypristen.
- 3. Tøm drypskålen og beholderen til kaffegrums, og gør dem rene.
- 4. Tør maskinen af indvendigt (drypskåle).

#### Rengør mælkebeholderen

 $\rightarrow$  Fig. 7

**Bemærk:** Af hygiejniske grunde skal mælkebeholderen rengøres regelmæssigt.

- 1. Mælkebeholderen skilles ad i enkeltdele.
- Rengør alle dele af mælkebeholderen, eller sæt dem i opvaskemaskinen.

## Rengøring af mælkesystem

Mælkesystemet rengøres automatisk umiddelbart efter tilberedning af en mælkedrik med en kortvarig dampstråle.

#### Advarsel Fare for forbrænding!

Udløbssystemet bliver meget varmt. Rør ikke ved udløbssystemet efter brug, før det er afkølet.

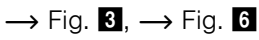

Rengør mælkesystemet manuelt hver uge, ved behov gerne oftere.Ønskes særdeles grundig rengøring, kan mælkesystemet også skylles med vand. → "Skyl mælkesystem" på side 35

Tag mælkesystemet ud:

- 1. Fjern mælkebeholderen fra maskinen.
- 2. Skub udløbssystemet ned i nederste stilling.
- 3. Tryk på låsen oppe til højre
- 4. Vip dækslet fremad, og træk det ud.
- 5. Tag mælkesystemet ud, og skil det ad i enkeltdele.
- 6. Rengør de enkelte dele med opvaskevand og en blød klud.
- 7. Skyl alle dele med rent vand, og lad dem tørre.

#### Anvisninger

- Alle mælkesystemets dele kan også sættes i opvaskemaskinen. Ludrester fjernes omhyggeligt efter skylleprocessen.
- Vigtigt: Udløbssystemets dæksel må ikke komme i opvaskemaskinen.

Sæt mælkesystemet på plads:

- 1. Saml de enkelte dele af mælkesystemet.
- 2. Sæt mælkesystemet ind i dækslet.
- 3. Skub udløbssystemet ned i nederste stilling.
- Sæt dækslet i klemmerne forneden, og sving det opad, indtil det klikker på plads.

## Rengøring af bryggeenhed

#### $\rightarrow$ Fig. 4, $\rightarrow$ Fig. 8

Foruden det automatiske rengøringsprogram skal kogeenheden tages ud med jævne mellemrum og rengøres.

#### Pas på!

Kogeenheden må ikke rengøres med opvaskemiddel og tåler ikke opvaskemaskine.

Tag kogeenheden ud:

- 1. Sluk maskinen.
- 2. Tag vandbeholderen af.
- **3.** De to røde låsepaler klemmes sammen, hvorved dækslet kan fjernes.
- Tag afstrygeren til kaffegrums (rød) og dækslet til kogeenheden (rød) ud, rengør og tør af.
- 5. Den røde lås over kogeenheden skubbes helt til højre.
- Kogeenheden tages forsigtigt ud og rengøres grundigt under rindende vand.
- 7. Rengør det indvendige af maskinen med en fugtig klud, fjern eventuelle kafferester.
- 8. Lad kogeenheden og de indvendige overflader tørre helt.

lsæt kogeenheden:

- Kogeenheden skubbes ind i maskinen i pilens retning. Pilen sidder på kogeenhedens overside. Kogeenheden sættes ind foroven, så den hænger i styreskinnerne, og skubbes ind i maskinen.
- 2. Den røde lås over kogeenheden skubbes helt til venstre.
- Sæt afstrygeren til kaffegrums (rød) og dækslet til kogeenheden (rød) i.
- 4. Sæt dækslet på plads, og lad det klikke på plads.
- 5. Sæt vandtanken ind.

## Serviceprogrammer

Med jævne mellemrum vises der, alt efter vandets hårdhed og brug af automaten, følgende visninger i stedet for valg af kaffe:

- Skyl mælkesystem
- Gennemfør afkalkningsprogram nu!
- Gennemfør rengøringsprogram nu!
- Gennemfør calc'nClean-program nu!

Maskinen bør straks rengøres eller afkalkes med det pågældende program. Afkalkning og rengøring kan også vælges samlet med funktionen calc'nClean. Maskinen kan blive beskadiget, hvis serviceprogrammet ikke udføres iht. anvisningen.

Serviceprogrammer kan også til enhver tid startes uden anmodningen i displayet. Tryk på tasten Ø/i, vælg det ønskede program, og kør det.

#### Anvisninger

- Vigtigt: Hvis maskinen ikke afkalkes rettidigt, vises "Afkalkningsprogram forsinket. Apparat spærres snart!". Udfør straks afkalkning efter anvisning. Hvis maskinen er spærret, kan den først bruges igen efter afkalkning.
- Pas på! Brug afkalknings- og rengøringsmiddel iht. anvisningen ved hvert serviceprogram, og overhold (de pågældende) sikkerhedsanvisninger.
- Drik ikke væskerne.
- Brug aldrig eddike, eddikebaserede midler, citronsyre eller afkalkningsmidler baseret på citronsyre.
- Brug udelukkende de dertil egnede tabletter til afkalkning og rengøring.De er specielt udviklet til denne maskine og kan genbestilles hos kundeservice. → "Tilbehør" på side 12

- Afkalkningstabletter eller andre midler må under ingen omstændigheder kommes i pulverrummet.
- Serviceprogrammet må under ingen omstændigheder afbrydes.
- Før serviceprogrammet startes, tages kogeenheden ud, rengøres og sættes på plads igen. Skyl mælkesystemet.
- Når serviceprogrammet er færdigt, tørres maskinen af med en blød, fugtig klud for straks at fjerne rester af afkalkningsmidlet. Der kan dannes korrosion under sådanne rester.
- Der kan være salt i nye svampeklude. Salte kan forårsage rustfilm på rustfrit stål, derfor skal svampene/kludene skylles grundigt før brug.
- Hvis et af serviceprogrammerne er blevet afbrudt af evt. et strømsvigt, skal man gøre følgende: Maskinen starter automatisk en særskylning.
- 1. Skyl vandtanken.
- Påfyld frisk vand uden kulsyre indtil markeringen "max", og bekræft. Programmet starter og skyller maskinen.Varighed ca. 2 minutter.
- 3. Tøm drypskålen, rengør den, og sæt den i igen.
- Tøm mælkebeholderen, rengør den, og sæt den i igen. Programmet er afsluttet. Maskinen er klar igen til drift.
- Tryk på tasten ∅/i for at forlade programmet.

### Skyl mælkesystem

Mælkesystemet rengøres automatisk umiddelbart efter tilberedning af en mælkedrik med en kortvarig dampstråle.

Ønskes en særdeles grundig rengøring, kan mælkesystemet også skylles med vand.

Varighed: ca. 2 minutter

- Tryk på tasten ∅/i for at åbne menuen.
- 2. Vælg "Skyl mælkesystem" med drejeknappen.
- 3. Tryk på drejeknappen for at starte programmet.
- 4. Tøm mælkebeholderen, rengør den, og sæt den på igen.
- 5. Stil et tomt glas under udløbssystemet, og bekræft.

Programmet køres.

- Tøm mælkebeholderen, rengør den, og sæt den på igen.
- 7. Tøm glasset.

Programmet afsluttes. Maskinen er driftsklar igen.

 Tryk på tasten Ø/i for at forlade programmet.

Rengør desuden regelmæssigt mælkesystemet grundigt manuelt. → "Rengøring af mælkesystem" på side 33

## Afkalkning

Varighed: ca. 21 minutter

Linjen nederst i displayet viser, om hvor mange minutter f.eks. vandtanken skal skylles og påfyldes vand.

- 1. Tryk på tasten ∅/i for at åbne menuen.
- 2. Vælg "Afkalkning" med drejeknappen.
- 3. Tryk på drejeknappen for at starte programmet.

Instrukserne i displayet leder igennem programmet.

- 4. Tøm drypskålen, og sæt den i igen.
- 5. Tøm mælkebeholderen, rengør den, og sæt den på igen.
- 6. Tag vandfilteret ud (hvis det findes), og bekræft.
- Fyld den tomme vandtank med lunkent vand op til markeringen 0,5 I". Opløs 1 afkalkningstablet TZ80002 deri.
- 8. Stil en beholder med en volumen på min. 1,0 I under udløbssystemet, og bekræft.
- 9. Tryk på drejeknappen.

Programmet køres.

Varighed: ca. 19 minutter

Info: Hvis der er for lidt

afkalkningsmiddel i vandtanken, vises en tilsvarende opfordring. Efterfyld vand uden kulsyre, og bekræft.

- 10. Skyl vandtanken igennem, og sæt vandfilteret i (hvis det er taget ud).
- **11.** Fyld friskt vand på uden kulsyre op til markeringen **max**, og sæt vandtanken på plads igen.

Programmet køres.

Varighed: ca. 2 minut

- 12. Tøm beholderen, og bekræft.
- 13. Tøm drypskålen, og sæt den i igen.
- 14. Tøm mælkebeholderen, rengør den, og sæt den på igen.

Programmet afsluttes. Maskinen er driftsklar igen.

 Tryk på tasten ◊/i for at forlade programmet.

## Rengøring

Varighed: ca. 6 minut

- Tryk på tasten ∅/i for at åbne menuen.
- 2. Vælg "Rensning" med drejeknappen.
- 3. Tryk på drejeknappen for at starte programmet.

Instrukserne i displayet leder igennem programmet.

- 4. Tøm drypskålen, og sæt den i igen.
- Åbn pulverskuffen, put en rensetablet i, luk pulverskuffen, og bekræft.
- Stil en beholder med en volumen på min. 1,0 l under udløbssystemet, og bekræft.

Programmet køres.

Varighed: ca. 5 minut

7. Tøm beholderen, og bekræft. Programmet afsluttes. Maskinen er driftsklar igen.

 Tryk på tasten ∅/i for at forlade programmet.
## calc'nClean

Varighed: ca. 26 minutter

calc'nClean kombinerer de enkelte funktioner "Afkalkning" og "Rensning". Hvis de pågældende programmer skal udføres næsten samtidigt, foreslår maskinen automatisk dette serviceprogram.

Linjen nederst i displayet viser, om hvor mange minutter f.eks. vandtanken skal skylles og påfyldes vand.

- 1. Tryk på tasten ⊘/i for at åbne menuen.
- 2. Vælg ""calc'nClean med drejeknappen.
- 3. Tryk på drejeknappen for at starte programmet.

Instrukserne i displayet leder igennem programmet.

- 4. Tøm drypskålen, og sæt den i igen.
- Tøm mælkebeholderen, rengør den, og sæt den på igen.
- Åbn pulverskuffen, put en rensetablet i, luk pulverskuffen, og bekræft.
- 7. Tag vandfilteret ud (hvis det findes), og bekræft.
- Fyld den tomme vandtank med lunkent vand op til markeringen 0,5 I". Opløs 1 afkalkningstablet TZ80002 deri.
- Stil en beholder med en volumen på min. 1,0 l under udløbssystemet, og bekræft.

Programmet køres.

Varighed: ca. 19 minutter **Info:** Hvis der er for lidt afkalkningsmiddel i vandtanken, vises en tilsvarende opfordring. Efterfyld vand uden kulsyre, og bekræft.

- **10.** Skyl vandtanken igennem, og sæt vandfilteret i (hvis det er taget ud).
- **11.** Fyld friskt vand på uden kulsyre op til markeringen **max**, og sæt vandtanken på plads igen.

Programmet køres.

Varighed: ca. 7 minut

12. Tøm beholderen, og bekræft.

- **13.** Tøm drypskålen, og sæt den i igen.
- 14. Tøm mælkebeholderen, rengør den, og sæt den på igen.

Programmet afsluttes. Maskinen er driftsklar igen.

 Tryk på tasten ∅/i for at forlade programmet.

## Hvad skal jeg gøre, hvis der opstår en fejl?

Hvis der opstår en fejl, skyldes dette ofte en bagatel. Prøv selv at afhjælpe

#### Fejltabel

fejlen ved hjælp af tabellen, inden kundeservice kontaktes.

Læs sikkerhedsanvisningerne i begyndelsen af denne brugsanvisning.

| Problem                                                        | Årsag                                                                   | Afhjælpning                                                                                                    |  |
|----------------------------------------------------------------|-------------------------------------------------------------------------|----------------------------------------------------------------------------------------------------|--|
| Stærkt svingende kvalitet af<br>kaffe eller mælkeskum.         | Maskinen er tilkalket. Afkalk maskinen iht. vejledningen.               |                                                                                                    |  |
| Dosering af varmt vand er ikke<br>muligt.                      | Mælkesystemet eller holderen til mælkesystemet er tilsmudset.           | Rengør mælkesystemet eller holderer<br>til mælkesystemet. → "Rengøring af<br>mælkesystem" på side 33             |  |
| For lidt eller ingen mælkeskum.                                | Mælkesystemet eller holderen til mælkesystemet er tilsmudset.           | Rengør mælkesystemet eller holderen<br>til mælkesystemet. $\rightarrow$ "Rengøring af<br>mælkesystem" på side 33 |  |
|                                                                | Uegnet mælk.                                                            | Anvend ikke allerede opkogt mælk.<br>Anvend kold mælk med et fedtindhold<br>på mindst 1,5 %.                     |  |
|                                                                | Maskinen er tilkalket.                                                  | Afkalk maskinen iht. vejledningen.                                                                               |  |
| Mælkesystemet suger ikke<br>mælk.                              | Mælkesystemet er ikke samlet korrekt.                                   | Sørg for at samle alle dele korrekt. $\longrightarrow$ Fig. <b>3</b>                                             |  |
|                                                                | Mælkebeholder og mælkesy-<br>stem tilsluttet i forkert række-<br>følge. | Slut først mælkesystemet til udløbssy-<br>stemet og derefter mælkebeholderen.                                    |  |
| Den personligt indstillede<br>påfyldningsmængde nås ikke,      | Formalingsgraden er for fin.<br>Kaffepulveret er for fint.              | Indstil en grovere formalingsgrad.<br>Brug mere groftmalet kaffe.                                                |  |
| kaffen kommer kun i dråber,<br>eller der løber slet ikke nogen | Maskinen er kraftigt tilkalket.                                         | Afkalk maskinen iht. vejledningen.                                                                               |  |
| kaffe ud.                                                      | Luft i vandfilter.                                                      | Hold vandfilteret i vandet, indtil der<br>ikke er flere luftbobler, montér filteret<br>igen.                     |  |
| Der kommer kun vand, ingen<br>kaffe.                           | Maskinen opdager ikke, at bøn-<br>nebeholderen er tom.                  | Fyld ikke kaffebønner i.<br><b>Bemærk:</b> Maskinen indstiller sig ved<br>næste dosering til kaffebønnerne.      |  |
|                                                                | Kaffetragten på kogeenheden<br>er stoppet til.                          | Rengør kogeenheden. $\rightarrow$ "Rengøring af bryggeenhed" på side 34                                          |  |
| Apparatet reagerer ikke mere.                                  | Fejl i apparatet.                                                       | Hold tasten on/offtrykket i 10 sekun-<br>der.                                                                    |  |

| Kaffen har ingen "crema".                                                                                                    | Uegnet kaffesort.                                                                                       | Anvend en kaffesort med en større andel af Robustabønner.                                                                                                    |  |
|----------------------------------------------------------------------------------------------------|----------------------------------------------------------------------------------------------------|----------------------------------------------------------------------------------------------------|--|
|                                                                                                    | Kaffebønnerne er ikke længere friskristede.                                                             | Brug friske bønner.                                                                                                    |  |
|                                                                                                    | Formalingsgraden passer ikke<br>til de anvendte kaffebønner.                                            | Gør formalingsgraden finere.                                                                                                    |  |
| Kaffen er for "sur".                                                                                                    | Formalingsgraden er for grov,<br>eller kaffepulveret er for groft.                                      | Indstil en finere formalingsgrad, eller<br>brug finere formalet kaffepulver.                                                                                              |  |
|                                                                                                    | Uegnet kaffesort.                                                                                       | Brug en lidt mørkere ristning.                                                                                                    |  |
| Kaffen er for "bitter".                                                                                                    | Formalingsgraden er for fin, eller kaffepulveret er for fint.                                           | Indstil en grovere formalingsgrad, eller<br>brug grovere formalet kaffepulver.                                                                                            |  |
|                                                                                                    | Uegnet kaffesort.                                                                                       | Skift kaffesort.                                                                                                    |  |
| Kaffen smager "brændt".                                                                                                    | For høj bryggetemperatur                                                                                | Indstil lavere temperatur. → "Tilpas<br>drikkevareindstillingerne." på side 19                                                                                            |  |
|                                                                                                    | Formalingsgraden er for fin,<br>eller kaffepulveret er for fint.                                        | Indstil en grovere formalingsgrad, eller<br>brug grovere formalet kaffepulver.                                                                                            |  |
|                                                                                                    | Uegnet kaffesort.                                                                                       | Skift kaffesort.                                                                                                    |  |
| Vandfilteret sidder ikke fast i<br>vandtanken.                                                                                   | Vandfilteret er ikke fastgjort<br>korrekt.                                                              | Hold vandfilteret i vandet, indtil der<br>ikke er flere luftbobler, montér filteret<br>igen.<br>Tryk vandfilteret lige og fast ned i stud-<br>sen til vandtanken.         |  |
| Kaffegrumset er ikke kompakt<br>og for vådt.                                                                                     | Formalingsgraden er indstillet<br>for fint eller for groft, eller der<br>anvendes for lidt kaffepulver. | Formalingsgraden indstilles grovere<br>eller finere, eller der bruges 2 strøgne<br>måleskeer med kaffepulver                                                              |  |
| Vand drypper ned på bundpla-<br>den inde i maskinen, når<br>drypskålen er taget ud.                                              | Drypskålen er fjernet for tidligt.                                                                      | Vent nogle sekunder med at fjerne<br>drypskålen, efter at sidste drik er ble-<br>vet doseret.                                                                             |  |
| Drypskålen kan ikke tages ud.                                                                                                    | Beholder til kaffegrums er<br>meget fuld.<br>Afstrygeren til kaffegrums sid-<br>der fast.               | Rengør det indvendige af kogeenhe-<br>den. $\longrightarrow$ "Rengøring af bryggeenhed"<br>på side 34<br>Sæt afstrygeren til kaffegrums rigtigt i.                        |  |
| Udløbssystemet kan ikke mon-<br>teres eller afmonteres.                                                                          | Forkert rækkefølge                                                                                      | Tilslut først udløbssystemet (med mæl-<br>kesystemet) og derefter mælkebehol-<br>deren; ved afmontering fjernes først<br>mælkebeholderen og derefter udløbs-<br>systemet. |  |
| Displayet viser "Fyld bønnebe-<br>holder". Selv om<br>bønnebeholderen 14 er fyldt,<br>eller kværnen ikke maler kaffe-<br>bønner. | Bønnerne falder ikke ned i<br>kværnen (for fedtede bønner).                                             | Bank let på bønnebeholderen. Skift<br>eventuelt kaffesort. Tør den tømte bøn-<br>nebeholder af med en tør klud.                                                           |  |

| Displayet viser "Tøm drypskål"<br>på trods af tom drypskål            | Tømning registreres ikke, hvis maskinen er slukket. | Fjern drypskålen, når maskinen er<br>tændt, og sæt den i igen.                               |  |
|-----------------------------------------------------------------------|-----------------------------------------------------|----------------------------------------------------------------------------------------------|--|
| Hvad nu?                                                              | Drypskålen er snavset.                              | Rengør drypskålen grundigt.                                                                  |  |
| Displayet viser "Efterfyld vand                                       | Vandtank monteret forkert.                          | Montér vandtanken korrekt.                                                                   |  |
| uden kulsyre, eller fjern filteret"                                   | Kulsyreholdigt vand i vandtan-<br>ken.              | Fyld vandtanken med rent vand fra vandhanen.                                                 |  |
|                                                                       | Svømmer i vandtank hænger fast.                     | Tag vandtanken ud, og rengør den<br>grundigt.                                                |  |
|                                                                       | Nyt vandfilter ikke skyllet iht.<br>vejledning.     | Skyl vandfilteret iht. vejledningen, og tænd for maskinen.                                   |  |
|                                                                       | Luft i vandfilter.                                  | Hold vandfilteret i vandet, indtil der<br>ikke er flere luftbobler, montér filteret<br>igen. |  |
|                                                                       | Vandfilter gammelt.                                 | Montér nyt vandfilter.                                                                       |  |
| Home Connect fungerer ikke korrekt.                                   |                                                     | Gå ind på www.home-connect.com                                                               |  |
| Displayet viser "Rengør koge-                                         | Kogeenhed snavset.                                  | Rengør kogeenheden.                                                                          |  |
| enheden"                                                              | For meget kaffepulver i kogeenheden.                | Rengør kogeenheden.Påfyld maks. 2<br>strøgne måleskeer med kaffepulver.                      |  |
|                                                                       | Kogeenhedens mekanisme er<br>stram.                 | Rengør kogeenheden. $\longrightarrow$ "Daglig pleje og rengøring" på side 32                 |  |
| Hvis problemerne ikke kan udbedres, bedes De ringe til vores hotline! |                                                     |                                                                                              |  |

Telefonnumrene er angivet på de sidste sider i denne brugsanvisning.

# **Kundeservice**

## Tekniske data

| Elektrisk tilslutning (spænding – frekvens)         | 220-240 V vekselspænding,<br>50/60 Hz |
|-----------------------------------------------------|---------------------------------------|
| Tilslutningsværdi                                   | 1500 W                                |
| Maksimalt pumpetryk (statisk)                       | 19 bar                                |
| Maksimal kapacitet vandtanken (uden filter)         | 2,3                                   |
| Maksimal kapacitet højre/venstre kaffebønnebeholder | ≈ 200/235 g                           |
| Elledningens længde                                 | 100 cm                                |
| Mål (h × b × d)                                     | 38,5 × 30,1 × 47,0 cm                 |
| Vægt, tom                                           | 10-12 kg                              |
| Kværntype                                           | Keramik                               |

### E-nummer og FD-nummer

For at vi bedre kan løse det aktuelle problem, skal det komplette modelnummer (E-nr.) og fabrikationsnummer (FD-nr.) altid oplyses ved kontakt med kundeservice. Numrene finder De på typeskiltet \_9.(→ Fig. 2)

Det er en god idé at notere maskinens data og telefonnummeret til kundeservice her, så er det i givet fald let at finde oplysningerne.

E-nr.

FD-nr.

#### Kundeservice 🕾

Kontaktoplysninger til kundeservice i alle lande finder De på sidste side i denne brugsanvisning.

## Garantibetingelser

På dette apparat yder Siemens 2 års reklamationsret. Købsnota skal altid vedlægges ved indsendelse til reparation, hvis denne ønskes udført indenfor retten til reklamation. Medfølger købsnota ikke, vil reparationen altid blive udført mod beregning.

#### Indsendelse til reparation

Skulle Deres Siemens apparat gå i stykker, kan det indsendes til vort serviceværksted: BSH Hvidevarer A/S, Telegrafvej 4, 2750 Ballerup, tlf. 44 89 88 10.

Ret til ændringer forbeholdes.

# Innholdsfortegnelse

| Several Forskriftsmessig bruk                                                                                                    | 43                                                        |
|----------------------------------------------------------------------------------------------------|-----------------------------------------------------------|
| Viktige sikkerhetsanvisninger.                                                                                                    | 43                                                        |
| <b>Miljøvern</b>                                                                                                    | <b>45</b><br>45<br>45                                     |
| Bli kjent med apparatet                                                                                                    | <b>45</b><br>45<br>46<br>46                               |
| 🗲 Tilbehør                                                                                                    | 47                                                        |
| <b>Før første gangs idriftsetting.</b><br>Oppstilling og tilkopling av apparatet<br>Ta i bruk apparatet                                                                                                    | <b>48</b><br>48<br>48                                     |
| Betjening av apparatet       Betjening av apparatet         Velge drikk.       Stilberedning av kaffedrikk av malte         bønner       Stilberedning av kaffedrikk av         rilberedning av kaffedrikk av       Stilberedning av kaffedrikk av         rilberedning av kaffedrikk av       Stilberedning av kaffedrikk av         rilberedning av kaffedrikk av       Stille inn malingsgrad | <b>50</b><br>50<br>51<br>51<br>52<br>53<br>54<br>56<br>56 |
| Personlige innstillinger                                                                                                    | 57                                                        |
| Opprette brukerprofil                                                                                                    | 57<br>57<br>58                                            |
| Barnesikring                                                                                                    | 58                                                        |

| Aktivere barnesikringen   | .58 |
|---------------------------|-----|
| Deaktivere barnesikringen | .58 |

| Meny-Innstillinger           |
|------------------------------|
| Endre innstillinger          |
| "Frostbeskyttelse"           |
| <b>Home Connect</b>          |
| Installere                   |
| Flere innstillinger          |
| Drikk-info                   |
| Datavern                     |
| Samsvarserklæring            |
| Pleie og daglig rengjøring66 |
| Rengjøringsmiddel            |
| Rengjøre apparatet           |
| Rengjøring av bryggeenhet 68 |
| Serviceprogrammer            |
| Skylling av melkesystemet    |
| Avkalkning                   |
| calc'nClean                  |
| Hva kan du gjøre ved feil?73 |
| Kundeservice                 |
| Tekniske data                |
| E-nummer og FD-nummer        |
|                              |

## <sup>S</sup> Forskriftsmessig bruk

Kontroller apparatet etter at du har pakket det ut. Ikke koble til apparatet hvis det er skadet under transport.

Dette apparatet er bare ment for bruk i private husholdninger.

Apparatet skal bare brukes ved romtemperatur innendørs og opp til 2000 m høyde over havet.

# Viktige sikkerhetsanvisninger

Les bruksanvisningen nøye, følg den og oppbevar den på et trygt sted. Dersom apparatet blir levert videre, må denne veiledningen følge med.

Dette apparatet kan brukes av barn fra og med 8 år og av personer med reduserte fysiske, sensoriske eller mentale evner eller mangel på erfaring og/eller kunnskap, dersom de blir overvåket av eller har fått opplæring i sikker bruk av apparatet og dessuten har forstått at det kan oppstå farer under bruk. Barn under 8 år må ikke bruke apparatet og må holdes borte fra tilkoplingsledningen. De må ikke få lov å betjene apparatet. Barn må ikke få leke med apparatet. Rengjøring og bruker-vedlikehold må ikke utføres av barn, med mindre de er 8 år eller er eldre og er under oppsvn.

## Advarsel Fare for elektrisk støt!

- Apparatet skal bare kobles til via en forskriftsmessig montert stikkontakt med jording til et strømnett med vekselstrøm. Kontroller at systemet for husets jordleder er forskriftsmessig installert.
- Apparatet må kun tilkobles og brukes i henhold til angivelsene på typeskiltet. Dersom strømkabelen på apparatet er skadet, må den skiftes ut av produsenten, kundeservice eller en annen kvalifisert person.
- Det må kun benyttes når ledningen og apparatet selv ikke viser tegn på ytre skade. Ved feil må du umiddelbart trekke ut støpselet eller slå av spenningen.
- Reparasjoner på apparatet må kun utføres av våre serviceverksteder for å unngå fare.
- Apparatet og kabelen må aldri dyppes ned i vann.

### Advarsel Fare for skolding (Home Connect)!

Ved utilsíktet fjernstart kan andre personer bli skoldet, dersom de griper inn under kaffedispenseren mens kaffen produseres. Derfor må du passe på at ingen personer, spesielt barn, eller ting kan bli utsatt for risiko ved utilsiktet fjernstart.

## Advarsel Fare pga. magnetisme!

Apparatet inneholder permanentmagneter som kan påvirke elektroniske implantater, som f.eks. pacemakere eller insulinpumper. Personer som bruker elektroniske implantater må holde en avstand på minimum 10 cm til apparatet og til følgende deler: Melkebeholderen, melkesystemet, vannbeholderen og trakteenheten.

## Advarsel Fare for kvelning!

Barn må ikke få leke med emballasjen. Smådeler må oppbevares sikkert. De kan svelges.

## Advarsel Fare for forbrenning!!

- Melkesystemet blir svært varmt. La det avkjøle seg etter bruk før du tar i det.
- Overflater. f.eks. på koppvarmeren, kan være varme en stund etter bruk.

## Advarsel Fare for personskader!

- Feil bruk av apparatet kan føre til personskader
- Ikke putt fingre eller hånden ned i kaffekvernen.

# 🕅 Miljøvern

## Energisparing

- Hvis apparatet ikke brukes, må du slå det av.
- Still inn intervallet for automatisk utkobling til laveste verdi.
- Apparatet bør ikke slås av dersom den er i ferd med å lage kaffe eller melkeskum. Dersom du avbryter bryggingen for tidlig, fører det til ekstra energiforbruk og mer restevann i dryppskålen.
- Apparastet skal avkalkes regelmessig for å unngå kalkavleiringer. Kalkavleiringer medfører høyere energiforbruk.

## Miljøvennlig håndtering

Kvitt deg med emballasjen på en miljøvennlig måte.

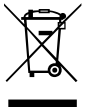

Dette apparatet er klassifisert i henhold til det europeiske direktivet 2012/19/EF om avhending av elektrisk- og elektronisk utstyr (waste electrical and electronic equipment – WEEE). Direktivet angir rammene for innlevering og gjenvinning av innbytteprodukter.

Aktuelle måter å kvitte seg med apparatet får du ved å kontakte forhandleren.

## Bli kjent med apparatet

Dette kapitlet gir en oversikt over leveringsomfanget, oppbyggingen og komponentene i apparatet. I tillegg blir du kjent med de forskjellige betjeningselementene.

**Merk:** Det kan forekomme enkelte forskjeller i farger og detaljer mellom de ulike apparattypene.

Bruksanvisningen beskriver to apparatmodeller:

- Apparat med én bønnebeholder
- Apparat med to bønnebeholdere

#### Om denne bruksanvisningen:

Omslagssidene for bruksanvisningen kan brettes ut. Illustrasjonene er merket med tall som henviser til bruksanvisningen.

Eksempel:  $\rightarrow$  Bilde 1

## Innhold i pakken

#### $\rightarrow$ Bilde 1

- A Kaffeautomat
- B Melkebeholder (beholder, lokk, trykkrør, tilkoblingsslange)
- C\*\* Adapter for melkebeholderen
- D\*\* Vannfilter
- E Måleskje
- F Testremse for måling av vannetshardhet
- G\*\* Avkalkingstabletter
- H Bruksanvisning

Posisjon merket med \*\* er kun inkludert for bestemte apparater.

## Klargjøring og delebeskrivelse

- $\rightarrow$  Bilde 2
- 1
- Display 2 Betjeningsfelt
- 3 Dreieknapp/start stopp
- (Navigasjon ved å dreie og trykke) 4 Utløpssystem (kaffe, melk, varmt
- vann), høydejusterbart
- 5 Melkebeholder (beholder, lokk, trykkrør, tilkoblingsslange)
- 6 Dryppskål (kaffegrutbeholder, dryppeplate)
- 7 Deksel for traktekammer
- 8 Vannbeholder
- 9 Typeskilt
- [10] Innfelt håndtak i vannbeholderen

#### 11 Koppvarmer

- 12 LED-visning koppvarmer
- 13 Pulverrom
  - (kaffepulver/rengjøringstablett)
- Bønnebeholder 14
- 15 Dreievelger for finhetsgrad på malingen
- 16 Aromadeksel
- 17<sup>1</sup>\* Aromadeksel
- [18]\* Bønnebeholder
- 19\* Dreievelger for finhetsgrad på malingen
- 20\* Valgtaster for bønnebeholder, med lys

#### Alt etter modell:

Posisjoner som er merket med \* finnes bare i apparater med to bønnebeholdere.

| ſast   | Betydning                                                                                                    |
|--------|----------------------------------------------------------------------------------------------------|
| on/off | <ul> <li>Slå apparatet av og på</li> <li>Apparatet skyller automatisk når det slås på og av.</li> <li>Apparatet skylles ikke når: <ul> <li>det fortsatt er varmt når det slås på.</li> <li>det ikke ble tappet kaffe før det ble slått av.</li> </ul> </li> <li>Apparatet er driftsklart så snart symbolene for valg av drikke vises i displayet og on/off-tasten vises.</li> </ul> |
| ຕີ     | Personlige innstillinger<br>Apparatet kan lagre og aktivere personlige innstillinger for kaffedrikkene. $\rightarrow$ "Personlige<br>innstillinger" på side 57                                                                                                    |
| 00     | Kaffestyrke<br>Tilpasning av kaffestyrken. → "Tilpasse drikkeinnstillinger" på side 54                                                                                                    |
| nilk   | Trykk kort:<br>Melkeandelen i drikken stilles inn i %<br>Som drikke eller som tilbehør i spesielle kaffedrikker. $\rightarrow$ "Tilpasse drikkeinnstillinger"<br>på side 54<br>Hold inne i minst 4 sekunder:<br>Barnesikring $\rightarrow$ "Barnesikring" på side 58                                                                                                    |
| nl     | Drikkemengde i milliliter. $\longrightarrow$ "Tilpasse drikkeinnstillinger" på side 54                                                                                                    |
| -2o    | 2 drikker<br>Tilberedning av to drikker samtidig. Sett koppene ved siden av hverandre under kaffedis-<br>penseren. $\rightarrow$ "Tilpasse drikkeinnstillinger" på side 54                                                                                                    |
|        |                                                                                                    |

## **Betjeningselementer**

I

#### ۵/i

Menyinnstillinger/serviceprogrammer Trykk kort på  $\partial$ /i-tasten for å åpne menyinnstillingene og serviceprogrammene. Trykk kort på  $\partial$ /i-tasten igjen for å gå tilbake til valg av drikke. Etter ca. 10 sekunder uten betjening går apparatet automatisk tilbake til valg av drikke.

Merk: Trykk inn �/i-tasten i minst 5 sekunder for å åpne menyinnstillingene direkte.

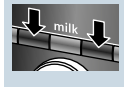

Navigasjonstaster For navigering i displayet.

I "baristamodus" har navigasjonstastene flere funksjoner. I denne innstillingen kan det f.eks. gjøres flere drikketilpasninger.  $\rightarrow$  "*Tilpasse drikkeinnstillinger" på side 54* 

#### Display

I displayet 1 vises valgte drikker, innstillinger og innstillingsmuligheter samt meldinger om driftsstatus.

Displayet viser tilleggsinformasjon, og denne informasjonen slukker etter kort tid eller etter at den har blitt bekreftet med et tastetrykk.

I displayet oppfordres det også til handinger.

De enkelte handlingstrinnene vises i displayet.

Hvis den nødvendige handlingen er utført, f.eks. "Fyll vannbeholderen", slukker den aktuelle meldingen.

#### Dreieknapp

Dreieknappen 3 har forskjellige funksjoner.

- Dreie: Navigere i displayet og endre innstillinger.
- Trykke: Drikkevaretilberedning eller starte serviceprogram, bekrefte menyvalg.
- Trykke under tilberedning av drikk: Stoppe tilberedningen tidlig.

## Tilbehør

Følgende tilbehør er å få kjøpt i handelen og fra kundeservice.

| Tilbehør                         | Bestillingsnummer |              |  |
|----------------------------------|-------------------|--------------|--|
|                                  | l butikk          | Kundeservice |  |
| Rengjøringstabletter             | TZ80001           | 00311807     |  |
| Avkalkingstabletter              | TZ80002           | 00576693     |  |
| Vannfilter                       | TZ70003           | 00575491     |  |
| Rengjøringssett                  | TZ80004           | 00576330     |  |
| Adapter for melkebe-<br>holderen | TZ90008           | 00577862     |  |

Kontaktdataene til kundeservice i alle land finner du på de siste sidene i denne veiledningen.

## Før første gangs idriftsetting

I dette kapitlet ser du hvordan du tar i bruk apparatet. Før du kan bruke det nye apparatet ditt, må du foreta noen innstillinger.

**Merk:** maskinen skal kun brukes i frostfrie rom. Dersom maskinen er transportert eller lagret ved en temperatur på under 0 °C, må du vente i minst tre timer før du tar det i bruk.

# Oppstilling og tilkopling av apparatet

- 1. Fjern all beskyttelsesfolie.
- 2. Sett apparatet på en jevn, vannfast flate som tåler vekten av apparatet.
- **3.** Koble apparatet til en korrekt installert, jordet stikkontakt med støpselet.

## Ta i bruk apparatet

#### Velg språk

#### Merknader

- Språkvalget vises automatisk første gang du slår på apparatet.
- Du kan endre språk når som helst.
   → "Meny-Innstillinger" på side 59
- Slå på apparatet med on/off-tasten. I displayet vises språket som er stilt inn.
- 2. Velg ønsket displayspråk med dreieknappen.
- 3. Bekreft med den høyre navigasjonstasten.

Innstillingen er lagret.

#### Velg vannhardhet

Det er viktig å stille inn korrekt vannhardhet, slik at kaffemaskinen kan vise når den bør avkalkes. Den forhåndsinnstilte vannhardheten er trinn 4.

Vannhardheten kan bestemmes med den vedlagte teststrimmelen, eller du kan spørre det lokale vannverket. Hvis det er installert bløtgjøringsanlegg for vann i huset, må du stille inn "Bløtgjøringsanlegg".

- Legg de medfølgende teststrimlene kort i friskt vann, la dem dryppe av seg, og les av resultatet etter ett minutt.
- 2. Still inn den målte vannhardheten med dreieknappen.
- 3. Bekreft med den høyre navigasjonstasten.

Innstillingen er lagret.

# Vil du koble deg opp mot Home Connect?

- Trykk på høyre navigasjonstast "ja" for nå å koble apparatet opp mot WLAN-nettverket (hjemmenettverket).
- Trykk på venstre navigasjonstast "nei" for å koble apparatet opp mot WLAN-nettverket senere.

**Merk:** Når det gjelder valget "ja", må du lese beskrivelsen i kapittel "Home Connect".

#### Vil du sette inn vannfilter?

- Trykk på høyre navigasjonstast "ja" hvis du vil sette inn vannfilter nå.
- Trykk på venstre navigasjonstast "nei" hvis du vil sette inn vannfilter senere.

**Merk:** Når det gjelder valget "ja", må du lese den detaljerte beskrivelsen i kapittel "Start programmet "Vannfilter" eller "Frostbeskyttelse"".Les fra punkt "Sette inn eller skifte vannfilter". Påminnelsen om fylling av bønnebeholderne lyser kort.

Bekreft med den høyre navigasjonstasten eller vent i noen sekunder.

Tabellen viser tilordningen av trinn til de forskjellige gradene av vannhardhet.

| Trinn | Grad av vannhardhet |              |  |
|-------|---------------------|--------------|--|
|       | Tysk (°dH)          | Fransk (°fH) |  |
| 1     | 1-7                 | 1-13         |  |
| 2     | 8-14                | 14-25        |  |
| 3     | 15-21               | 26-38        |  |
| 4     | 22-30               | 39-54        |  |

Vannhardheten kan endres når som helst.  $\rightarrow$  "Meny-Innstillinger" på side 59

#### Fylle bønnebeholderen

Med dette apparatet kan du tilberede kaffedrikker av kaffebønner eller malt kaffe (ikke instantkaffe).

- 1. Åpne lokket 16 på bønnebeholderen 14.
- 2. Fyll bønner.
- Lukk lokket igjen.

#### Merknader

- Glaserte, karamelliserte eller kandiserte kaffebønner kan medføre tilstopping av bryggeenheten. Bruk bare rene bønneblandinger som er beregnet for helautomatiske espressomaskiner.
- Kaffebønnene maler bønnene før hver tilberedning.
- Oppbevar kaffebønnene kjølig med lokk slik at kvalitetet holdes optimal.
- Kaffebønnene kan oppbevares i bønnebeholderen i flere dager uten at aromaen forsvinner. Kaffepulver fyller du først rett før drikkevaretilberedningen.

 $\rightarrow$  "Tilberedning av kaffedrikk av kaffepulver" på side 51

Ved modeller med to

bønnebeholdere 14, 18\* kan du fylle to forskjellige typer kaffebønner. Velg ønsket bønnebeholder med valgtasten 20\*. LED-en for den aktive bønnebeholderen lyser.

For hver drikk merker apparatet seg hvilken bønnebeholder som ble valgt sist. Denne forhåndsinnstillingen kan endres.  $\rightarrow$  "Meny-Innstillinger" på side 59

#### Fylle vannbeholderen

Viktig: Fyll vannbeholderen med friskt, kaldt vann uten kullsyre hver dag. Før bruk må du kontrollere om vannbeholderen er tilstrekkelig fylt.

- 1. Ta tak i det innfelte håndtaket 10 på siden av vannbeholderen 8 og vipp vannbeholderen litt ut til siden.
- 2. Løft ut vannbeholderen etter håndtaket.
- Sett inn vannfilteret. → "Sette inn eller skifte vannfilter" på side 61
- 4. Fyll vannbeholderen med vann opp til "max"-merket.
- Sett vannbeholderen inn i holderen igjen og vipp den tilbake til utgangsposisjon.

Merkelogoen lyser i displayet. Apparatet varmes opp og skylles, det kommer litt vann ut av utløpssystemet. Apparatet er driftsklart så snart symbolene for drikke vises i displayet og on/off-tasten lyser.

#### Merknader

- Ved første gangs bruk etter at det er kjørt et serviceprogram, eller dersom apparatet ikke har vært i bruk på en stund, har den første drikken som tilberedes ikke full aroma ennå og bør derfor ikke drikkes.
- Første gang du bruker apparatet, får du ikke et passe tykt og fast skum (crema) før etter noen få kopper.
- Ved bruk i lengre tid er det normalt at det dannes vanndråper i ventilasjonsåpningene.

## Betjening av apparatet

I dette kapitlet lærer du hvordan du forbereder apparatet til drikkevaretilberedning og hvordan du tilbereder varme drikker. Du får informasjon om tilpasning av drikkevareinnstillinger og tilpasning av malingsgrad.

## Velge drikk

- Velg ønsket drikk med dreieknappen.
- Displayet viser drikkebetegnelsen og de aktuelt innstilte verdiene (f.eks. kaffestyrke eller koppstørrelse).
- Den valgte drikken kan tilberedes direkte med verdiene eller tilpasses til individuell smak før den tilberedes.
   → "Tilpasse drikkeinnstillinger" på side 54
- Dersom apparatet ikke betjenes innen ca. 5 sekunder, går det ut av innstillingsmodus. Innstillingene som er gjort, lagres automatisk.

Følgende drikker kan velges:

| Espresso Macchiato |
|--------------------|
| Ristretto          |
| Espresso           |
| Espresso Doppio    |
| Café Crème         |

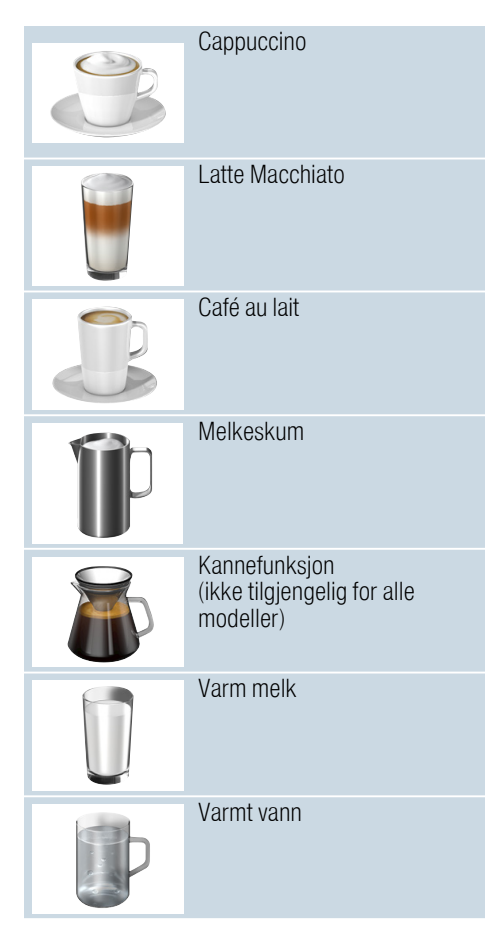

**Merk:** Ved enkelte innstillinger tilberedes kaffen i to trinn (se "-aromaDouble Shot"). Vent til prosessen er helt ferdig.

**Tips:** Kopper, spesielt små espressokopper med tykke vegger, må settes med bunnen på koppvarmeren. → "Koppvarmer" på side 56

# Tilberedning av kaffedrikk av malte bønner

Du kan velge mellom Ristretto, Espresso Doppio, Espresso og Café Crème. Hvordan du tilbereder kaffedrikker med melk, er beskrevet i et eget kapittel.  $\rightarrow$  "Tilberede drikker med melk" på side 52

Apparatet er slått på. Vannbeholderen og bønnebeholderen er fylt.

- 1. Sett en kopp under utløpssystemet.
- 2. Velg ønsket drikk med dreieknappen.

Drikkebetegnelsen og de aktuelle verdiene som er stilt inn, vises i displayet.

 For å endre innstillingene for den valgte drikken. → "Tilpasse drikkeinnstillinger"

på side 54

4. Trykk på dreieknappen igjen for å starte tilberedningen av drikke.

Apparatet brygger kaffen og fyller den i koppen.

**Merk:** Trykk på dreieknappen igjen for å stoppe drikketilberedningen tidligere.

# Tilberedning av kaffedrikk av kaffepulver

Du kan også bruke forhåndsmalt kaffe i dette apparatet. Ikke bruk pulverkaffe. Hvordan du tilbereder kaffedrikker med melk, er beskrevet i et eget kapittel. → "Tilberede drikker med melk" på side 52

Apparatet er slått på. Vannbeholderen er fylt.

- 1. Sett en kopp under utløpssystemet.
- 2. Velg ønsket drikk med dreieknappen.
- 3. Trykk på ØD-tasten.
- 4. Velg "Kaffepulver" med dreieknappen for pulverkaffe.
- 5. Trykk på 20-tasten.

- 6. Ta av aromadekselet 16 på bønnebeholderen 14 og pulverrommet 13.
- Fyll kaffepulver, ikke trykk det sammen. Fyll maks. 2 strøkne måleskjeer.

#### Obs!

lkke fyll kaffebønner eller pulverkaffe (instantkaffe) i pulverrommet.

8. Lukk pulverrommet og aromadekselet.

Drikkebetegnelsen og de aktuelle verdiene som er stilt inn, vises i displayet.

 For a endre innstillingene for den valgte drikken.
 → "Tilpasse drikkeinnstillinger"

på side 54

**10.** Trykk på dreieknappen igjen for å starte tilberedningen av drikke.

Apparatet brygger kaffen og fyller den i koppen.

#### Merknader

- Mulige pulverrester i pulversjakten fjernes med en myk pensen.
- Trykk på dreieknappen igjen for å stoppe drikketilberedningen tidligere.
- For enda en drikk med malt kaffe må du gjenta prosedyren.
- Ved tilberedning med malt kaffe er ikke -aromaDouble Shot-funksjonen tilgjengelig.

## Tilberede drikker med melk

Dette apparatet har et integrert melkesystem. Med melkesystemet kan du tilberede kaffedrikker med melk, melkeskum og varm melk. Du kan velge mellom Espresso Macchiato, Cappuccino, Latte Macchiato og Café au lait.

#### Merknader

- Apparatet kan lage en plystrelyd ved tilberedning med melk. Disse lydene er teknisk betinget og normale.

# Advarsel

#### Fare for forbrenning!

Melkesystemet blir svært varmt. La det avkjøles etter bruk før du tar i det.

#### Bruke melkebeholderen

Melkebeholderen 5 er spesialutviklet for bruk i forbindelse dette apparatet. Den er laget utelukkende for bruk i husholdninger og til oppbevaring av melk i kjøleskap.

**Viktig:** Melkebeholder kan kun kobles til når melkesystemet er montert i utløpssystemet med adapter og slange.  $(\rightarrow Bilde3)$ 

- For å ta av dekselet må du trykke på markeringen og ta av dekselet.
   (→ Bilde7)
- 2. Fyll i melken.
- 3. Trykk lokket på melkebeholderen til det går i lås.
- Koble til melkebeholderen på venstre side av apparatet. Melkebeholderen må gå i lås.

#### Kaffedrikker med melk

Apparatet er slått på. Vannbeholderen og bønnebeholderen er fylt. Den fulle melkebeholderen er koblet til.

- 1. Sett en kopp eller et glass under utløpssystemet.
- 2. Velg ønsket drikk med dreieknappen.

Drikkebetegnelsen og de aktuelle verdiene som er stilt inn, vises i displayet.

- For å endre innstillingene for den valgte drikken. → "Tilpasse drikkeinnstillinger" på side 54
- 4. Trykk på dreieknappen igjen for å starte tilberedningen av drikke.

Først fylles det melk i koppen eller glasset. Deretter traktes kaffen og fylles i koppen eller glasset.

**Merk:** Med ett trykk på dreieknappen kan tilberedningen av melk- ellerkaffe stoppes før den er ferdig. To trykk på dreiebryteren stopper tilberedningen helt.

#### Melkeskum eller varm melk

Apparatet er slått på. Vannbeholderen er fylt.

Den fulle melkebeholderen er koblet til.

- 1. Sett en kopp eller et glass under utløpssystemet.
- 2. Velg "Melkeskum" eller "Varm melk" med dreieknappen.

Drikkebetegnelsen og de aktuelle verdiene som er stilt inn, vises i displayet.

- For å endre innstillingene for den valgte drikken. → "Tilpasse drikkeinnstillinger" på side 54
- Trykk på dreieknappen igjen for å starte tilberedningen av drikke.
   Koppen eller glasset fylles med melkeskum eller varm melk.

**Merk:** Trykk på dreieknappen igjen for å stoppe drikketilberedningen tidligere.

## Tappe varmt vann

Merk: Før du tapper varmt vann må du rengjøre melkesystemet og fjerne melkebeholderen. Hvis melkesystemet ikke er rengjort, kan vannet som kommer ut, inneholde små mengder melk. → "Rengjøring av melkesystemet" på side 68

#### Advarsel Fare for forbrenning!

Utløpssystemet blir svært varmt. La utløpssystemet avkjøles etter bruk før du tar i det.

Apparatet er slått på. Vannbeholderen er fylt.

- 1. Sett en kopp under utløpssystemet.
- 2. Fjern melkebeholderen hvis den er tilkoblet.
- 3. Velg "Varmt vann" med dreieknappen.
- For å endre innstillingene for den valgte drikken.
   *Tilpasse drikkeinnstillinger*"
  - på side 54
- Trykk på dreieknappen igjen for å starte tilberedningen av drikke.
   Koppen fylles med varmt vann.

**Merk:** Trykk på dreieknappen igjen for å stoppe drikketilberedningen tidligere.

## Tilpasse drikkeinnstillinger

Når du har valgt en drikk, kan du tilpasse forskjellige verdier avhengig av drikken. Bruk følgende taster og dreieknappen:

| Tast                         | Funksjon                            | Utvalg                                                                                                    |                                                                                                    |
|------------------------------|-------------------------------------|----------------------------------------------------------------------------------------------------|----------------------------------------------------------------------------------------------------|
| ØØ                           | Velge kaffestyrke, pulver-<br>kaffe | <ul> <li>svært mild</li> <li>mild +*</li> <li>normal</li> <li>normal +*</li> <li>sterk</li> <li>sterk +*</li> <li>svært sterk</li> </ul> | svært sterk +*<br>ekstra sterk<br>aromaDouble Shot<br>sterk<br>aromaDouble Shot<br>sterk +<br>aromaDouble Shot<br>sterk ++*<br>Pulverkaffe |
| milk                         | Blandingsforhold<br>melk/kaffe      | Innstilling av melkeandel i %<br>(bare for kaffedrikker med melk)                                                                        |                                                                                                    |
| ml                           | Koppestørrelse                      | Tilpasning av fyllmengde i ml-trinn.<br>Ikke tilgjengelig for Ristretto.                                                                 |                                                                                                    |
| Cp.                          | To kopper samtidig                  | Sett to kopper under utløpet.                                                                                                    |                                                                                                    |
| Navigasjons-<br>tast venstre | Vanntemperatur*                     | f.eks. for tedrikker:<br>> 70 °C (hvit te)<br>> 80 °C (grønn te)                                                                         | > 85 °C (rooiboste)<br>> 90 °C (svart te)<br>> 97 °C (fruktte)                                                                             |
| Navigasjons-<br>tast høyre   | aromaIntense*                       | <ul><li>normal</li><li>intensiv</li></ul>                                                                                                | intensiv +                                                                                                    |
| * haro tilgiongo             | lig i "harietamodue"                |                                                                                                    |                                                                                                    |

Apparatet er stilt inn på "baristamodus" fra fabrikken. Dermed kan videre verdier stilles inn med begge

navigasjonstastene. "baristamodus" kan også kobles ut.  $\rightarrow$  "Meny-Innstillinger" på side 59

Fabrikk- innstillingene er merket med oransje i displayet. Innstillingene som er valgt, lyser.

# Tilpasse kaffestyrke eller velge pulverkaffe

Det er valgt en kaffedrikk.

- 1. Trykk på 22-tasten.
- 2. Still inn kaffestyrken med dreieknappen, eller velg pulverkaffe.
- **3.** Trykk på ØD- tasten eller dreieknappen for å bekrefte.

#### aromaDouble Shot-Funksjon

Mengden av oppløste bitterstoffer og uønskede aromastoffer øker jo lengre kaffen brygges. Dette påvirker kaffens smak og aroma. For ekstra sterk kaffe har apparatet derfor en spesiell aromaDouble Shot-funksjon. Når halvparten av kaffemengden er malt og brygget, males resten av kaffebønnene og resten av kaffen brygges, på denne måten produseres det kun velsmakende og behagelige aromastoffer.

**Merk:** Funksjonen aromaDouble Shot kan velges for alle kaffedrikker unntatt:

- Drikke med liten kaffemengde, f.eks. Ristretto
- liten kaffe- fyllmengde, f.eks. ved innstillingen "Café au lait" 200 ml med 90 % melkeandel (kaffeandel 10 %)
- Lage kaffe med malt kaffepulver
- Tilberedning av to kopper

#### Tilpasse blandingsforholdet melk/kaffe

Det er valgt en kaffedrikk med melk.

- 1. Trykk på milk-tasten.
- Still inn melkeandelen i % med dreieknappen.
   Eksempel: Ved en innstilt verdi på 30 % fylles det 30 % melk og 70 % kaffe.
- **3.** Trykk på **milk** tasten eller dreieknappen for å bekrefte.

#### Velge koppstørrelse

En drikk er valgt.

- 1. Trykk på **ml**-tasten. Den forhåndsinnstilte fyllmengden varierer avhengig av drikketype.
- 2. Tilpass ønsket fyllmengden i ml-trinn med dreieknappen.
- **3.** Trykk på **ml** tasten eller dreieknappen for å bekrefte.

#### Merknader

- For Ristretto kan ikke fyllmengden endres.
- Fyllmengden som kommer ut, kan variere avhengig av kvaliteten på melken.

#### Tilberede to kopper samtidig

Det er valgt en kaffedrikk eller en kaffedrikk med melk.

- 1. Trykk på Do-tasten.
- 2. Sett to forvarmede kopper til venstre og høyre under utløpssystemet.
- 3. Trykk på dreieknappen igjen for å starte tilberedningen av drikke.

Den valgte drikken traktes og fylles til slutt i de to koppene.

#### Merknader

- Drikken tilberedes i to trinn (to maleprosesser). Vent til prosessen er helt ferdig.
- Ved valg av b kan du ikke velge aromaDouble Shot-funksjonen.

#### Tilpasse drikketemperatur

Bare tilgjengelig i "baristamodus". → "Meny-Innstillinger" på side 59

Ønsket drikk er valgt.

- 1. Åpne temperaturinnstillingen med den venstre navigasjonstasten.
- 2. Bruk dreieknappen til å stille inn ønsket temperatur.
- Trykk på den venstre navigasjonstasten eller dreieknappen for å bekrefte.

#### Stille inn aromalntense

Bare tilgjengelig i "baristamodus". → "Meny-Innstillinger" på side 59

Smaksintensiteten for en kaffedrikk kan tilpasses individuelt med innstillingen aromalntense. Ved tilberedning med melk har valget ingen innflytelse på den varme melken eller melkeskummet.

Det er valgt en kaffedrikk.

- 1. Menyen kan åpnes med den høyre navigasjonstasten.
- 2. Foreta ønsket innstilling med dreieknappen.
- Trykk på den høyre navigasjonstasten eller dreieknappenfor å bekrefte.

## Stille inn malingsgrad

Dette apparatet har en justerbar kvern. Med denne kvernen kan kaffens malingsgrad endres individuelt.

## \Lambda Advarsel

#### Fare for personskader!

Ikke stikk fingre eller hånden ned i kaffekvernen.

#### Obs!

Apparatet kan ta skade! Malingsgraden må kun innstilles når kvernen er i gang!

Hvis kvernen går, kan du stille inn malingsgraden med dreieknappen 15, 19\*.

- Fin malingsgrad: Drei mot klokken. (Bilde a)
- Grovere malingsgrad: Drei med klokken. (Bilde b)

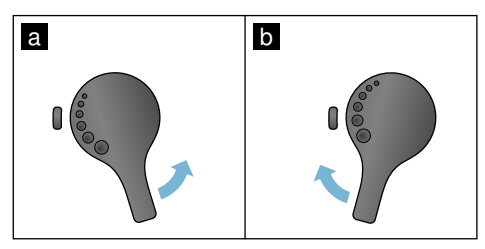

#### Merknader

- Du vil først merke den nye innstillingen etter at du har laget en par kopper kaffe.
- Bruk finere maling til mørke kaffebønner, grovere maling til lyse kaffebønner.

### Koppvarmer

#### Obs!

Koppvarmeren er svært varm!

Kaffeautomaten har koppvarmer 11. Hvis koppvarmeren er på, lyser LED-visningen 12 for koppvarmeren.

**Tips:** For optimal oppvarming av koppene må du sette dem på koppvarmeren.

Merk: Denne funksjonen kan aktiveres og deaktiveres i "Meny-Innstillinger". → "Meny-Innstillinger" på side 59

# Personlige innstillinger

I menyen Personlige innstillinger kan det opprettes brukerprofiler. I brukerprofilene kan det lagres individuelle drikker med egne navn.

## **Opprette brukerprofil**

- 1. Trykk på m-tasten, menyen åpnes.
- 2. Velg en ny profil med dreieknappen.
- 3. Trykk på den høyre navigasjonstasten for å bekrefte valget.
  - Brukernavnet kan oppgis.
- Velg ønsket bokstav med dreieknappen. Trykk på dreieknappen for å bekrefte bokstaven. Bokstaven lagres.

Hvis brukernavnet er fullstendig oppgitt:

- 5. Trykk på den høyre navigasjonstasten for å lagre brukernavnet.
- 6. Velg et bakgrunnsbilde med dreieknappen.
- Trykk på den høyre navigasjonstasten for å bekrefte valget.
- 8. Velg "standardmodus" eller "baristamodus" med dreieknappen.
- Trykk på den høyre navigasjonstasten for å bekrefte valget.

Prosedyren for valget vises.

 Trykk på den høyre navigasjonstasten igjen for å lagre profilen.

Bildet for brukerprofilen vises. Til slutt kan det med en gang lagres en individuell drikk for brukeren som er opprettet. Lagre individuelle drikker:

- 1. Trykk på dreieknappen. "Behandle drikker" vises.
- Trykk på den høyre navigasjonstasten for å opprette drikken.
- 3. Velg ønsket drikk med dreieknappen.

Den valgte drikken kan stilles inn i henhold til personlige preferanser.

→ "Tilpasse drikkeinnstillinger"

- på side 54
- 4. Trykk på dreieknappen. Du blir bedt om å bekrefte valget.
- 5. Trykk på den høyre navigasjonstasten for å bekrefte valget.

Merk: Det kan lagres opp til 10 profiler.

# Behandle eller slette brukerprofil

- 1. Trykk på m-tasten, menyen åpnes.
- 2. Velg ønsket profil med dreieknappen.
- Trykk på den venstre navigasjonstasten for å slette profilen.
   eller -

Trykk på den høyre

navigasjonstasten for å behandle innstillingene i profilen.

Innstillingene i profilen kan endres som beskrevet.  $\rightarrow$  "Opprette brukerprofil" på side 57

4. Trykk på 希子tasten.

Apparatet er driftsklart igjen.

## Lagre individuelle drikker

En tilberedt drikk kan lagres direkte i en ny eller eksisterende profil med de individuelle innstillingene.

- Hold 論-tasten inne i minst 5 sekunder. Hvis det ikke er lagret en profil ennå, lag en ny profil.
- 2. Hvis det allerede finnes lagrede profiler og den individuelle drikken skal lagres i en ny profil, må du velge en ny profil med dreieknappen.

- eller -

Hvis den individuelle drikken skal lagres i en eksisterende profil, må du velge ønsket profil med dreieknappen.

3. Trykk på dreieknappen for å bekrefte valget.

Hvis det opprettes en ny profil, må du oppgi navn og velge bakgrunnsbilde. Bekreft inntastingene.

Hvis det allerede finnes en ny profil, velger du denne profilen og lagrer drikken.

4. Trykk på mn-tasten.

Apparatet er driftsklart igjen.

Merk: For å gå ut av menyen automastisk må du stille inn dette under "Brukerprofiler" - "Gå ut av profiler automatisk". → "Meny-Innstillinger" på side 59

# Barnesikring

For å beskytte barn mot skålding og forbrenninger kan apparatet sperres.

## Aktivere barnesikringen

Hold tast **milk** inne i minst 4 sekunder.

I displayet vises kort "Barnesikring aktivert".

Nå er det ikke mulig å betjene kaffeautomaten.

## Deaktivere barnesikringen

Hold tast **milk** inne i minst 4 sekunder. I displayet vises kort "Barnesikring deaktivert".

Apparatet kan betjenes som vanlig.

# **Meny-Innstillinger**

I menyen kan du endre innstillinger individuelt, hente opp informasjon eller starte et program.

## Endre innstillinger

- Hold Ø/i-tasten inne i minst 5 sekunder for å åpne menyen. I displayet vises de forskjellige innstillingsmulighetene.
- Foreta ønsket innstilling med dreieknappen.
   Den aktuelle innstillingen er merket med farge i displayet.
- 3. Trykk på navigasjonstasten under "Velg".
- 4. Endre innstillingen med dreieknappen.

#### Følgende innstillinger står til disposisjon:

- Trykk på navigasjonstasten under "Bekreft". Innstillingen er lagret.
- Trykk på Ø/i-tasten for å gå ut av menyen.

Drikkeutvalget vises i displayet.

#### Merknader

- Ved å trykke på navigasjonstasten under "Tilbake" kan du skifte til forrige nivå.
- Ved å trykke på navigasjonstasten under "Avbryt" kan innstillingen avbrytes.
- Ved å trykke på Ø/i-tasten kan du når som helst gå ut av menyen uten å lagre.
- Hvis det ikke er tastet inn noe etter ca. 2 minutter, lukker menyen automatisk. Innstillingene lagres ikke.

| misunnger         | Mungemissinniger                                                                                                    | FUIKIAIIIIY                                                                                                    |
|-------------------|----------------------------------------------------------------------------------------------------|----------------------------------------------------------------------------------------------------|
| Språk             | Forskjellige språk                                                                                                    | Innstilling av språket displaytekstene skal vises<br>på.                                                                                                    |
| Vannhardhet       | <ul> <li>1 (mykt)</li> <li>2 (middels)</li> <li>3 (hardt)</li> <li>4 (meget hardt)</li> <li>Bløtgjøringsanlegg</li> </ul> | Innstilling av lokal vannhardhet.<br>Den forhåndsinnstilte vannhardheten er trinn 4<br>(meget hardt). Vannhardheten får du f.eks. opp-<br>gitt ved å henvende deg til det lokale vannver-<br>ket.<br>Det er viktig å stille inn korrekt hardhet på van-<br>net som benyttes,slik at kaffemaskinen kan vise<br>når den bør avkalkes.<br>Hvis det er installert bløtgjøringsanlegg for vann<br>i huset, må du stille inn "Bløtgjøringsanlegg". |
| Home Connect      | Innstillinger for oppkobling mot<br>ter (se kapittel "Home Connect")                                                      | NLAN-nettverk (hjemmenettverk) og mobile enhe-                                                                                                    |
| Slå av etter      | 15 minutter<br>til lukke<br>3 timer                                                                                       | Innstilling av tiden som går til apparatet slår seg<br>av automatisk etter siste drikkevaretilberedning.<br>Den forhåndsinnstilte tiden er 30 minutter.                                                                                                    |
| Lysstyrke display | Trinn 1 til trinn 10<br>Standardinnstilling 7                                                                             | Innstilling av lysstyrken i displayet                                                                                                    |

| Betjeningsmodus                                                                                                | <ul><li>Standardmodus</li><li>Baristamodus</li></ul>                                                 | <ul> <li>Ved innstillingen "baristamodus" kan temperaturen stilles inn direkte i displayet</li> <li>ved å trykke på den venstre navigasjonstasten.</li> <li>Ved å trykke på den høyre navigasjonstasten, kan du stille inn aromalntense (traktehastighet) i 3 trinn.</li> </ul> |
|----------------------------------------------------------------------------------------------------|----------------------------------------------------------------------------------------------------|----------------------------------------------------------------------------------------------------|
| Drikk-info                                                                                                    | Visning av hvor mange drikker so<br>årsaker er ikke telleren helt nøya                               | om er tilberedt siden oppstarten. Av tekniske<br>aktig.                                                                                                    |
| Forhåndsinnstillinger                                                                                          | Tilbakestille apparatet til fabrik-<br>kinnstillinger                                                | Tilbakestilling av alle egne innstillinger til leveringstilstand.                                                                                                    |
| Demo-modus                                                                                                    | ■ på<br>■ av                                                                                         | Kun til presentasjonsformål. Innstillingen "av"<br>må være aktivert for normal drift. Innstilling er<br>bare mulig i de første 3 minuttene etter innko-<br>bling.                                                                                                    |
| Drikkeinnstillinger                                                                                            |                                                                                                    |                                                                                                    |
| Espresso-/kaffe-<br>temperatur*<br>* Temperatur på<br>traktetidspunktet,<br>kan endres til<br>drikken havner i | <ul> <li>88 °C</li> <li>90 °C</li> <li>92 °C</li> <li>94 °C</li> <li>95 °C</li> <li>96 °C</li> </ul> | Innstilling av temperatur for kaffedrikker.<br>Innstillingen er aktiv for alle tilberedningsmåter.<br>Gjelder bare for "standardmodus" - i "baristamo-<br>dus" kan den stilles inn direkte via valg av drikk.<br>→ "Tilpasse drikkeinnstillinger" på side 54                    |
| koppen                                                                                                    |                                                                                                    |                                                                                                    |
| Macchiato pause                                                                                                | <ul><li>kort</li><li>middels</li><li>lang</li></ul>                                                  | Innstilling av tidsrommet mellom tapping av mel-<br>keskum og kaffe.<br>Jo lenger dette tidsrommet stilles inn, desto tyd-<br>ligere vises lagene av melk og kaffe.                                                                                                    |
| Rekkefølge<br>kaffe/melk                                                                                       | <ul><li>først melk</li><li>først kaffe</li></ul>                                                     | Stil inn om melk eller kaffe skal brygges og tappes først. (Cappuccino)                                                                                                    |
| Nullstille drikkevare                                                                                          | einnstillinger                                                                                       | De individuelle innstillingene for drikkene null-<br>stilles til fabrikkinnstillinger.                                                                                                    |
| Brukerprofiler                                                                                                 | <ul><li>Gå ut av profiler automatisk</li><li>Slette alle profiler</li></ul>                          | Still inn om brukerprofilen skal forlates eller slettes automatisk.                                                                                                    |
| Koppvarmer                                                                                                    | ■ på<br>■ av                                                                                         | Hvis koppvarmeren er på, lyser LED-visningen<br>for koppvarmeren.                                                                                                    |
| Bønnebeholder                                                                                                  | Still inn om bønnebeholderen sk<br>Med valgtastene for "Bønnebeho<br>før hver tilberedning.          | al aktiveres automatisk.<br>Ider" kan du velge bønnebeholderen direkte rett                                                                                                    |
|                                                                                                    | <ul> <li>Standardbeholder høyre</li> </ul>                                                           | Etter hver tilberedning går apparatet automatisk tilbake til høyre bønnebeholder.                                                                                                    |
|                                                                                                    | Standardbeholder venstre                                                                             | Etter hver tilberedning går apparatet automatisk tilbake til venstre bønnebeholder.                                                                                                    |

|              | • | Sist valgte bønnebeholder                                                | Apparatet husker hvilken bønnebeholder som ble valgt sist.                                                     |
|--------------|---|--------------------------------------------------------------------------|----------------------------------------------------------------------------------------------------|
|              | • | Lagre beholder med drikk                                                 | Apparatet merker seg hvilken bønnebeholder<br>som ble valgt sist, og hvilken drikk som var inn-<br>stilt sist. |
| Barnesikring | • | Aktivere<br>Barnesikring aktivert<br>Trykk på <b>milk</b> for å koble ut | Still inn om barnesikringen skal være aktivert eller deaktivert. $\rightarrow$ "Barnesikring" på side 58       |

#### Start programmet "Vannfilter" eller "Frostbeskyttelse"

- Trykk kort på ∅/i-tasten.
- 2. Med dreieknappen kan du velge programmet "Vannfilter" eller "Frostbeskyttelse". Den aktuelle innstillingen er merket i displayet.

Merk: Med dreieknappen kan du også velge et serviceprogram.

 $\rightarrow$  "Serviceprogrammer" på side 69

#### Vannfilter

Et vannfilter reduserer kalkavleiringer, reduserer forurensninger og gjør kaffesmaken bedre. Vannfilter kan kiøpes i handelen eller fra kundeservice.

→ "Tilbehør" på side 47

#### Sette inn eller skifte vannfilter

Før et nytt vannfilter kan tas i bruk. må det skylles.

- 1. Velg "Vannfilter" i menyinnstillingene.
- 2. Velg "sett inn" eller "skift ut" med navigasionstasten.
- 3. Press vannfilteret fast inn i den tomme vannbeholderen ved hielp av måleskjeen.

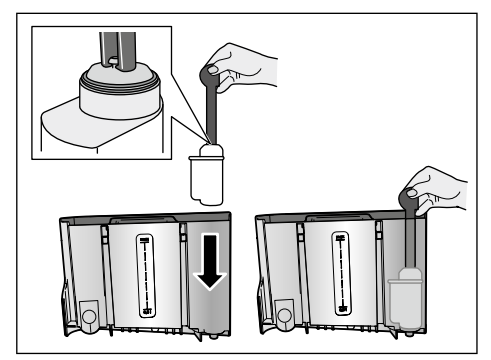

- 4. Fyll vannbeholderen med vann opp til "max"-merket..
- 5. Sett en beholder med min. 1.0 I kapasitet under utløpet, og bekreft. Det strømmer vann gjennom filteret. Filteret skylles.
- 6. Tøm deretter beholderen. Apparatet er driftsklart igjen.

#### Merknader

- Når filteret skylles, aktiveres samtidig intervallet for visning av filterbytte automatisk. Etter dette intervallet eller senest etter 2 måneder har filteret ingen effekt lenger. Av hygieniske grunner, og for at maskinen ikke skal få et kalkbelegg (dette kan skade apparatet), skal filteret skiftes.
- Hvis apparatet ikke er brukt over lengre tid (f.eks. ferie), må filteret skylles før apparatet tas i bruk igjen. Tapp én kopp varmt vann.

#### Fjern vannfilteret

Dersom det ikke settes inn et nytt vannfilter, må funksjonen "Vannfilter" deaktiveres.

- 1. Velg "Vannfilter" i menyinnstillingene.
- 2. Velg innstillingen "fjern" og bekreft.
- 3. Ta vannfilteret ut av vannbeholderen.
- 4. Sett inn vannbeholderen igjen

Apparatet er driftsklart igjen.

#### Frostbeskyttelse

Et serviceprogram for å unngå skader ved påvirkning av frost under transport og lagring. Apparatet tømmes da helt. Maskinen må være klar til bruk.

- 1. Trykk på dreieknappen for å starte programmet.
- 2. Tøm vannbeholderen og sett den inn igjen
- 3. Apparatet dampes ut.
- 4. Tøm dryppskålen og rengjør apparatet grundig.

Apparatet kan nå transporteres eller lagres.

## **Home Connect**

Denne kaffeautomaten kan kobles til Wi-Fi og fjernbetjenes via en mobil enhet (f.eks. nettbrett, smarttelefon).

Home Connect-appen har tilleggsfunksjoner som optimaliserer det nettkoblede apparatet. Dersom apparatet ikke er koblet til WLAN-nettverket (hjemmenettverket), fungerer det som en kaffeautomat uten nettverkstilkobling og betjenes på vanlig måte via displayet.

Home Connect-funksjonens tilgjengelighet avhenger av tilgjengeligheten til Home Connect-tjenestene i ditt land. Home Connect-tjenestene er ikke tilgjengelige i alle land. Du finner mer informasjon om dette på www.home-connect.com.

#### Merk: Les gjennom

sikkerhetsinstruksjonene helt framme i bruksanvisningen og sørg for at disse også følges dersom du betjener apparatet via Home Connect-appen mens du er ute av huset. Les også informasjonen i Home Connect-appen. Betjening direkte på apparatet har alltid forrang. Når apparatet betjenes direkte, kan ikke Home Connect-appen brukes til fjernbetjening.

## Installere

For at du skal kunne foreta innstillinger via Home Connect, må Home Connect-appen være installert på en mobil enhet (f.eks. nettbrett, smarttelefon).

Les i denne forbindelse den inluderte Home

Connect-installasjonsveiledningen. Denne kan også lastes ned på ulike språk fra

http://www.siemens-home.com.

Utfør innstillingene ved å følge trinnene som vises i appen.Påloggingen av apparatet i WLAN-nettverket kan utføres direkte eller via menyen første gang kaffeautomaten tas i bruk (hold først tast Ø/i inne i minst 5 sekunder for å åpne menyen):

- 1. Velg "Home Connect" i displayet med dreieknappen.
- 2. Trykk på høyre navigasjonstast under "Velg".
- Displayet viser HomeConnect-menyen, "Aktiver Wi-Fi" er merket med farge.
- 4. Trykk på høyre navigasjonstast under "Velg" for å starte den trådløse forbindelsen.
- 5. Velg "Koble til nettverk" med dreieknappen.
- 6. Trykk på høyre navigasjonstast under "Velg".
- 7. Følgende valgmuligheter vises: "Automatisk tilkobling" og "Manuell tilkobling".

**Merk:** Hvis ruteren har WPS-funksjon, velger du "Automatisk tilkobling", ellers velger du "Manuell tilkobling".

#### Automatisk registrering på hjemmenettverket

- 1. Velg "Automatisk tilkobling" i displayet med dreieknappen.
- 2. Trykk på høyre navigasjonstast under "Bekreft".
- 3. Displayet viser "Automatisk nettverkstilkobling".
- Trykk på WPS-tasten på hjemmenettverksruteren innen noen få minutter og vent til kaffeautomatens display viser "Nettverksforbindelse opprettet".
- 5. Åpne appen på den mobile enheten.
- 6. Velg "Tilkobling med app" med dreieknappen.
- Trykk på høyre navigasjonstast under "Velg". Kaffeautomaten kobler seg opp mot appen. Følg instruksjonene på appen.

- 8. Vent til "Tilkobling med app vellykket" lyser kort opp i displayet.
- 9. Velg "Aktiver fjernstart" med dreieknappen.
- 10. Trykk på høyre navigasjonstast under "Velg". Det vises en advarsel.
- **11.** Trykk på høyre navigasjonstast under "Velg" og les advarselen.
- 12. Trykk på høyre navigasjonstast under "Bekreft".
- 13. Trykk på ②/i-tasten for å forlate menyen. Nå kan kaffeautomaten brukes i fullt omfang via appen på den mobile enheten.

**Merk:** Hvis "Deaktiver fjernstart" velges, vises bare driftsstatus for kaffeautomaten i Home Connect-appen. Det kan utføres innstillinger, men produksjon av kaffe kan ikke startes.

#### Manuell registrering på hjemmenettverket

- 1. Velg "Manuell tilkobling" i displayet med dreieknappen.
- Trykk på høyre navigasjonstast under "Bekreft". Kaffeautomaten oppretter et eget WLAN-nettverk som man får tilgang til med nettbrett eller smarttelefon. I displayet står SSID (navnet) og nøkkelen (passordet) for dette nettverket.
- Logg den mobile enheten inn i kaffeautomatens nettverk med "HomeConnect" som SSID og "HomeConnect" som passord.
- 4. Start appen på den mobile enheten og følg instruksjonen for pålogging i nettverket i appen og i den informasjonen som følger med Home Connect. Påloggingen er fullført når "Nettverksforbindelse opprettet" kort lyser opp i kaffeautomatens display.
- 5. Velg "Tilkobling med app" i displayet med dreieknappen.
- 6. Trykk på høyre navigasjonstast under "Velg". Kaffeautomaten kobler seg opp mot appen.

- 7. Vent til "Tilkobling med app vellykket" lyser kort opp i displayet.
- 8. Velg "Aktiver fjernstart" med dreieknappen.
- 9. Trykk på høyre navigasjonstast under "Velg". Det vises en advarsel.
- 10. Trykk på høyre navigasjonstast under "Velg" og les advarselen.
- **11.** Trykk på høyre navigasjonstast under "Bekreft".
- 12. Trykk på ②/i-tasten for å forlate menyen. Nå kan kaffeautomaten brukes i fullt omfang via appen på den mobile enheten.

**Merk:** Hvis "Deaktiver fjernstart" velges, vises bare driftsstatus for kaffeautomaten i Home Connect-appen. Det kan utføres innstillinger, men produksjon av kaffe kan ikke startes.

## Aktivere og deaktivere Wi-Fi

Wi-Fi kan slås "på" eller "av" etter behov (f.eks. i ferien).

**Merk:** Etter deaktivering opprettholdes nettverksinformasjonen. Vent noen sekunder etter at du har slått på, slik at kaffeautomaten igjen kan koble seg opp mot WLAN-nettverket. I nettverkstilkoblet standbydrift trenger apparatet maks. 3 W.

- Hold Ø/i-tasten inne i minst 5 sekunder for å åpne menyen.
- 2. Velg "Home Connect" i displayet med dreieknappen.
- 3. Trykk på høyre navigasjonstast under "Velg".
- 4. Velg "Aktiver Wi-Fi" eller "Deaktiver Wi-Fi" med dreieknappen.
- Trykk på høyre navigasjonstast under "Velg" for å slå den trådløse modulen "på" eller "av".
- Trykk på Ô/i-tasten for å forlate menyen.

## Flere innstillinger

Home Connect kan til enhver tid tilpasses individuelle behov. Merk: Kaffeautomaten må være koblet til WLAN-nettverket.

#### Koble fra forbindelsen

Kaffeautomaten kan til enhver tid kobles fra WLAN-nettverket.

**Merk:** Hvis kaffeautomaten er koblet fra WLAN-nettverket, kan den ikke lenger betjenes via Home Connect.

- 1. Hold 𝔅/i-tasten inne i minst 5 sekunder for å åpne menyen.
- 2. Velg "Home Connect" i displayet med dreieknappen.
- 3. Trykk på høyre navigasjonstast under "Velg".
- 4. Velg "Koble fra nettverk" med dreieknappen.
- Trykk på høyre navigasjonstast under "Velg". Oppkoblingen til nettverk og app er frakoblet.
- Trykk på Ŏ/i-tasten for å forlate menyen.

**Merk:** Informasjon om WLAN-nettverket slettes.

#### Koble til app

Home Connect appen kan installeres på et ubegrenset antall mobile enheter, og disse kan kobles opp mot

kaffeautomaten. Kaffeautomaten må på forhånd være koblet til WLAN-nettverket.

- 1. Åpne appen på den mobile enheten.
- Hold Ø/i-tasten inne i minst
   5 sekunder for å åpne menyen.
- 3. Velg "Home Connect" i displayet med dreieknappen.
- 4. Trykk på høyre navigasjonstast under "Velg".
- 5. Velg "Tilkobling med app" med dreieknappen.
- Trykk på høyre navigasjonstast under "Velg" for å koble apparatet til appen.
- 7. Trykk på Ø/i-tasten for å forlate menyen.

#### Fjernstart

Hvis man f.eks. vil produsere en kaffedrikk på kaffeautomaten via en mobil enhet, må fjernstart aktiveres.

#### Obs!

#### Fare for forbrenning!

Ved utilsiktet fjernstårt kan andre personer bli skoldet, dersom de griper inn under kaffedispenseren mens kaffen produseres. Derfor må du passe på at ingen personer, spesielt barn, eller ting kan bli utsatt for risiko ved utilsiktet fjernstart.

**Merk:** Tekstfeltet "Aktiver fjernstart" er bare synlig når du har fullført oppkoblingen mot Home Connect. Hvis fjernstart er deaktivert, vises bare kaffeautomatens driftsstatuser i Home Connect-appen.

- Hold Ø/i-tasten inne i minst 5 sekunder for å åpne menyen.
- 2. Velg "Home Connect" i displayet med dreieknappen.
- Trykk på høyre navigasjonstast under "Velg".

- 4. Velg "Aktiver fjernstart" i displayet med dreieknappen.
- 5. Trykk på høyre navigasjonstast under "Velg".
- 6. Trykk på Ø/i-tasten for å forlate menyen.

## **Drikk-info**

Display som viser informasjon om nettverk og apparat

- 1. Hold tasten inne i minst 5 sekunder for å åpne menyen.
- 2. Velg "Home Connect" i displayet med dreieknappen.
- 3. Trykk på høyre navigasjonstast under "Velg".
- 4. Velg "Drikk-info" i displayet med dreieknappen.
- Trykk på høyre navigasjonstast under "Velg". SSID, IP, MAC-adresse og apparatets serienummer vises i noen sekunder.
- 6. Trykk på tasten for å forlate menyen.

## Display

I øverste høyre hjørne av displayet viser et symbol status for Home Connect:

- Tilkoblet nettverk
- Ikke tilkoblet nettverk
- S Ingen forbindelse til server

## Datavern

Den første gangen kaffeautomaten kobles til et WLAN-nettverk med Internett-forbindelse, overfører kaffeautomaten følgende kategorier av data til Home Connect-serveren (førstegangsregistrering):

- entydig identifisering av enheten (bestående av nøkler og MAC-adressen til den innebygde WiFi-kommunikasjonsmodulen)
- sikkerhetssertifikat for Wi-Fi-kommunikasjonsmodulen (for informasjonsteknisk sikring av forbindelsen)
- aktuell program- og maskinvareversjon for kaffeautomaten
- status for en eventuell tidligere tilbakestilling til fabrikkinnstillingene Denne førstegangsregistreringen forbereder bruken av Home Connect-funksjonene og er først nødvendige den første gangen du skal bruke Home Connect-funksjoner.

**Merk:** Vær oppmerksom på at Home Connect-funksjonene kun kan brukes sammen med Home Connect-appen. Informasjon om datavern kan lastes ned i Home Connect-appen.

## Samsvarserklæring

Herved erklærer BSH Hausgeräte GmbH at apparatet med Home Connect-funksjonalitet overholder grunnleggende krav og øvrige bestemmelser i direktiv 1999/5/EF.

En utførlig samsvarserklæring for R&TTE (radio- og teleterminaldirektivet) finner du, i tillegg til øvrige dokumenter, på produktsiden for ditt apparat på www.siemens-home.bsh-group.com.

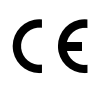

## Pleie og daglig rengjøring

Apparatet holder seg pent og funksjonsdyktig lenge, så lenge du sørger for grundig vedlikehold og rengjøring. I dette kapitlet ser du hvordan du pleier og rengjør apparatet på riktig måte.

#### Advarsel Fare for elektrisk støt!

Trekk alltid ut nettpluggen før du utfører rengjøringen. Apparatet må aldri dyppes i vann. Ikke bruk damprenser.

## Rengjøringsmiddel

De ulike overflatene kan skades hvis du bruker feil type rengjøringsmidler. Det er derfor viktig å ta hensyn til opplysningene nedenfor.

Ikke bruk

- sterke eller skurende rengjøringsmidler.
- rengjøringsmidler som inneholder alkohol eller sprit.
- harde skurekluter eller pussesvamper.

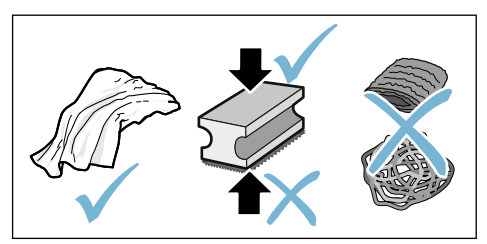

#### Merknader

- Nye svampkluter kan inneholde salt. Salt kan føre til flyverust på edelstål. Vask nye svamper grundig før bruk.
- Rester av kalk, kaffe, melk, rengjørings- og avkalkingsmiddel må alltid fjernes omgående. Det kan dannes korrosjon under slike rester.

#### Obs!

Ikke alle komponenter i apparatet kan vaskes i oppvaskmaskinen.

→ Bilde 5 - 8

#### Kan ikke vaskes i oppvaskmaskinen:

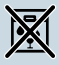

Deksel for utløpssystem Deksel for traktekammer

Kaffetrakter

Vannbeholder

Aromadeksel

# Kan vaskes i oppvaskmaskinen:

|               | Dryppepiale                  |
|---------------|------------------------------|
|               | Dryppskål                    |
|               | Kaffegrutbeholder            |
| maks.<br>60°C | Kaffegrutavstryker, rød      |
|               | Deksel for trakteenhet, rødt |
|               | Måleskje                     |
|               | Melkesystem, alle deler      |
|               | Melkebeholder, alle deler    |

## Rengjøre apparatet

- 1. Tørk av utsiden på apparatet med en myk, fuktig klut.
- 2. Rengjør displayet med en mikrofiberklut.
- **3.** Mulige pulverrester i pulversjakten fjernes med en myk pensen.

#### Merknader

- Hvis maskinen slås på når den er kald, eller slås av etter at det er trukket en kopp kaffe, utfører maskinen automatisk en spyling. Systemet renser altså seg selv.
- Dersom kaffemaskinen ikke skal benyttet i en lengre periode (f.eks. i forbindelse med ferier) bør hele enheten, inkludert melkeskummersystemet og trakteenheten rengjøres grundig.

# Rengjør dryppskålen og kaffegrutbeholderen. $\rightarrow$ Bilde 5

**Merk:** Dryppskålen og kaffegrutbeholderen må tømmes og rengjøres daglig for å forhindre avleiringer.

- 1. Trekk dryppskålen med kaffegrutbeholderen ut mot forsiden.
- 2. Ta av dryppeplaten.
- 3. Tøm og rengjør dryppskålen og kaffegrutbeholderen.
- 4. Tørk ut av innsiden av apparatet (oppsamlingsbeholdere).

# $\begin{array}{l} \text{Rengjøre melkebeholderen} \\ \rightarrow \text{Bilde} \end{array} \end{array}$

**Merk:** Av hygieniske årsaker må melkebeholderen rengjøres regelmessig.

- 1. Ta fra hverandre melkebeholderen.
- 2. Rengjør alle delene i melkebeholderen eller sett dem i oppvaskmaskinen.

## Rengjøring av melkesystemet

Melkesystemet rengjøres automatisk med et kort dampstøt umiddelbart etter tilberedning av en drikk med melk.

# Advarsel

#### Fare for forbrenning!

Utløpssystemet blir svært varmt. La utløpssystemet avkjøles etter bruk før du tar i det.

 $\rightarrow$  Bilde **3**,  $\rightarrow$  bilde **6** 

Rengjør melkesystemet manuelt én gang i uken, oftere ved behov. For spesielt grundig rengjøring kan melkesystemet også skylles med vann. → "Skylling av melkesystemet" på side 70

Ta ut melkesystemet:

- 1. Ta melkebeholderen ut av apparatet.
- 2. Skyv utløpssystemet til nederste posisjon.
- 3. Trykk den høyre låsen oppover.
- 4. Vipp dekslet frem og ta det ut:
- 5. Ta ut melkesystemet og ta det fra hverandre.
- 6. Rengjør enkeltdelene med såpevann og en myk klut.
- 7. Skyll alle delene med rent vann og la dem tørke.

#### Merknader

- Alle delene i melkesystemet kan vaskes i oppvaskmaskin. Vær nøye med å fjerne såperester i melkesystemet etter rengjøringen.
- Viktig: Dekslet for utløpssystemet kan ikke vaskes i oppvaskmaskin.

Sette inn melkesystemet:

- 1. Sett sammen delene for melkesystemet igjen.
- 2. Sett melkesystemet inn i dekslet.
- 3. Skyv utløpssystemet inn i nederste posisjon.
- 4. Hekt fast dekslet nederst og sving det opp til det går i lås.

## Rengjøring av bryggeenhet

#### $\rightarrow$ Bilde 4, $\rightarrow$ bilde 8

I tillegg til det automatiske rengjøringsprogrammet må trakteenheten demonteres regelmessig for rengjøring.

#### Obs!

Ikke bruk vaskemiddel. Trakteenheten kan ikke vaskes i oppvaskmaskin.

- Ta ut trakteenheten:
- 1. Slå av apparatet.
- 2. Ta ut vannbeholderen.
- 3. Skyv de to røde låseskyverne mot hverandre og ta av dekselet.
- Ta ut, rengjør og tørk kaffegrutavstrykeren (rød) og lokket på trakteenheten (rødt).
- 5. Skyv den røde låsen på trakteenheten mot høyre.
- 6. Ta ut trakteenheten forsiktig og rengjør den grundig under rennende vann.
- 7. Rengjør innsiden av apparatet grundig med en fuktig klut, fjern eventuelle kafferester.
- 8. Tørk av trakteenheten og inne i maskinen.

Sett inn trakteenhet:

- Skyv trakteenheten inn i apparatet i pilretningen. Pilen befinner seg på oversiden av trakteenheten. Sett på trakteenheten øverst, hekt den inn i føringsskinnene og skyv den inn i apparatet.
- 2. Skyv den røde låsen på trakteenheten mot venstre.
- Sett inn kaffegrutavstrykeren (rød) og lokket på trakteenheten (rødt).
- 4. Sett inn lokket og la det gå i lås.
- 5. Sett inn vannbeholderen.

## M Serviceprogrammer

Etter bestemte tidsintervaller avhengig av vannets hardhet og hvor ofte og hvor mye maskinen brukes, vil skjermen ikke vise valg av kaffedrikker, men en av følgende meldinger:

- Skylling av melkesystemet
- Kjør avkalkingsprogrammet nå!
- Kjør rengjøringsprogrammet nå!
- Kjør calc'nClean-programmet nå!

Apparatet skal rengjøres eller avkalkes med det aktuelle programmet uten stopp. Prosedyrene Avkalking og Rengjøring kan også slås sammen med funksjonen calc'nClean . Hvis ikke serviceprogrammet utføres i henhold til anvisning, kan apparatet skades.

Serviceprogrammene kan også når som helst kjøres uten at du har fått beskjed om dette på skjermen. Trykk på Ø/i-tasten, velg ønsket program og kjør det.

#### Merknader

- Viktig: Hvis apparatet ikke avkalkes til riktig tid, vises
   "Avkalkingsprogram må utføres. Maskinen sperres snart!". Utfør avkalkingen omgående i samsvar med instruksjonene. Når apparatet er sperret, kan det ikke betjenes igjen før avkalking er utført.
- Obs! For alle serviceprogrammer må du bruke avkalkings- og rengjøringsmidler i henhold til instruksjonen og følge (gjeldende) sikkerhetshenvisninger.
- Ikke drikk væskene.
- Bruk aldri eddik, eddikbaserte væsker, sitronsyre eller sitronsyrebaserte væsker!

- Bruk kun egnede tabletter når du skal avkalke eller rengjøre kaffemaskinen. Tablettene er spesiallaget for dette apparatet og kan bestilles fra vår kundetjeneste.
   → "Tilbehør" på side 47
- Fyll aldri avkalkingstabletter eller andre ting i pulverrommet.
- Ikke avbryt serviceprogrammet.
- Før du starter et serviceprogram, må du ta ut trakteenheten, rengjøre og sette den inn igjen. Skyll melkesystemet.
- Etter at serviceprogrammet er ferdig, må du tørke av apparatet med en myk, fuktig klut for å fjerne rester av avkalkingsmiddelet umiddelbart. Det kan dannes korrosjon under slike rester.
- Nye svampkluter kan inneholde salt. Salt kan forårsake flyverust på edelstål, derfor må klutene vaskes grundig før bruk.
- Hvis et av serviceprogrammene avbrytes, f.eks. pga. strømbrudd, går du fram på følgende måte: Apparatet starter en spesialskylling automatisk.
- 1. Skyll ut av vannbeholderen.
- Fyll rent vann uten kullsyre opp til "max"-merket, og bekreft. Programmet starter og skyller apparatet. Dette tar ca. 2 minutter.
- 3. Tøm dryppskålen, rengjør den og sett den inn igjen.
- Tøm melkebeholderen, rengjør den og sett den inn igjen.
   Programmet er avsluttet. Apparatet er driftsklart igjen.
- Trykk på ◊/i-tasten for å gå ut av programmet.

## Skylling av melkesystemet

Melkesystemet rengjøres automatisk med et kort dampstøt umiddelbart etter tilberedning av en drikk med melk.

For spesielt grundig rengjøring kan melkesystemet også skylles med vann.

Varighet: ca. 2 minutter

- 1. Trykk på Ø/i-tasten for å åpne menyen.
- 2. Velg "Skylling av melkesystem" med dreieknappen.
- 3. Trykk på dreieknappen for å starte programmet.
- 4. Tøm melkebeholderen, rengjør den og koble den til igjen.
- 5. Sett et tomt glass under utløpssystemet og bekreft.

Programmet kjører.

- 6. Tøm melkebeholderen, rengjør den og koble den til igjen.
- 7. Tøm glasset.

Programmet er avsluttet. Apparatet er driftsklart igjen.

 Trykk på �/i-tasten for å gå ut av programmet.

Melkesystemet må i tillegg rengjøres grundig manuelt i regelmessige intervaller.  $\rightarrow$  "Rengjøring av melkesystemet" på side 68

## Avkalkning

Varighet: ca. 21 minutter

Linjen i displayet under viser hvor lenge det er (i minutter) f.eks. til vannbeholderen på skylles og det må etterfylles vann.

- 1. Trykk på Ø/i-tasten for å åpne menyen.
- 2. Velg "Avkalking" med dreieknappen.
- 3. Trykk på dreieknappen for å starte programmet.

Anvisningene i displayet leder deg gjennom programmet.

- Tøm dryppskålen og sett den inn igjen.
- 5. Tøm melkebeholderen, rengjør den og koble den til igjen.
- 6. Fjern vannfilteret (hvis montert) og bekreft.
- Fyll den tomme vannbeholderen med lunkent vann opp til "0,5 I"-merket. Løs opp 1 avkalingstablett TZ80002 i vannet.
- Sett en beholder med min. 1,0 l kapasitet under utløpssystemet, og bekreft.
- 9. Trykk på dreieknappen.

Programmet kjører.

Varighet: ca. 19 minutter

Info: Dersom det er for lite

avkalkingsoppløsning i vannbeholderen, vises en melding om dette. Fyll vann uten kullsyre og bekreft.

- **10.** Skyll ut av vannbeholderen og sett inn vannfilteret igjen (hvis det er tatt ut).
- **11.** Fyll rent vann uten kullsyre opp til "**max**"-merket og sett inn vannbeholderen igjen.

Programmet kjører.

Varighet: ca. 2 minutter

- 12. Tøm beholderen og bekreft.
- 13. Tøm dryppskålen og sett den inn igjen.
- 14. Tøm melkebeholderen, rengjør den og koble den til igjen.

Programmet er avsluttet. Apparatet er driftsklart igjen.

 Trykk på 𝔅/i-tasten for å gå ut av programmet.

## Rengjøring

Varighet: ca. 6 minutter

- 1. Trykk på �/i-tasten for å åpne menyen.
- 2. Velg "Rengjøring" med dreieknappen.
- 3. Trykk på dreieknappen for å starte programmet.

Anvisningene i displayet leder deg gjennom programmet.

- Tøm dryppskålen og sett den inn igjen.
- Ápne pulverrommet, legg inn en rengjøringstablett, lukk pulverrommet og bekreft.
- 6. Sett en beholder med min. 1,0 l kapasitet under utløpssystemet, og bekreft.

Programmet kjører.

Varighet: ca. 5 minutter

7. Tøm beholderen og bekreft.

Programmet er avsluttet. Apparatet er driftsklart igjen.

 Trykk på ◊/i-tasten for å gå ut av programmet.

## calc'nClean

Varighet: ca. 26 minutter

calc'nClean kombinerer enkeltfunksjonene "Avkalking" og "Rengjøring". Hvis de to programmene skal utføres like etter hverandre, foreslår apparatet automatisk dette serviceprogrammet.

Linjen i displayet under viser hvor lenge det er (i minutter) f.eks. til vannbeholderen på skylles og det må etterfylles vann.

- 1. Trykk på Ø/i-tasten for å åpne menyen.
- 2. Velg "calc'nClean" med dreieknappen.
- **3.** Trykk på dreieknappen for å starte programmet.

Anvisningene i displayet leder deg gjennom programmet.

- Tøm dryppskålen og sett den inn igjen.
- 5. Tøm melkebeholderen, rengjør den og koble den til igjen.
- Åpne pulverrommet, legg inn en rengjøringstablett, lukk pulverrommet og bekreft.
- 7. Fjern vannfilteret (hvis montert) og bekreft.
- Fyll den tomme vannbeholderen med lunkent vann opp til "0,5 I"-merket. Løs opp 1 avkalingstablett TZ80002 i vannet.
- 9. Sett en beholder med min. 1,0 l kapasitet under utløpssystemet, og bekreft.

Programmet kjører.

Varighet: ca. 19 minutter

Info: Dersom det er for lite

avkalkingsoppløsning i vannbeholderen, vises en melding om dette. Fyll vann uten kullsyre og bekreft.

- Skyll ut av vannbeholderen og sett inn vannfilteret igjen (hvis det er tatt ut).
- **11.** Fýll rent vann uten kullsyre opp til "**max**"-merket og sett inn vannbeholderen igjen.

Programmet kjører.

Varighet: ca. 7 minutter

- 12. Tøm beholderen og bekreft.
- **13.** Tøm dryppskålen og sett den inn igjen.
- 14. Tøm melkebeholderen, rengjør den og koble den til igjen.

Programmet er avsluttet. Apparatet er driftsklart igjen.

15. Trykk på 𝔅/i-tasten for å gå ut av programmet.
# Hva kan du gjøre ved feil?

med kundeservice, kan du forsøke å utbedre feilen selv ved hjelp av tabellen.

Les sikkerhetshenvisningene i begynnelsen av denne håndboken.

Dersom det oppstår en feil, kan det ofte skyldes bagateller. Før du tar kontakt

#### Feiltabell

| Problem                                                         | Årsak Utbedring                                                            |                                                                                                    |  |
|-----------------------------------------------------------------|----------------------------------------------------------------------------|----------------------------------------------------------------------------------------------------|--|
| Sterkt vekslende kvalitet på<br>kaffe eller melkeskum.          | Apparatet har kalkavleiringer. Avkalk apparatet i henhold til ins sjonene. |                                                                                                    |  |
| Varmt vann kan ikke tilberedes.                                 | Melkesystemet eller opptaket<br>for melkesystemet er tilsmus-<br>set.      | Rengjør melkesystemet eller oppsam-<br>lingen. → "Rengjøring av<br>melkesystemet" på side 68                           |  |
| For lite eller ikke noe melke-<br>skum.                         | Melkesystemet eller opptaket<br>for melkesystemet er tilsmus-<br>set.      | Rengjør melkesystemet eller oppsam-<br>lingen. → "Rengjøring av<br>melkesystemet" på side 68                           |  |
|                                                                 | Du bruker melk som ikke er<br>egnet.                                       | Ikke bruk melk som allerede er kokt<br>opp. Bruk kald melk med en fettpro-<br>sent på minst 1,5.                       |  |
|                                                                 | Apparatet har kalkavleiringer.                                             | Avkalk apparatet i henhold til instruk-<br>sjonene.                                                                    |  |
| Melkesystemet suger ikke opp melk.                              | Melkesystemet er ikke satt sammen.                                         | Sett sammen alle delene på riktig<br>måte. → Bilde 3                                                                   |  |
|                                                                 | Feil rekkefølge for tilkobling av melkebeholder og melkesystem.            | Koble melkesystemet først til utløps-<br>systemet og deretter til melkebeholde-<br>ren.                                |  |
| Den personlig innstilte fylle-<br>mengden nås ikke, kaffen kom- | Malingsgraden er for fin.<br>Kaffepulveret er for finmalt.                 | Bruk grovere malingsgrad.<br>Bruk et grovere kaffepulver.                                                              |  |
| mer ut bare i dråper eller det<br>kommer ikke mer kaffe.        | Det er mye kalkavleiringer i apparatet.                                    | Avkalk apparatet i henhold til instruk-<br>sjonene.                                                                    |  |
|                                                                 | Det er luft i vannfilteret.                                                | Legg vannfilteret i bløt i vann helt til det<br>ikke lenger kom mer ut luftbobler. Sett<br>filteret inn igjen.         |  |
| Det flyter bare vann, ikke kaffe.                               | En tom bønnebeholder gjen-<br>kjennes ikke av apparatet.                   | Fyll kaffebønner<br><b>Henvisning:</b> Apparatet stiller seg inn<br>på kaffebønnene ved de neste tilbered-<br>ningene. |  |
|                                                                 | Kaffesjakten i trakteenheten er<br>tett.                                   | Rengjør trakteenheten.<br>→ "Rengjøring av bryggeenhet"<br>på side 68                                                  |  |
| Apparatet reagerer ikke lenger.                                 | Feil i apparatet.                                                          | Hold on/off-tasten trykket i 10 sekunder.                                                                              |  |

| Kaffen får ikke noe skumlag<br>("Crema").                                                     | Du bruker en uegnet kaffesort.                                                                                    | Bruk en kaffetype med en større ande<br>Robusta-bønner.                                                                                                    |  |
|-----------------------------------------------------------------------------------------------|----------------------------------------------------------------------------------------------------|----------------------------------------------------------------------------------------------------|--|
|                                                                                               | Kaffebønnene er ikke nybrente.                                                                                    | Bruk ferske bønner.                                                                                                    |  |
|                                                                                               | Malingsgraden er ikke tilpas-<br>set til kaffebønnene.                                                            | Still inn en finere malingsgrad.                                                                                                    |  |
| Kaffen er for "sur".                                                                          | Malingsgraden er stilt inn for<br>grovt eller det ferdigmalte kaf-<br>fepulveret som benyttes er for<br>grovmalt. | Still inn malingsgraden på finere<br>maling eller bruk ferdigmalt kaffe son<br>er finere malt.                                                                                                    |  |
|                                                                                               | Du bruker en uegnet kaffesort.                                                                                    | Bruk en mørkere brent kaffesort.                                                                                                    |  |
| Kaffen er for "bitter".                                                                       | Malingsgraden er innstilt på fin<br>maling, eller det ferdigmalte<br>kaffepulveret er for finmalt.                | Sett malingsgraden på grovere maling<br>eller bruk ferdigmalt kaffe som er gro-<br>vere malt.                                                                                                    |  |
|                                                                                               | Du bruker en uegnet kaffesort.                                                                                    | Skift til en annen kaffesort.                                                                                                    |  |
| Kaffen smaker brent.                                                                          | For høy traktetemperatur.                                                                                         | Reduser temperaturen. $\rightarrow$ "Tilpasse drikkeinnstillinger" på side 54                                                                                                    |  |
|                                                                                               | Malingsgraden er innstilt på fin<br>maling, eller det ferdigmalte<br>kaffepulveret er for finmalt.                | Sett malingsgraden på grovere maling<br>eller bruk ferdigmalt kaffe som er gro-<br>vere malt.                                                                                                    |  |
|                                                                                               | Du bruker en uegnet kaffesort.                                                                                    | Skift til en annen kaffesort.                                                                                                    |  |
| Vannfilteret holder ikke i vann-<br>beholderen.                                               | Vannfilteret er ikke festet på<br>korrekt måte.                                                                   | Legg vannfilteret i bløt i vann helt til det<br>ikke lenger kom mer ut luftbobler. Sett<br>filteret inn igjen.<br>Sett vannfilteret rett ned i koblingen<br>mot vannbeholderen og trykk det på<br>plass. |  |
| Kaffegruten er ikke fast og for<br>våt.                                                       | Malingsgraden er enten for fin<br>eller for grov eller det brukes<br>for lite kaffepulver.                        | Still inn malingsgraden grovere eller<br>finere eller bruk to strøkne måleskjeer<br>med kaffepulver.                                                                                                    |  |
| Dryppevann på den indre appa-<br>ratbunnen når dryppskålen er<br>fjernet.                     | Dryppskålen er tatt ut for tidlig.                                                                                | Vent i noen sekunder før du tar ut<br>dryppskålen etter den siste drikken er<br>ferdig.                                                                                                    |  |
| Dryppskålen kan ikke tas ut. Kaffegrutbeholderen er sva<br>full.<br>Kaffegrutavstrykeren heng |                                                                                                    | Rengjør trakteenheten innvendig.<br>→ "Rengjøring av bryggeenhet"<br>på side 68<br>Sett inn kaffegrutavstrykeren riktig.                                                                                 |  |
| Utløpssystemet kan ikke mon-<br>teres eller demonteres.                                       | Feil rekkefølge                                                                                                   | Koble først til utløpssystemet (med<br>melkesystem) og deretter melkebehol-<br>deren. Ved demontering må først mel-<br>kebeholderen tas ut, og deretter<br>utløpssystemet.                               |  |

| Displayet viser "Fyll bønnebe-<br>holderen". Til tross for full bøn-<br>nebeholder 14, eller kvernen<br>maler ikke kaffebønner. | Kaffebønnene faller ikke ned i<br>kvernen (bønnene er for<br>glatte/oljete). | Bank lett på bønnebeholderen. Det kan<br>hende at du må du skifte kaffetype. Når<br>kaffebønnebeholderen er tom, må du<br>tørke den ren med en tørr klut. |  |
|----------------------------------------------------------------------------------------------------|------------------------------------------------------------------------------|----------------------------------------------------------------------------------------------------|--|
| Displayvisning: "Tøm dryppskå-<br>len" selv om dryppskålen er                                                                   | Når apparatet er slått av, regis-<br>treres ikke tømmingen.                  | Ta ut dryppskålen og sett den inn igjen<br>når apparatet er slått på.                                                                                     |  |
| tom - nva ma gjøres?                                                                                                    | Dryppskålen er tilsmusset.                                                   | Rengjør dryppskålen grundig.                                                                                                    |  |
| Displayvisning "Fyll på vann                                                                                                    | Vannbeholderen er satt inn feil.                                             | Sett inn vannbeholderen riktig.                                                                                                    |  |
| uten kullsyre" eller "Fjern filte-<br>ret"                                                                                      | Kullsyreholdig vann i vannbe-<br>holderen.                                   | Fyll vannbeholderen med friskt vann fra springen.                                                                                                    |  |
|                                                                                                    | Flottøren i vannbeholderen<br>henger fast.                                   | Ta ut vannbeholderen og rengjør den grundig.                                                                                                    |  |
|                                                                                                    | Det nye vannfilteret er ikke<br>skylt i henhold til instruksjonen.           | Skyll vannfilteret i henhold til instruk-<br>sjonen og ta det i bruk.                                                                                     |  |
|                                                                                                    | Det er luft i vannfilteret.                                                  | Legg vannfilteret i bløtt i vann helt til<br>det ikke lenger kom ut luftbobler. Sett<br>det inn igjen.                                                    |  |
|                                                                                                    | Vannfilteret er gammelt.                                                     | Sett inn et nytt vannfilter.                                                                                                    |  |
| Home Connect fungerer ikke som den skal.                                                                                        |                                                                              | Gå til www.home-connect.com                                                                                                    |  |
| Displayet viser "Rens bryggeen-                                                                                                 | Tilsmusset trakteenhet.                                                      | Rengjør trakteenheten.                                                                                                    |  |
| heten".                                                                                                    | For mye kaffepulver i trakteen-<br>heten.                                    | Rengjør trakteenheten. Fyll på maks. 2<br>strøkne måleskjeer med kaffepulver.                                                                             |  |
|                                                                                                    | Mekanismen i trakteenheten<br>går tregt.                                     | Rengjør trakteenheten. $\longrightarrow$ "Pleie og daglig rengjøring" på side 66                                                                          |  |
| Ring til vår support dersom du ikke kan løse problemene!<br>Telefonnumrene står på de siste sidene i veiledningen.              |                                                                              |                                                                                                    |  |

# **Kundeservice**

# Tekniske data

| Elektrisk tilkobling (spenning – frekvens)     | 220-240 V ~, 50 / 60 Hz |
|------------------------------------------------|-------------------------|
| Tilkoblingsverdi                               | 1500 W                  |
| Maksimalt statisk pumpetrykk                   | 19 bar                  |
| Vannbeholderens kapasitet (uten filter)        | 2,3                     |
| Maksimal kapasitet høyre/venstre bønnebeholder | ≈ 200/235 g             |
| Strømkabelens lengde                           | 100 cm                  |
| Mål (H x B x D)                                | 38,5 x 30,1 x 47,0 cm   |
| Vekt, tom                                      | 10-12 kg                |
| Type kaffekvern                                | Keramisk                |

### E-nummer og FD-nummer

Ved kontakt med kundeservice må du oppgi produktnummer (E-nr.) og produksjonsnummer (FD-nr.), slik at vi kan bistå deg best mulig. Numrene finner du på typeskiltet  $\bigcirc$  . ( $\rightarrow$ Bilde 2)

For at du skal slippe å bruke tid på å lete når du trenger det, bør du notere opplysningene om apparatet og telefonnummeret til kundeservice med en gang.

E-nr.

FD-nr.

Kundeservice 🕾

Kontaktdataene til kundeservice i alle land finner du på de siste sidene i denne veiledningen.

### Garanti

For dette apparatet gjelder de garantibetingelser som er oppgitt av vår representant i de respektive land. Detaljer om disse garantibetingelsene får du ved å henvende deg til elektrohandelen der du har kjøpt apparatet. Ved krav i forbindelse med garantiytelser, er det i alle fall nødvendig å legge fram kvittering for kjøpet av apparatet.

Det tas forbehold om endringer.

# Innehållsförteckning

| Sestämmelser för användningen                                                                                                    |  |
|----------------------------------------------------------------------------------------------------|--|
| <b>Niktiga säkerhetsanvisningar!</b> . 78                                                                                                    |  |
| Återvinning.80Spara energi.80Återvinning.80                                                                                                    |  |
| Lär dig enheten                                                                                                    |  |
| Tillbehör 82                                                                                                    |  |
| <b>Före första användning83</b><br>Uppställning och anslutning83<br>Komma igång med maskinen83                                                                                                    |  |
| Använda maskinen85Välja dryck85Brygga på färskmalet kaffe86Brygga på färdigmalt kaffe86Tillreda drycker med mjölk87Tappa upp hett vatten88Justera dryckesinställningar89Ställa in malningsgrad91Koppvärmare91 |  |
| Personlig anpassning                                                                                                    |  |
| Barnspärr                                                                                                    |  |

| Menyinställningar                                        |
|----------------------------------------------------------|
| Ändra inställningar94                                    |
| Starta programmet "Vattenfilter" eller<br>"Frostskydd"96 |
| Home Connect                                             |
| Inställning                                              |
| Övriga inställningar                                     |
| Apparatinfo                                              |
| Uppaiftskvddsinfo                                        |
| CE-överensstämmelseintyg 101                             |
| Daglig skötsel och rengöring. 102                        |
| Rengöringsmedel                                          |
| Rengöra mjölksystemet                                    |
| Rengöra bryggenheten104                                  |
| Serviceprogram 105                                       |
| Spola mjölksystem                                        |
| Avkalkning                                               |
| Calc'nClean107                                           |
| 💡 Hur åtgärda fel? 108                                   |
| Service 111                                              |
| Tekniska data111                                         |
| E- och FD-nummer                                         |
|                                                          |

# Bestämmelser för användningen

Kontrollera enheten efter uppackning. Anslut inte enheten om den har transportskador.

Apparaten är bara avsedd att användas i privata hushåll och hemmiljö.

Apparaten får endast användas inomhus vid rumstemperatur och ej över 2000 m över havsytan.

# Viktiga säkerhetsanvisningar!

Läs och följ bruksanvisningen. Spara den på en säker plats. Skicka med bruksanvisningen vid ägarbyte.

Denna produkt får användas av barn från 8 år och äldre och av personer med begränsad fysisk, sensorisk eller mental förmåga eller brist på erfarenhet och/eller kunskap såvida detta sker under uppsikt eller om de undervisats i hur man säkert använder produkten och förstått riskerna med användningen. Håll barn under 8 år borta från apparaten och elsladden och låt dem inte använda apparaten. Låt inte barn leka med apparaten. Rengöring och användar-underhåll får inte utföras av barn, såvida de inte är 8 år eller äldre och står under överinseende av vuxen.

# ▲ Varning Risk för elektrisk stöt!!

- Apparaten får bara anslutas till ett växelströmselnät via ett jordat eluttag som är installerat enligt gällande bestämmelser. Förvissa dig om att skyddsledarsystemet i husets elinstallation är installerat enligt föreskrifterna.
- Anslut och använd bara enheten enligt typskylten. Om elkabeln till apparaten skadas måste den bytas ut av kundservice.
- Använd bara om anslutning och enhet är hela. Dra ur kontakten eller slå av strömmen direkt vid fel.
- Reparationer på apparaten får endast utföras av service. Detta för att undvika olyckor.
- Doppa aldrig enheten eller sladden i vatten.

#### A Varning Skållningsrisk (Home Connect)!

Vid en oavsiktlig fjärrstart kan utomstående utsättas för skållning om de för in händerna under kaffeutloppet medan kaffe hälls upp. Se därför noga till att inga personer, i synnerhet inga barn, och inga föremål kan utsättas för fara vid en oavsiktlig fjärrstart.

# ▲ Varning Fara för magnetpåverkan!!

Enheten innehåller permanentmagneter som kan påverka elektroniska implantat som t.ex. pacemaker och insulinpumpar. Personer med elektroniska implantat bör hålla minst 10 cm avstånd till apparaten. Vid isärtagning gäller samma regel för följande delar: mjölkbehållare, mjölksystem, vattentank och bryggenhet.

# ▲ Varning Kvävningsrisk!!

Låt inte barn leka med förpackningsmaterialet. Förvara smådelar säkert, barn kan svälja dem.

### A Varning Risk för brännskador!!

- Mjölkskummaren blir väldigt varm. Låt den svalna innan du tar på den efter användning.
- Ytor, t.ex. på koppvärmaren, kan vara mycket heta en tid efter användningen.

## A Varning Risk för personskador!

- Fel användning av enheten kan medföra skador.
- Ta inte med händerna i kvarnen.

# 🕅 Återvinning

# Spara energi

- Stäng av maskinen om den inte ska användas.
- Ställ in intervallet för automatisk avstängning på det minsta värdet.
- Avbryt helst inte kaffe- eller mjölktillagning. Avbrott i förtid leder till ökad energiförbrukning och att droppskålen fylls snabbare.
- Avkalka maskinen regelbundet för att undvika kalkavlagringarna. Kalkrester leder till en högre energiförbrukning.

# Återvinning

Släng förpackningen i återvinningen.

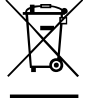

Denna enhet är märkt i enlighet med der europeiska direktivet 2012/19/EU om avfall som utgörs av eller innehåller elektroniska produkter (waste electrical and electronic equipment - WEEE). Direktivet anger ramarna för inom EU giltigt återtagande och korrekt återvinning av uttjänta enheter.

Fråga i den affär där du köpt vågen var du kan lämna gamla produkter.

# Lär dig enheten

l det här kapitlet får du en överblick över leveransinnehållet, hur din maskin är konstruerad och dess beståndsdelar. Dessutom kan du läsa om hur kontrollpanelen fungerar.

**Anvisning:** Det kan förekomma avvikelser i färg och specifikation beroende på typen av enhet.

Denna bruksanvisning beskriver två modeller:

- Apparat med en bönbehållare
- Apparat med två bönbehållare

# Om användningen av denna bruksanvisning

Omslagssidorna till denna bruksanvisning kan vikas ut. Illustrationerna är försedda med nummer, vilka används som referens i bruksanvisningen. Exempel:  $\rightarrow$  figur

### Leveransomfång

#### $\rightarrow$ Figur 1

| Α |
|---|
|---|

- Helautomatisk kaffemaskin
- B Mjölkbehållare (behållare, lock, rör, anslutningsslang)
- C\*\* Adapter för mjölkbehållare
- D\*\* Vattenfilter
- E Måttsked
- **F** Testremsa vattenhårdhet
  - G \*\* Avkalkningstabletter
- H Bruksanvisning

Den position som är märkt med \*\* är belagd bara på vissa apparater.

#### Montering och produktöversikt

#### $\rightarrow$ Figur 2

- 1 Display
- 2 Manöverfält
- 3 Vred/start stopp (Navigering genom att vrida och trvcka)
- 4 Utloppssystem (kaffe, mjölk, hett vatten), höjdjusterbart
- 5 Mjölkbehållare (behållare, lock, rör, anslutningsslang)
- 6 Droppskål kaffesumpbehållare, dropplåt)
  - 7 Maskinhölje
- 8 Vattentank
- 9 Typskylt

#### 10 Infällt grepp på vattentanken

- 11 Koppvärmare
- 12 Lysdiod koppvärmare
- 13 Pulverfack (kaffepulver/rengöringstablett)
- 14 Bönbehållare
- 15 Vred för inställning av malningsgrad
- 16 Aromabevarande lock
- 17 \* Aromabevarande lock
- [18]\* Bönbehållare
- 19 \* Vred för inställning av malningsgrad
- 20 \* Valknappar för bönbehållaren, belysta

#### Beroende på modell:

Positioner som är markerade med \* gäller endast apparater med två bönbehållare.

# Kontroller

| Knapp       | Betydelse                                                                                                    |
|-------------|----------------------------------------------------------------------------------------------------|
| on/off      | <ul> <li>Starta och stänga av enheten</li> <li>Apparaten spolar automatiskt när den sätts på och stängs av.</li> <li>Maskinen sköljer inte om: <ul> <li>den fortfarande är varm när den startas.</li> <li>inget kaffe hann bryggas innan den stängdes av.</li> </ul> </li> <li>Maskinen är driftklar när symbolerna för dryckesurval visas på displayen och knappen on/off lyser.</li> </ul> |
| ំពាំ        | Personlig anpassning<br>Apparaten har möjligheten att spara och visa personliga inställningar för kaffedrycker.<br>→ "Personlig anpassning" på sidan 92                                                                                                    |
| 00          | Kaffestyrka<br>Justera kaffestyrkan. → "Justera dryckesinställningar" pâ sidan 89                                                                                                    |
| milk        | Kort tryck:<br>Inställning för dryckens mjölkandel i %<br>Som dryck eller ingrediens i speciella drycker. $\rightarrow$ "Justera dryckesinställningar"<br>på sidan 89<br>Håll intryckt i minst 4 sekunder:<br>Barnsäkring $\rightarrow$ "Barnspärr" på sidan 93                                                                                                    |
| ml          | Dryckesmängd i milliliter. $\rightarrow$ "Justera dryckesinställningar" på sidan 89                                                                                                    |
| <b>C</b> 25 | 2 Drycker<br>Att tillreda två drycker samtidigt. Ställ två koppar bredvid varandra under kaffemunstycket.<br>→ "Justera dryckesinställningar" på sidan 89                                                                                                    |

#### ن Menyinställningar/Serviceprogram

Tryck kort på knappen  $\infty/i$  för att få fram menyinställningar och serviceprogram. Tryck igen kort på knappen  $\infty/i$  för att återgå till dryckesurvalet. Efter ca. 10 sekunder utan aktivitet går maskinen automatiskt tillbaka till dryckesurvalet.

Anvisning: Håll knappen  $\otimes/i$  intryckt i minst 5 sekunder för att ta fram menyinställningarna.

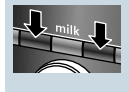

Navigationsknappar För att navigera i displayen.

I läget "Barista" har navigeringsknapparna fler funktioner. I den här inställningen kan t.ex. ytterligare dryckesändringar göras. — *"Justera dryckesinställningar" på sidan 89* 

#### Display

På displayen 1 visas valda drycker, inställningar och inställningsmöjligheter, liksom även meddelanden om driftsstatus.

I displayen visas extra information. Den försvinner igen efter en kort tid eller efter att den har bekräftats med en knapptryckning.

l displayen står även instruktioner som man ska följa.

De enskilda stegen beskrivs i displayen. Om den nödvändiga åtgärden har genomförts, t.ex. "Fyll vattentank", försvinner meddelandet.

#### Vred

Vredet 3 har olika funktioner.

- Vridning: Navigera i displayen och ändra inställningar.
- Tryckning: Starta tillredning av dryck eller köra serviceprogram, bekräfta menyval.
- Om vredet trycks ned under dryckestillredningen avslutas proceduren i förtid.

# Tillbehör

Följande tillbehör finns att köpa i handeln och via kundtjänsten:

| Tillbehör                       | Beställningsnummer |            |
|---------------------------------|--------------------|------------|
|                                 | Handel             | Kundtjänst |
| Rengöringstabletter             | TZ80001            | 00311807   |
| Avkalkningstabletter            | TZ80002            | 00576693   |
| Vattenfilter                    | TZ70003            | 00575491   |
| Skötselset                      | TZ80004            | 00576330   |
| Adapter för mjölkbe-<br>hållare | TZ90008            | 00577862   |

Kontaktinformation till kundservice i alla länder hittar du på sista sidan i denna bruksanvisning.

# Före första användning

l det här kapitlet kan du läsa om hur du kommer igång med din apparat. Du måste göra ett par inställningar innan du kan använda den.

**Anvisning:** Använd bara maskinen i frostfria utrymmen. Har maskinen blivit transporterad eller varit förvarad i temperaturer under 0°C, vänta minst 3 timmar innan du använder den.

# Uppställning och anslutning

- 1. Ta bort befintliga skyddsfolier.
- 2. Placera maskinen på en jämn och vattentålig yta som är tillräcklig stabil för vikten.
- **3.** Anslut maskinen med stickkontakten till ett jordat eluttag som installerats enligt rådande bestämmelser.

# Komma igång med maskinen

#### Välj språk

#### Anvisningar

- Språkvalet visas automatiskt första gången maskinen startas.
- Du kan när som helst byta språk.
   → "Menyinställningar" på sidan 94
- Slå på enheten med on/off. På displayen visas det förinställda språket.
- 2. Välj det språk du vill ha med vredet.
- 3. Bekräfta med höger navigeringsknapp.

Inställningen är sparad.

#### Välj vattenhårdhet

Det är viktigt att ställa in vattenhårdheten rätt så att apparaten i god tid visar när den måste avkalkas. Den förinställda vattenhårdheten är 4. Du kan fråga din lokala vattenleverantör om vattenhårdheten där du bor. Du kan också använda den medföljande testremsan.

Om ett vattenavhärdningssystem finns i huset ställer du in funktionen "Avhärdningssystem".

- 1. Doppa den medföljande testremsan kortvarigt i kallt ledningsvatten, låt den droppa av och läs av resultatet efter en minut.
- 2. Ställ in den avlästa vattenhårdheten med vredet.
- 3. Bekräfta med den högra navigeringsknappen.

Inställningen har sparats.

# Vill du bli uppkopplad med Home Connect

- Om du vill koppla upp apparaten mot WLAN - nätverket (hemmanätverket) nu bekräftar du "ja" med den högra navigeringsknappen.
- Om du vill koppla upp apparaten mot WLAN - nätverket senare väljer du "nej" med den vänstra navigeringsknappen.

Anvisning: Om du väljer "ja" ber vi dig att läsa den utförliga beskrivningen i kapitlet "Home Connect".

#### Vill du sätta in ett vattenfilter

- Om du vill sätta in ett vattenfilter nu bekräftar du "ja" med den högra navigeringsknappen.
- Om du vill sätta in ett vattenfilter senare väljer du "nej" med den vänstra navigeringsknappen.

Anvisning: Om du väljer "ja" ber vi dig att läsa den utförliga beskrivningen i kapitlet "Starta programmet 'Vattenfilter' eller 'Frysskydd'"från punkten "Sätt in eller byt vattenfilter".

Påminnelsen om att fylla på bönbehållaren tänds kortvarigt.

Bekräfta med den högra navigeringsknappen eller vänta några sekunder.

Tabellen visar hur lägena motsvarar de olika vattenhårdhetsgraderna:

| Läge | Vattenhårdhetsgrad |              |  |
|------|--------------------|--------------|--|
|      | Tysk (°dH)         | Fransk (°fH) |  |
| 1    | 1-7                | 1-13         |  |
| 2    | 8-14               | 14-25        |  |
| 3    | 15-21              | 26-38        |  |
| 4    | 22-30              | 39-54        |  |

Du kan när som helst ändra vattenhårdheten i efterhand. → "Menyinställningar" på sidan 94

#### Fylla bönbehållaren

Med den här maskinen kan du tillreda kaffedrycker av kaffebönor eller av kaffepulver (inte snabbkaffepulver).

- 1. Öppna bönbehållarens 14 lock 16.
- 2. Fyll på bönor.
- 3. Stäng locket igen.

#### Anvisningar

- Bönor som är glaserade, karamelliserade eller behandlade med andra sockerhaltiga tillsatser kan täppa igen bryggenheten. Använd bara rena espressobönblandningar eller blandningar avsedda för helautomatiska espressomaskiner.
- Kaffebönorna males färskt för varje bryggning.
- Förvara kaffebönorna svalt och väl förslutna, så bevaras kvaliteten bäst.
- Du kan förvara kaffebönorna flera dagar i bönbehållaren utan att aromen försvagas. Kaffepulver fyller du alltid på precis före du tillreder drycken. → "Brygga på färdigmalt kaffe" på sidan 86

För modeller med två bönbehållare 14 , 18\* kan du fylla på med två olika bönsorter. Välj önskad bönbehållare med valknappen 20\*. LED-lampan för den aktiva bönbehållaren lyser.

För varje dryck minns maskinen den senast valda bönbehållaren. Denna förinställning kan ändras.

→ "Menyinställningar" på sidan 94

#### Fylla på vattentanken

**Viktigt:** Fyll på nytt, kallt vatten utan kolsyra i vattentanken varje dag. Kontrollera att vattentanken är tillräckligt fylld före användning.

- 1. Ta tag i det infällda greppet 10 på sidan av vattentanken 8 och vinkla vattentanken lätt utåt.
- Lyft ut vattentanken genom att hålla dess handtag.
- Sätt i vattenfiltret. → "Sätta in eller byta vattenfilter" på sidan 96
- 4. Fyll vattentanken upp till markeringen "max" med vatten.
- 5. Sätt in vattentanken i hållaren igen och vinkla tillbaka till utgångsläget.

Märkeslogotypen lyser i displayen. Maskinen värmer upp och sköljer, det rinner lite vatten från munstycket. Maskinen är driftklar när dryckessymbolerna på displayen lyser, liksom knappen on/off.

#### Anvisningar

- När du anvnder apparaten första gången, efter att ett serviceprogram har genomförts eller om apparaten inte har använts under en längre tid, har den första drycken ännu inte fått full arom och bör inte drickas.
- Efter att du har tagit apparaten i drift måste du först brygga några koppar innan du får en riktigt finporig och fast "Crema" vid varje bryggning.
- Vid längre användning är det normalt att vattendroppar bildas vid ventilationsöppningarna.

# Använda maskinen

I det här kapitlet kan du läsa om hur du gör iordning maskinen för att göra drycker och hur du tillreder varma drycker. Här hittar du information om dryckinställningar och hur malningsgraden justeras.

## Välja dryck

- Välj den dryck du vill ha med vredet.
- Displayen visar dryckesbeteckningen och de aktuellt inställda värdena (t.ex. kaffestyrka och koppstorlek).
- Den valda drycken kan tillredas med de förinställda värdena eller först anpassas efter egen smak.

   *"Justera dryckesinställningar"* på sidan 89
- Om maskinen inte används under ca. 5 sekunder lämnar den automatiskt inställningsläget. De gjorda inställningarna sparas automatiskt.

Välj mellan följande drycker:

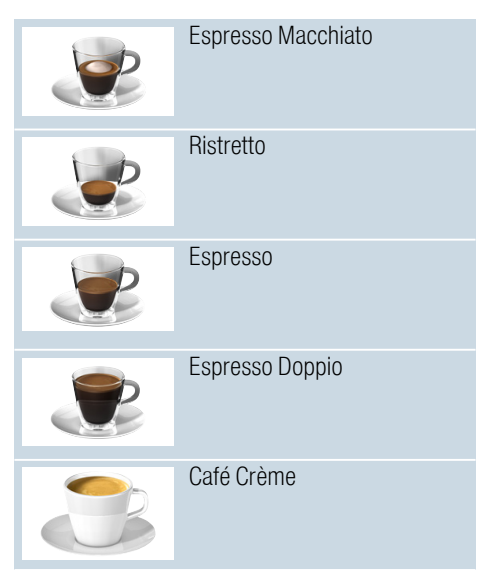

| 3 | Cappuccino                                                         |
|---|--------------------------------------------------------------------|
|   | Latte Macchiato                                                    |
|   | Kaffe med mjölk                                                    |
| Ĵ | Mjölkskum                                                          |
|   | Funktionskanna<br>(inte tillgänglig för alla enhets-<br>varianter) |
| Ũ | Varm mjölk                                                         |
| Þ | Hett vatten                                                        |

**Anvisning:** Vid vissa inställningar tillagas kaffet i två steg ("aromaDouble Shot"). Vänta tills tillagningen avslutats helt och hållet.

**Tips:** Förvärm koppar, framför allt små tjockväggiga espressokoppar, genom att ställa dem på koppvärmaren. → "Koppvärmare" på sidan 91

# Brygga på färskmalet kaffe

Du kan välja mellan Ristretto, Espresso Doppio, Espresso och Café Crème. Hur du tillreder kaffedrycker med mjölk beskrivs i ett separat kapitel. → "Tillreda drycker med mjölk" på sidan 87

Maskinen är påslagen. Vattentanken bönbehållaren är fyllda.

- 1. Ställ en kopp under munstyckena.
- Välj den dryck du vill ha med vredet.
   På displayen visas

dryckesbeteckningen och de aktuellt inställda värdena.

- För att ändra inställningarna för den valda drycken. → "Justera dryckesinställningar" på sidan 89
- 4. Tryck på vredet för att starta bryggningen.

Kaffet bryggs och rinner ner i koppen.

Anvisning: Tryck på vredet igen för att stoppa bryggningen i förtid.

# Brygga på färdigmalt kaffe

Det går även använda den här maskinen med färdigmalet kaffe. Använd då inte snabbkaffepulver. Hur du tillreder kaffedrycker med mjölk beskrivs i ett separat kapitel.

→ "Tillreda drycker med mjölk" på sidan 87

Maskinen är påslagen. Vattentanken är fylld.

- 1. Ställ en kopp under munstyckena.
- 2. Välj den dryck du vill ha med vredet.
- 3. Tryck på ØD.
- Sätt vredet på "Malet kaffe" för att brygga med pulver.
- 5. Tryck på ØØ.
- 6. Ta av det arombevarande locket 16 pü bönbehållaren 14 och öppna pulverfacket 13.

 Lägg i kaffepulver men tryck inte ihop det. Fyll på maximalt 2 strukna måttskedar kaffe.

#### Obs!

Fyll inte på med kaffebönor eller snabbkaffe i pulverfacket.

- 8. Stäng pulverfacket och locket.
- På displayen visas

dryckesbeteckningen och de aktuellt inställda värdena.

- 9. För att ändra inställningarna för den valda drycken.
  - → "Justera dryckesinställningar" på sidan 89
- **10.** Tryck på vredet för att starta bryggningen.

Kaffet bryggs och rinner ner i koppen.

#### Anvisningar

- Skaffa undan pulverrester i pulvertrumman med en mjuk pensel till trumman.
- Tryck på vredet igen för att stoppa bryggningen i förtid.
- Upprepa förloppet för ytterligare en dryck med malet kaffe.
- Vid tillagning med malt kaffe är aromaDouble Shot-funktionen inte tillgänglig.

# Tillreda drycker med mjölk

Denna apparat har ett integrerat mjölksystem. Med mjölksystemet kan du tillreda kaffedrycker med mjölk, eller göra mjölkskum och varm mjölk. Du kan välja mellan Espresso Macchiato, Cappuccino, Latte Macchiato och kaffe med mjölk.

#### Anvisningar

- Vid tillagning med mjölk kan det uppstå visslande ljud. Dessa ljud uppstår av tekniska skäl och är helt normala.

#### A Varning Risk för brännskador!!

Mjölksystemet blir mycket hett. Låt den svalna innan du tar på den efter användning.

#### Använd mjölkbehållare

Mjölkbehållaren 5 är specialutvecklad för att användas i kombination med denna kaffemaskin. Den är endast avsedd för användning inom hushåll och för förvaring av mjölk i kylskåpet.

Viktigt: Mjölkbehållaren går bara att ansluta om mjölksystemet har monterats med adapter och slang i utloppssystemet. (→ Figur 3)

- Tryck på markeringen för att ta av locket. (→ Figur 7)
- 2. Häll i mjölk.
- Tryck på mjölkbehållarens lock tills det klickar fast.
- Anslut mjölkbehållaren till vänster om maskinen. Mjölkbehållaren måste klicka på plats.

#### Kaffedrycker med mjölk

Maskinen är påslagen. Vattentanken bönbehållaren är fyllda.

Den mjölkfyllda mjölkbehållaren är ansluten.

1. Ställ en kopp eller ett glas under munstyckena.

**2.** Välj den dryck du vill ha med vredet. På displayen visas

dryckesbeteckningen och de aktuellt inställda värdena.

- För att ändra inställningarna för den valda drycken.
  - → "Justera dryckesinställningar" på sidan 89
- 4. Tryck på vredet för att starta bryggningen.

Först hälls mjölk i koppen eller glaset. Därefter bryggs kaffet som sedan rinner ner i koppen eller glaset.

**Anvisning:** Genom att trycka en gång på vredet kan mjölk- eller kaffebryggningen stoppas i förtid. Trycket du på vredet två gånger avbryts hela dryckesbryggningen.

#### Mjölkskum eller varm mjölk

Maskinen är påslagen. Vattentanken är fylld.

Den mjölkfyllda mjölkbehållaren är ansluten.

- 1. Ställ en kopp eller ett glas under munstyckena.
- 2. Välj "Mjölkskum" eller "Varm mjölk" med vredet.

På displayen visas

dryckesbeteckningen och de aktuellt inställda värdena.

 För att ändra inställningarna för den valda drycken.
 → "Justera dryckesinställningar"

pâ sidan 89

4. Tryck på vredet för att starta bryggningen.

Mjölkskum eller varm mjölk rinner ner i koppen eller glaset.

Anvisning: Tryck på vredet igen för att stoppa bryggningen i förtid.

# Tappa upp hett vatten

Anvisning: Rengör mjölksystemet och ta bort mjölkbehållaren före bryggning av hett vatten. Om mjölksystemet inte är rengjort kan det vatten som rinner ut innehålla små mängder mjölk. → "Rengöra mjölksystemet"

pâ sidan 103

#### A Varning Risk för brännskador!!

Munstyckena blir mycket varma. Munstyckena måste få tid att svalna innan du berör dem efter bryggning.

Maskinen är påslagen. Vattentanken är fylld.

- 1. Ställ en kopp under munstyckena.
- Ta bort mjölkbehållaren om den är ansluten.
- 3. Välj "Hett vatten" med vredet.
- För att ändra inställningarna för den valda drycken.
   → "Justera dryckesinställningar" på sidan 89
- 5. Tryck på vredet för att starta bryggningen.

Hett vatten rinner ner i koppen.

**Anvisning:** Tryck på vredet igen för att stoppa bryggningen i förtid.

## Justera dryckesinställningar

Efter att du har valt en dryck kan du ställa in olika värden, beroende på dryck. Använd då följande knappar och vred:

| Knapp                              | Funktion                               | Alternativ                                                                                       |                                                                                                    |
|------------------------------------|----------------------------------------|--------------------------------------------------------------------------------------------------|----------------------------------------------------------------------------------------------------|
| OD .                               | Kaffets styrka, välja pulver-<br>kaffe | mycket milt*<br>milt<br>milt +*<br>normalt<br>normalt +*<br>starkt<br>starkt +*<br>mycket starkt | mycket starkt +*<br>extra starkt<br>aromaDouble Shot<br>stark<br>aromaDouble Shot<br>stark +<br>aromaDouble Shot<br>stark ++*<br>Pulverkaffe |
| milk                               | Blandningsförhållande<br>mjölk/kaffe   | Inställning för mjölkandel i %<br>(endast för kaffedrycker med mjölk)                            |                                                                                                    |
| ml                                 | Koppstorlek                            | Justering av volymen i ml-steg.<br>Finns inte för Ristretto.                                     |                                                                                                    |
| Cp.                                | Två koppar på en gång                  | Ställ två koppar under munstycket.                                                               |                                                                                                    |
| Navigerings-<br>knapp vän-<br>ster | Vattentemperatur*                      | t.ex. för tedrycker:<br>■ > 70 °C (vitt te)<br>■ > 80 °C (grönt te)                              | > 85 °C (rooiboste)<br>> 90 °C (svart te)<br>> 97 °C (Fruktte)                                                                               |
| Navigerings-<br>knapp höger        | aromaIntense*                          | <ul><li>normalt</li><li>Intensiv</li></ul>                                                       | intensiv +                                                                                                    |
| * finns endast i                   | läget "Barista"                        |                                                                                                  |                                                                                                    |

Förinställningen från fabriken är läget "Barista". Därigenom går det att ställa in ytterligare värden med

navigeringsknapparna. "Barista"-läget kan även stängas av.

→ "Menyinställningar" på sidan 94

Fabriksinställningarna är markerade med orange i displayen. De valda inställningar är bakgrundsbelysta.

# Justera kaffets styrka eller välja pulverkaffe

En kaffedryck är vald.

- 1. Tryck på ØD.
- 2. Använd vredet för att ställa in kaffets styrka, eller välj pulverkaffe.
- Tryck på vredet eller tryck på Ø för att bekräfta.

#### aromaDouble Shot-funktion

Ju längre kaffet bryggs, desto mer bitterämnen och oönskade aromer frigörs. Det påverkar kaffets smak och hur kroppen reagerar på det. För ett extra starkt kaffe har maskinen därför en speciell aromaDouble Shot-funktion. Efter att hälften av mängden har använts mals nytt kaffepulver och bryggs. På så sätt frigörs endast de välsmakande och hälsosamma aromämnena.

**Anvisning:** Funktionen aromaDouble Shot kan väljas för alla kaffedrycker förutom:

- Drycker med en mindre kaffevolym, t.ex. Ristretto
- Små kaffe- volymer, t.ex. vid inställningen "Kaffe med mjölk" 200 ml med 90 % mjölkandel (kaffeandel 10 %)
- Tillagning med kaffepulver
- Bryggning med dubbla koppar

# Justera blandningsförhållande mjölk/kaffe

En kaffedryck med mjölk är vald.

- 1. Tryck på milk.
- Använd vredet för att ställa in mjölkandelen i procent.
   Exempel: Vid ett inställt värde på 30 % blir förhållandet 30 % mjölk och 70 % kaffe.
- 3. Tryck på vredet eller tryck på **milk**för att bekräfta.

#### Välja koppstorlek

En dryck är vald.

- Tryck på ml. Den förinställda volymen varierar beroende på typ av dryck.
- 2. Méd vredet kan du justera önskad volym i ml-steg.
- Tryck på vredet eller tryck på mlför att bekräfta.

#### Anvisningar

- För Ristretto går det inte att ändra volymen.
- Den volym som visas kan variera beroende på mjölkkvalitet.

#### Tillreda två koppar på en gång

En ren kaffedryck eller en kaffedryck med mjölk är vald.

- 1. Tryck på 🗠.
- Placera två förvärmda koppar till vänster och höger under under munstyckena.
- 3. Tryck på vredet för att starta bryggningen.

Den valda drycken bryggs och rinner sedan ner i båda kopparna.

#### Anvisningar

- Drycken tillreds i två steg (två malningar). Vänta tills tillredningen avslutats helt och hållet.

#### Justera dryckestemperatur

Finns endast i läget "Barista". → "Menyinställningar" på sidan 94

En valfri dryck är vald.

- 1. Ta fram temperaturinställningen med vänster navigeringsknapp.
- 2. Ställ in den temperatur du vill ha med vredet.
- Bekräfta genom att trycka på den vänstra navigeringsknappen eller vredet.

#### Ställa in aromalntense

Finns endast i läget "Barista". → "Menyinställningar" på sidan 94

Smakintensiteten på en kaffedryck kan justeras efter eget tycke med inställningen aromalntense. Vid bryggning med mjölk har detta val ingen relevans för varm mjölk eller mjölkskum.

En kaffedryck är vald.

- 1. Ta fram menyn med den högra navigeringsknappen.
- 2. Använd vredet för att ändra inställningen.
- Bekräfta genom att trycka på den högra navigeringsknappen eller vredet.

## Ställa in malningsgrad

Denna apparat har en inställbar kvarn. Därigenom kan kaffets malningsgrad förändras individuellt.

# \Lambda Varning

#### Risk för personskador!!

Ta inte med händerna i kvarnen.

#### Obs!

Du kan skada enheten! Malningsgraden får bara ändras under pågående malning!

Malningsgraden ändras med vredet 15, 19\* under pågående malning.

- Finare malningsgrad: vrid i moturs riktning. (Figur a)
- Grövre malningsgrad: vrid i medurs riktning. (Figur b)

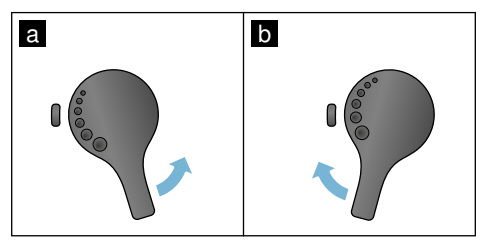

#### Anvisningar

- Den nya inställningen märks först från och med den andra koppen kaffe.
- Ställ in en finare malningsgrad för mörkrostade bönor och en grövre malningsgrad för mer lättrostade bönor.

#### Koppvärmare

#### Obs!

Kaffevärmaren blir mycket het!

Kaffeautomaten har en koppvärmare 11. Om koppvärmaren är påslagen lyser LED-symbolen 12 Koppvärmare.

**Tips:** För att kopparna ska värmas upp bäst ska de stå med botten på koppvärmaren.

Anvisning: Denna funktion kan aktiveras och avaktiveras i menyinställningarna.

→ "Menyinställningar" på sidan 94

# Personlig anpassning

I menyn Personlig anpassning kan användarprofiler skapas. I användarprofilerna kan egna drycker sparas med egna namn.

# Skapa användarprofil

- 1. Tryck på 齢 så att menyn visas.
- 2. Välj en ny profil med vredet.
- Tryck på den högra navigeringsknappen för att bekräfta valet.
  - Nu kan du ange ett användarnamn.
- Välj bokstäver med hjälp av vredet. Tryck på vredet för att bekräfta bokstaven.

Bokstaven sparas.

När du har matat in hela användarnamnet:

- 5. Tryck på den högra navigeringsknappen för att spara användarnamnet.
- 6. Välj en bakgrundsbild med vredet.
- Tryck på den högra navigeringsknappen för att bekräfta valet.
- 8. Använd vredet för att välja lägena Standard eller Barista.
- Tryck på den högra navigeringsknappen för att bekräfta valet.
   Du blir uppmanad att bekräfta

urvalet.

**10.** Tryck en gång till på den högra navigeringsknappen för att spara profilen.

Användarprofilens bild visas. För den upplagda användaren kan du nu direkt spara en individuell dryck. Spara individuella drycker:

- Tryck på vredet.
   "Ändra drycker" visas.
- Tryck på den högra navigeringsknappen för att registrera drycken.
- 3. Välj önskad dryck med vredet.

Du kan ställa in den valda drycken efter dina personliga önskemål.  $\rightarrow$  "Justera dryckesinställningar" på sidan 89

- Tryck på vredet. Du blir uppmanad att bekräfta valet.
- Tryck på den högra navigeringsknappen för att bekräfta valet.
- 6. Tryck på 希. Inställningarna är nu färdiga. Maskinen är åter klar att använda.

**Anvisning:** Du kan spara upp till 10 profiler.

### Ändra eller radera användarprofil

- 1. Tryck på 🗂 så att menyn visas.
- Välj profil med vredet.
   Tryck på den vänstra
- Tryck på den vänstra navigeringsknappen igen för att radera profilen.

- eller -

Tryck på den högra

navigeringsknappen igen för att ändra inställningarna i profilen.

Inställningarna i profilen kan ändras enligt instruktionerna i

bruksanvisningen.  $\rightarrow$  "Skapa användarprofil" på sidan 92

4. Tryck på ቶች.

Maskinen är nu åter färdig att användas.

### Spara egna drycker

En dryck som precis har blivit bryggd kan sparas direkt med sina egna inställningarna i en ny eller en befintlig profil.

- Håll knappen 論 intryckt i minst 5 sekunder. Om ingen profil har sparats än visas direkt en ny profil.
- Om det redan finns profiler sparade och den individuella drycken ska sparas i en ny profil använder du vredet för att välja en ny profil.
   eller -

Om den individuella drycken ska sparas i en befintlig profil använder du vredet för att välja önskad profil.

3. Tryck på vredet för att bekräfta valet. När en ny profil skapas ska namn och bakgrundsbild anges. Bekräfta uppgifterna.

Om det redan finns en profil, välj den och spara drycken.

4. Trýck på 崙.

Maskinen är nu åter färdig att användas.

Anvisning: För att lämna menyn automatiskt ställer du in "Lämna profiler automatiskt" under "Användarprofiler".

→ "Menyinställningar" på sidan 94

# Barnspärr

För skydda barn mot skållning och brännskador kan maskinen spärras.

### Aktivera barnsäkring

Håll knappen **milk** intryckt i minst 4 sekunder.

På displayen visas "Barnsäkring aktiverad".

Nu är ingen manövrering möjlig längre.

### Stäng av barnsäkring

Håll knappen **milk** intryckt i minst 4 sekunder.

På displayen visas "Barnsäkring deaktiverad".

Apparaten kan manövreras som vanligt igen.

# **Menyinställningar**

Menyn används för att ändra inställningar individuellt, hämta information eller starta ett program.

# Ändra inställningar

- Håll nere knappen Ø/i i minst 5 sekunder för att öppna menyn. På displayen visas de olika inställningsmöjligheterna.
- Använd vredet för att välja önskad inställning. Den aktuella inställningen är färgmarkerad på displayen.
- Tryck på navigeringsknappen under "Välj".

- 4. Ändra inställningen med vredet.
- 5. Tryck på navigeringsknappen under "Bekräfta".
  - Inställningen är sparad.
- 6. Tryck på Ø/i för att lämna menyn. På displayen visas dryckesurvalet.

#### Anvisningar

- Genom att trycka på navigeringsknappen under "Tillbaka" kan man byta till den tidigare nivån.
- Genom att trycka på navigeringsknappen under "Avbryt" avbryts inställningsproceduren.
- Du kan när som helst lämna menyn genom att trycka på knappen �/i.
- Ôm ingen inmatning görs inom ca 2 minuter stängs menyn automatiskt och inställningarna sparas inte.

| Inställningar      | Möjliga inställningar                                                                                                  | Beskrivning                                                                                                    |
|--------------------|----------------------------------------------------------------------------------------------------|----------------------------------------------------------------------------------------------------|
| Språk              | Olika språk                                                                                                    | Inställning av det språk som displaytexterna ska visas på.                                                                                                    |
| Vattenhårdhet      | <ul> <li>1 (mjukt)</li> <li>2 (medel)</li> <li>3 (hårt)</li> <li>4 (mycket hårt)</li> <li>Avhärdare</li> </ul>         | Inställning efter den lokala vattenhårdheten.<br>Den förinställda vattenhårdheten är nivå 4<br>(mycket hårt). Du kan t.ex. kontakta ditt lokala<br>vattenverk för att ta reda på vattnets hårdhets-<br>grad.<br>Det är viktigt att ställa in vattenhårdheten rätt så<br>att maskinen i god tid visar när den måste kal-<br>kas av.<br>Om en vattenberedningsanläggning finns instal-<br>lerad i huset ska funktionen "Avhärdningssys-<br>tem" ställas in. |
| Home Connect       | Inställningar för uppkoppling mot WLAN-nätverk (hemmanätverk) och mobila ter-<br>minaler (se kapitlet "Home Connect"). |                                                                                                    |
| Stäng av efter     | 15 min<br>till Stäng<br>3 timmar                                                                                       | Inställning av den tid efter vilken apparaten ska<br>stängas av efter den senaste tillagningen av en<br>dryck.<br>Den förinställda tiden är 30 minuter.                                                                                                    |
| Ljusstyrka display | Nivå 1 till nivå 10<br>Standardinställning 7                                                                           | Inställning av displayens ljusstyrka                                                                                                    |

#### Följande inställningar finns:

| Välj användarläge                                     | <ul><li>Standard</li><li>Barista</li></ul>                                                                                                    | l inställningen "Barista" kan temperaturen stäl-<br>las in direkt                                                                                                    |  |
|-------------------------------------------------------|----------------------------------------------------------------------------------------------------|----------------------------------------------------------------------------------------------------|--|
|                                                       |                                                                                                    | <ul> <li>i displayen genom att trycka på vänster navigeringsknapp.</li> <li>genom att trycka på höger navigeringsknapp kan aromalntense (bryggningshastighet) ställas in i 3 nivåer.</li> </ul> |  |
| Dryckesinfo                                           | Visning vilken mängd drycker som tillagats sedan idrifttagningen. Av tekniska skäl är räknaren inte "exakt på koppen".                                           |                                                                                                    |  |
| Fabriksinställning                                    | Återställ enheten till fabriksin-<br>ställningarna                                                                                                    | Återställa alla gjorda inställningar till leverans-<br>status.                                                                                                    |  |
| Demoläge                                              | <ul><li>på</li><li>av</li></ul>                                                                                                    | Bara för demovisning. Inställningen "av" måste<br>vara aktiverad för normalbruk. Inställningen är<br>bara tillgänglig de första 3 minuterna efter att<br>apparaten har slagits på.              |  |
| Dryckesinställningar                                  |                                                                                                    |                                                                                                    |  |
| Espresso-/kaffe-<br>temperatur*                       | <ul> <li>88°C</li> <li>90°C</li> <li>92°C</li> <li>92°C</li> </ul>                                                                                               | Inställning av temperaturen för kaffedrycker.<br>Inställningen gäller för alla tillagningstyper.<br>Gäller endast för läget "Standard". I "Barista"                                             |  |
| punkt bryggning<br>kan avvika vid<br>mätning i koppen | ■ 94°C<br>■ 95°C<br>■ 96°C                                                                                                    | $\rightarrow$ "Justera dryckesinställningar" på sidan 89                                                                                                    |  |
| Macchiato paus                                        | <ul> <li>kort</li> <li>medel</li> <li>lång</li> </ul>                                                                                                    | Inställning av tidsintervall mellan mjölkskum och<br>kaffebryggning.<br>Ju längre intervallet är desto tydligare blir skikt-<br>gränsen mellan mjölken och kaffet.                              |  |
| Ordningsföljd<br>kaffe/mjölk                          | <ul><li>först mjölk</li><li>först kaffe</li></ul>                                                                                                    | För att ställa in om mjölk eller kaffe ska tillredas och hällas i först. (Cappuccino)                                                                                                    |  |
| Återställa dryckesinställningar                       |                                                                                                    | De egna inställningarna för drycker återställs till fabriksinställningarna.                                                                                                    |  |
| Användarprofiler                                      | <ul><li>Lämna profil automatiskt</li><li>Radera alla profiler</li></ul>                                                                                          | Inställning för att ange om användarprofilen automatiskt ska lämnas eller raderas.                                                                                                    |  |
| Koppvärmare                                           | ■ på<br>■ av                                                                                                    | Om koppvärmaren är påslagen lyser dess lys-<br>diod.                                                                                                    |  |
| Bönbehållare                                          | Inställning för vilken bönbehållare som automatiskt ska vara aktiv.<br>Med urvalsknapparna "Bönbehållare" kan bönhållaren väljas direkt före varje<br>bryggning. |                                                                                                    |  |
|                                                       | <ul> <li>Standardbehållare till<br/>höger</li> </ul>                                                                                                    | Efter varje dryckesbryggning går apparaten<br>automatiskt tillbaka till den högra bönbehålla-<br>ren.                                                                                           |  |

|             | • | Standardbehållare till vän-<br>ster                                                | Efter varje dryckesbryggning går apparaten automatiskt tillbaka till den vänstra bönbehållaren. |
|-------------|---|------------------------------------------------------------------------------------|-------------------------------------------------------------------------------------------------|
|             | • | Senast vald bönbehållare                                                           | Maskinen minns den senast valda bönbehålla-<br>ren.                                             |
|             | • | Spara behållare med dryck                                                          | Apparaten minns den senast valda bönbehålla-<br>ren och den senast inställda drycken.           |
| Barnsäkring | • | aktivera<br>Barnsäkring aktiverad<br>Stäng av genom att trycka<br>på <b>milk</b> . | Inställning för om barnsäkringen ska vara aktiverad eller ej. → "Barnspärr" på sidan 93         |

#### Starta programmet "Vattenfilter" eller "Frostskydd"

- 1. Tryck kort på /i-knappen.
- Med vredet kan programmet "Vattenfilter" eller "Frostskydd" väljas. Den aktuella inställningen är färgmarkerad på displayen.

Anvisning: Det går även att välja ett serviceprogram med vredet. → "Serviceprogram" på sidan 105

#### Vattenfilter

Ett vattenfilter minskar kalkavlagringar, reducerar nedsmutsningar i vattnet och förbättrar kaffesmaken. Vattenfilter kan köpas i handeln eller via kundtjänst.

→ "Tillbehör" pâ sidan 82

#### Sätta in eller byta vattenfilter

Innan ett nytt vattenfilter kan användas måste det spolas ur.

- 1. Välj "Vattenfilter" i menyinställningarna.
- 2. Välj antingen "sätt in" eller "byt" med navigeringsknappen.
- Tryck in vattenfiltret ordentligt med hjälp av måttskeden i den tomma vattentanken.

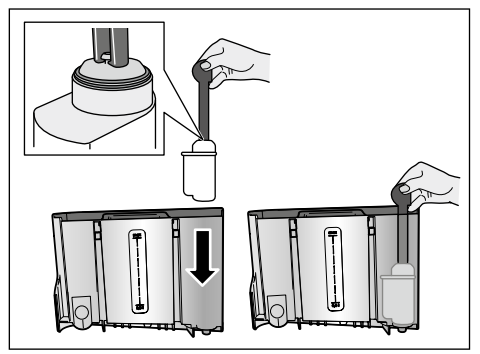

- Fyll vattentanken upp till markeringen "max" med vatten.
- Placera en behållare med minst 1,0 l volym under munstycket och bekräfta.

Vatten flyter genom filtret. Filtret sköljs ur.

6. Töm därefter behållaren.

Maskinen är nu åter färdig att användas.

#### Anvisningar

- Genom att filtret sköljs ur aktiveras automatiskt intervallet för visning av filterbyte. Efter detta intervall eller senast efter 2 månader har filtret uttömt sin verkan. Det ska då bytas ut av hygieniska skäl och för att apparaten inte ska kalka igen (apparaten kan ta skada).
- Om maskinen inte används under en längre tid (t.ex. semester), bör det isatta filtret sköljas innan maskinen används igen. För att göra detta tappar du upp en kopp hett vatten.

#### Ta bort vattenfiltret

Om inget nytt vattenfilter sätts in ska funktionen "Vattenfilter" avaktiveras.

- 1. Välj "Vattenfilter" i menyinställningarna.
- 2. Välj inställningen "ta bort" och bekräfta.
- 3. Ta ut vattenfiltret ur vattentanken.
- 4. Sätt in vattentanken igen.

Maskinen är nu åter färdig att användas.

#### Frysskydd

Serviceprogram för att undvika skador till följd av frost vid transport och lagring. Maskinen töms då helt och hållet. Maskinen måste vara färdig att användas.

- 1. Tryck på vredet för att starta programmet.
- 2. Töm vattentanken och sätt in den igen.
- 3. Maskinen gör en ångkörning.
- Töm droppskålen och rengör apparaten noggrant.

Nu kan apparaten transporeras eller förvaras.

# Home Connect

Den helautomatiska kaffebryggaren är Wi-Fi-klar och kan fjärrstyras från en mobil terminal (t.ex. surfplatta, PC, smartphone).

Home Connect-appen erbjuder ytterligare funktioner som kompletterar den nätverksanslutna apparaten optimalt. Om apparaten inte kopplas upp mot WLAN-nätverket (hemmanätverket) fungerar den som en helautomatisk kaffebryggare utan nätverksuppkoppling och kan manövreras på vanligt sätt via displayen.

Tillgängligheten hos Home Connect-funktionen beror på om Home Connect-tjänsterna är tillgängliga i ditt land. Home Connect-tjänsterna finns inte i alla länder. Mer information finns på www.home-connect.com.

Anvisning: Följ säkerhetsföreskrifterna i bruksanvisningens inledning och se noga till att du också följer dem när du använder apparaten via Home Connect-appen och då inte är hemma. Följ också anvisningarna i Home Connect-appen. Manövrering direkt på apparaten har alltid företräde. Då går det inte att samtidigt manövrera den via Home Connect-appen.

# Inställning

För att inställningar ska kunna göras via Home Connect måste Home Connect-appen vara installerad i en mobil terminal (t.ex. surfplatta, PC, smartphone).

Läs noga den medgöljande Home Connect-installationsanvisningen, som också kan laddas ned på flera språk från http://www.siemens-home.com.

Följ de steg som appen anger för att göra inställningarna.Inloggningen av apparaten till WLAN-nätverket kan när den helautomatiska kaffebryggaren tas i bruk första gången ske direkt eller via menyn (håll först knappen ۞/i intryckt minst 5 sekunder så att "Meny" öppnas):

- 1. Välj "Home Connect" på displayen med vredet.
- Tryck på den högra navigeringsknappen under "Välj".
- Displayen visar HomeConnect-menyn "Starta Wi Fi" är utmärkt med färg.
- Tryck på den högra navigeringsknappen under "Välj" för att starta den trådlösa uppkopplingen.
- 5. Välj "Koppla upp nätverk" med vredet.
- 6. Tryck på den högra navigeringsknappen under "Välj".
- 7. Valrutorna "Automatisk uppkoppling" och "Manuell uppkoppling" visas.

**Anvisning:** Om routern har WPS-funktion väljer du "Automatisk uppkoppling", annars "Manuell uppkoppling".

#### Automatisk inloggning på hemnätverket

- 1. Välj "Automatisk uppkoppling" med vredet.
- Tryck på den högra navigeringsknappen under "Bekräfta".
- 3. Displayen visar "Automatisk nätverksuppkoppling".
- Tryck inom några minuter på hemmanätverksrouterns WPS-knapp och vänta tills den helautomatiska kaffebryggarens display visar "Nätverksuppkoppling OK".
- 5. Öppna appen i den mobila terminalen.
- 6. Välj "Koppla upp med appen" med vredet.
- Tryck på den högra navigeringsknappen under "Välj". Den helautomatiska kaffebryggaren kopplas upp med appen. Följ instruktionerna i appen.
- 8. Vänta tills "Uppkopplad med appen" kortvarigt tänds på displayen.
- 9. Välj "Koppla in fjärrstart" med vredet.
- Tryck på den högra navigeringsknappen under "Välj". Ett varningsmeddelande visas.
- 11. Tryck på den högra navigeringsknappen under "Fortsätt" och läs varningsmeddelandet.
- Tryck på den högra navigeringsknappen under "Bekräfta".
- Tryck på Ø/i för att lämna menyn. Med den mobila terminalen kan du nu utnyttja den helautomatiska kaffebryggarens hela funktionsomfång via appen.

**Anvisning:** Om du väljer "Koppla ifrån fjärrstart" visas enbart den helautomatiska kaffebryggarens drifttillstånd i Home Connect-appen. Du kan göra inställningar men inte starta någon drycktillagning.

#### Manuell inloggning på hemnätverket

- 1. Välj "Manuell uppkoppling" på displayen med vredet.
- Tryck på den högra navigeringsknappen under "Bekräfta". Den helautomatiska kaffebryggaren upprättar ett eget WLAN-nätverk som du kan logga in på med en surfplatta eller en smartphone. Displayen visar SSID (namnet) och Key (lösenordet) för detta nätverk.
- Logga in den mobila terminalen i den helautomatiska kaffebryggarens nätverk med SSID "HomeConnect" och Key "HomeConnect".
- Starta appen i den mobila terminalen och följ instruktionerna för nätverksinloggning i appen och i de medföljande anvisningarna från Home Connect. Inloggningen är slutförd när "Nätverksuppkoppling OK" tänds kortvarigt på den helautomatiska kaffebryggarens display.
- 5. Välj "Koppla upp med appen" på displayen med vredet.
- Tryck på den högra navigeringsknappen under "Välj". Den helautomatiska kaffebryggaren kopplas upp med appen.
- 7. Vänta tills "Uppkopplad med appen" kortvarigt tänds på displayen.
- 8. Välj "Koppla in fjärrstart" med vredet.
- Tryck på den högra navigeringsknappen under "Välj". Ett varningsmeddelande visas.
- Tryck på den högra navigeringsknappen under "Fortsätt" och läs varningsmeddelandet.
- Tryck på den högra navigeringsknappen under "Bekräfta".
- 12. Tryck på Ø/i för att lämna menyn. Med den mobila terminalen kan du nu utnyttja den helautomatiska kaffebryggarens hela funktionsomfång via appen.

**Anvisning:** Om du väljer "Koppla ifrån fjärrstart" visas enbart den helautomatiska kaffebryggarens drifttillstånd i Home Connect-appen. Du kan göra inställningar men inte starta någon drycktillagning.

### Till- och frånkoppling av Wi-Fi

Wi-Fi kan kopplas "till" eller "från" allt efter behov (t.ex. vid semester).

Anvisning: Vid frånkoppling bibehålls nätverksinformationen. Vänta några sekunder efter tillkopplingen tills den helautomatiska kaffebryggaren åter har kopplats upp mot WLAN-nätverket. I nätuppkopplat beredskapsläge drar apparaten högst 3 W.

- 1. Håll knappen Ø/i intryckt i minst 5 sekunder så att "Meny" öppnas.
- Välj "Home Connect" på displayen med vredet.
- Tryck på den högra navigeringsknappen under "Välj".
- 4. Välj "Koppla in Wi Fi" eller "Koppla ifrån Wi Fi" med vredet.
- Tryck på den högra navigeringsknappen under "Välj" för att koppla "till" eller "ifrån" den trådlösa modulen.
- 6. Tryck på ∅/i för att lämna menyn.

# Övriga inställningar

Du kan när som helst anpassa Home Connect till dina individuella behov. Anmärkning: Den helautomatiska kaffebryggaren måste vara uppkopplad mot WLAN-nätverket.

#### Bryt uppkopplingen

Den helautomatiska kaffebryggaren kan när som helst kopplas bort från WLAN-nätverket.

**Anvisning:** När den helautomatiska kaffebryggaren är bortkopplad från WLAN-nätverket kan du inte manövrera den med Home Connect.

- 1. Håll knappen Ø/i intryckt i minst 5 sekunder så att "Meny" öppnas.
- 2. Välj "Home Connect" på displayen med vredet.
- 3. Tryck på den högra navigeringsknappen under "Välj".
- 4. Välj "Koppla bort från nätverk" med vredet.
- Tryck på den högra navigeringsknappen under "Välj". Uppkopplingen mot nätverket och appen är nu bruten.
- 6. Tryck på 0/i för att lämna menyn.

**Anvisning:** Informationen om WLAN-nätverket raderas.

#### Koppla upp med appen

Home Connect-appen kan installeras på ett godtyckligt antal mobila terminaler och dessa kan sedan kopplas upp mot den helautomatiska kaffebryggaren. Den helautomatiska kaffebryggaren måste redan vara uppkopplad mot WLAN-nätverket.

- 1. Öppna appen i den mobila terminalen.
- Håll knappen ∅/i intryckt i minst 5 sekunder så att "Meny" öppnas.
- 3. Välj "Home Connect" på displayen med vredet.

- Tryck på den högra navigeringsknappen under "Välj".
- 5. Välj "Koppla upp med appen" med vredet.
- 6. Tryck på den högra navigeringsknappen under "Välj" för att koppla upp apparaten med appen.
- 7. Tryck på 0/i för att lämna menyn.

#### Fjärrstart

Om du t.ex. vill starta en drycktillagning på den helautomatiska kaffebryggaren via en mobil terminal måste du aktivera fjärrstarten.

# Obs!

#### Risk för brännskador!

Vid en oavsiktlig fjärrstart kan utomstående utsättas för skållning om de för in händerna under kaffeutloppet medan kaffe hälls upp. Se därför noga till att inga personer, i synnerhet inga barn, och inga föremål kan utsättas för fara vid en oavsiktlig fjärrstart.

Anvisning: Textfältet "Koppla in fjärrstart" kan bara väljas om uppkopplingen med Home Connect lyckades. Om fjärrstarten är frånkopplad visas enbart den helautomatiska kaffebryggarens drifttillstånd barai Home Connect-appen.

- Håll knappen ∅/i intryckt i minst 5 sekunder så att "Meny" öppnas.
- 2. Välj "Home Connect" på displayen med vredet.
- Tryck på den högra navigeringsknappen under "Välj".
- 4. Välj "Koppla in fjärrstart" på displayen med vredet
- 5. Tryck på den högra navigeringsknappen under "Välj".
- 6. Tryck på 🕅/i för att lämna menyn.

# Apparatinfo

Symbol för nätverks- och apparatinformation

- Håll knappen intryckt i minst 5 sekunder så att "Meny" öppnas.
- 2. Välj "Home Connect" på displayen med vredet.
- Tryck på den högra navigeringsknappen under "Välj".
- 4. Välj "Apparatinfo" på displayen med vredet.
- Tryck på den högra navigeringsknappen under "Välj". Under några sekunder visas apparatens SSID, IP, MAC-adress och serienummer.
- 6. Tryck på för att lämna menyn.

# Display

ş

F

ŝ.

I displayens övre högra hörn visas status für Home Connect med en symbol.

Ansluten till nätverk

Inte ansluten till nätverk

Ingen anslutning till servern

# Uppgiftskyddsinfo

När du första gången kopplar upp den helautomatiska kaffebryggaren mot ett WLAN-nätverk som är anslutet till Internet överför bryggaren skåpet följande kategorier av uppgifter till Home Connect-servern (första registrering):

- Entydig apparatidentifiering (består av enhetskoder samt MAC-adressen till den inbyggda WiFi-kommunikationsmodulen).
- Säkerhetscertifikat för Wi-Fi kommunikationsmodulen (för informationsteknisk säkring av uppkopplingen).

- Den helautomatiska kaffebryggarens aktuella program- och maskinvaruversion.
- Status för en eventuell tidigare återställning till fabriksinställningar. Den här första registreringen förbereder användningen av Home Connect-funktionaliteterna och behövs inte förrän när du för första gången vill utnyttja Home Connect-funktionaliteterna.

**Anvisning:** Tänk på att Home Connect-funktionaliteterna bara kan användas tillsammans med Home Connect-appen. Du kan hämta information om dataskyddet i Home Connect-appen.

# **CE-överensstämmelseintyg**

BSH Hausgeräte GmbH intygar att enheten med Home Connect-funktion uppfyller grundkraven samt övriga gällande bestämmelser i direktiv 1999/5/EG.

Du hittar ett utförligt R&TTE CE-intyg på Internet under

www.siemens-home.bsh-group.com på enhetens produktsida bland övrig dokumentation.

CE

# Daglig skötsel och rengöring

Sköt och rengör enheten ordentligt, så håller den sig funktionsduglig länge. I det här kapitlet kan du läsa om hur du underhåller och rengör maskinen på rätt sätt.

#### ▲ Varning Risk för elektrisk stöt!!

Före rengöringen ska nätkabeln dras ut. Doppa aldrig apparaten i vatten! Använd aldrig ånga vid rengöring.

# Rengöringsmedel

Följ anvisningarna nedan, så skadar du inte de olika ytorna genom att använda fel rengöringsmedel.

Använd

- inga starka eller skurande rengöringsmedel,
- inga rengöringsmedel som innehåller sprit eller alkohol.
- inga hårda skurbollar eller svinto.

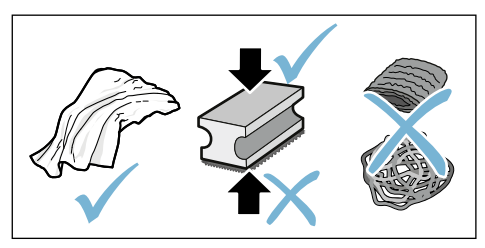

#### Anvisningar

- Nya svamprengöringsdukar kan innehålla salter. Salter kan förorsaka flygrost på det rostfria stålet. Skölj ur nya disktrasor noga innan du använder dem.
- Rester av kalk, kaffe, mjölk, rengörings- och avkalkningslösning ska alltid tas bort omedelbart. Om resterna får finnas kvar kan rost uppstå under dem.

#### Obs!

Inte alla komponenter i enheten kan rengöras i diskmaskin.

#### → Figur 5 - 8

#### Får inte diskas i diskmaskin:

 Höljet till munstyckena

 Maskinhölje

 Bryggenhet

 Vattentank

 Aromabevarande lock

#### Får diskas i diskmaskin:

|              | Dropplåt                   |
|--------------|----------------------------|
|              | Droppskål                  |
|              | Kaffesumpbehållare         |
| max.<br>60°C | Kaffesumpavskrapare, röd   |
|              | Hölje bryggenhet, rött     |
|              | Måttsked                   |
|              | Mjölksystem, alla delar    |
|              | Mjölkbehållare, alla delar |
|              |                            |

# Rengöra enheten

- 1. Torka av höljet med en mjuk, fuktig trasa.
- 2. Rengör displayen med en mikrofiberduk.
- Skaffa undan pulverrester i pulvertrumman med en mjuk pensel till trumman.

#### Anvisningar

- Om apparaten startas i kallt tillstånd eller stängs av efter att kaffe tappats av spolar apparaten automatiskt. Systemet rengör sig alltså självt.
- Skulle maskinen inte ha använts under en längre tid (t.ex. semester), ska hela maskinen, inklusive mjölksystem och bryggenhet, rengöras grundligt.

#### Rengöra droppskål och kaffesumpbehållare → Figur 5

**Anvisning:** Droppskålen och kaffesumpbehållaren ska tömmas och rengöras dagligen för att undvika att avlagringar bildas.

- 1. Dra ut droppskålen med kaffesumpbehållaren framåt.
- 2. Ta bort dropplåten.
- 3. Töm och rengör droppskålen och kaffesumpbehållaren.
- 4. Torka ur maskinen invändigt (plats för skålar).

#### Rengöra mjölkbehållare → Figur 7

Anvisning: Av hygieniska skäl måste mjölkbehållaren rengöras regelbundet

- 1. Ta isär mjölkbehållaren i dess beståndsdelar.
- 2. Rengör mjölkbehållarens alla delar eller diska dem i diskmaskin.

# Rengöra mjölksystemet

Mjölksystemet rengörs automatiskt omedelbart efter tillredning av en mjölkdryck med en kort ångstöt.

#### **A** Varning Risk för brännskador!!

Munstyckena blir mycket varma. Munstyckena måste få tid att svalna innan du berör dem efter bryggning.

#### $\rightarrow$ figur 3, $\rightarrow$ figur 6

Rengör mjölksystemet manuellt en gång i veckan, vid behov även oftare. För en extra noggrann rengöring kan mjölksystemet även sköljas med vatten. → "Spola mjölksystem" på sidan 106

Ta ut mjölksystemet:

- 1. Ta ut mjölkbehållaren ur enheten.
- 2. Skjut in munstyckesystemet i den nedersta positionen.
- 3. Tryck på upplåsningspärren uppe till höger.
- 4. Vinkla höljet framåt och ta ut.
- 5. Ta ut mjölksystemet och ta isär i dess beståndsdelar.
- 6. Rengör de enskilda delarna med diskvatten och en mjuk duk.
- 7. Spola av alla detaljer med rent vatten och låt torka.

#### Anvisningar

- Alla delar i mjölksystemet kan även diskas i diskmaskinen. Ta noga bort tvättmedelsrester i mjölksystemet efter en diskmaskinsrengöring.
- Viktigt: Höljet till munstyckena får inte diskas i diskmaskin.

Sätta i mjölksystem:

- 1. Sätt ihop de enskilda delarna av mjölksystemet.
- 2. Sätt in mjölksystemet i höljet.
- 3. Skjut in munstyckesystemet i den nedersta positionen.
- 4. Haka fast höljet nedtill och vinkla uppåt tills det klickar fast.

## Rengöra bryggenheten

#### $\rightarrow$ figur 4, $\rightarrow$ figur 8

Förutom det automatiska rengöringsprogrammet bör bryggenheten regelbundet tas ut för att rengöras.

#### Obs!

Rengör bryggenheten utan diskmedel och diska inte i maskin.

Ta ut bryggenhet:

- 1. Stäng av motorn.
- 2. Ta ur vattentanken.
- Skjut ihop de två röda låsreglarna och ta av höljet.
- 4. Ta ur kaffesumpavskrapare (röd) och höljet till bryggenheten (rött), rengör och torka.
- 5. Skjut den röda låsregeln över bryggenheten åt höger.
- 6. Ta försiktigt ut bryggenheten och rengör noga under rinnande vatten.
- 7. Rengör maskinens inre noga med en fuktig trasa. Ta bort eventuella kafferester.
- 8. Låt bryggenheten och maskinen torka invändigt.

Sätt in bryggenhet:

- Sätt in bryggenheten i maskinen i pilens riktning. Pilen sitter på ovansidan av bryggenheten. Sätt in bryggenheten upptill, haka fast i styrskenorna och skjut in den i enheten.
- 2. Skjut den röda låsregeln över bryggenheten åt vänster.
- 3. Sätt in kaffesumpavskraparen (röd) och höljet till bryggenheten (rött).
- Sätt i höljet och låt det klicka på plats.
- 5. Sätt i vattentanken.

# M Serviceprogram

Med vissa tidsintervall visas beroende på vattenhårdhet och användning av maskinen istället för kaffeval på displayen något av följande:

- Spola mjölksystemet
- Kör avkalkningsprogrammet snarast!
- Kör rengöringsprogrammet snarast!
- Kör calc'nClean- programmet snarast!

Maskinen bör omgående rengöras eller avkalkas med motsvarande program. Om så önskas kan procedurerna avkalkning och rengöring sammanfattas med funktionen Calc'nClean. Om serviceprogrammet inte körs enligt anvisningen kan maskinen skadas.

Serviceprogrammet kan även startas när som helst utan uppmaning på displayen. Tryck på �/i, välj önskat program och utför.

#### Anvisningar

- Viktigt: Om apparaten inte avkalkas i tid visas "Intervall för avkalkningsprogrammet passerat. Apparaten kommer strax att spärras!".
   Genomför genast avkalkningen efter anvisning. Om apparaten är spärrad kan den först manövreras igen när avkalkningen har genomförts.
- Varning! Använd avkalknings- och rengöringsmedel enligt bruksanvisningen vid varje serviceprogram och följ (de tillhörande) säkerhetsföreskrifterna.
- Drick inte vätskan.
- Använd aldrig ättika, medel baserade på ättika, citronsyra eller medel baserade på citronsyra för att avkalka.

- Använd under inga omständigheter avkalkningstabletter eller andra medel i pulverfacket.
- Serviceprogrammet får aldrig avbrytas.
- Innan du startar ett serviceprogram ska du ta ut bryggenheten, rengöra den och sätta in den igen. Spola mjölksystemet.
- Efter att ett serviceprogram har avslutats ska du torka av apparaten med en mjuk, fuktig trasa för att omedelbart få bort rester av avkalkningslösningen. Om resterna får finnas kvar kan rost uppstå under dem.
- Nya svamprengöringsdukar kan innehålla salter. Salter kan förorsaka flygrost på rostfritt stål. Tvätta därför ur trasorna noga innan de används.
- Gör på följande sätt om ett av serviceprogrammen avbrutits t.ex. på grund av strömavbrott: Apparaten startar automatiskt en specialspolning.
- 1. Skölj ur vattentanken.
- Fyll í färskt vatten utan kolsyra upp till markeringen "max." och bekräfta. Programmet startar och sköljer igenom apparaten. Varaktighet: ca 2 minuter.
- 3. Töm och rengör droppskålen och sätt in den igen.
- Töm och rengör mjölkbehållaren och sätt in den igen. Programmet är klart. Apparaten är nu åter färdig att använda.
- 5. Tryck på knappen Ø/i för att lämna programmet.

# Spola mjölksystem

Mjölksystemet rengörs automatiskt omedelbart efter tillredning av en mjölkdryck med en kort ångstöt.

För en extra noggrann rengöring kan mjölksystemet även sköljas med vatten.

Varaktighet: ca 2 minuter.

- 1. Tryck på 0/i för att öppna menyn.
- 2. Välj "Spola mjölksystemet" med vredet.
- 3. Tryck på vredet för att starta programmet.
- 4. Töm mjölkbehållaren, rengör och anslut den igen.
- 5. Ställ ett tomt glas under munstycket och bekräfta.

Programmet aktiveras.

- 6. Töm mjölkbehållaren, rengör och anslut den igen.
- 7. Töm glaset.

Programmet är klart. Maskinen är nu åter färdig att användas.

 Tryck på Ø/i för att lämna programmet.

Rengör därutöver mjölksystemet grundligt manuellt. → "Rengöra mjölksystemet" på sidan 103

# Avkalkning

Varaktighet: ca 21 minuter

Raden längst ned i displayen visar hur många minuter som t.ex. vattentanken måste sköljas och att vatten måste fyllas på.

- **1.** Tryck på 0/i för att öppna menyn.
- 2. Välj "Avkalka" med vredet.
- 3. Tryck på vredet för att starta programmet.

Instruktionerna på displayen leder dig genom programmet.

- 4. Töm droppskålen och sätt in den igen.
- 5. Töm mjölkbehållaren, rengör och anslut den igen.

- 6. Ta bort vattenfilter (om det finns) och bekräfta.
- Fyll den tomma vattentanken med ljummet vatten upp till markeringen "0,5 ". Lös upp 1 avkalkningstablett TZ80002 i vattnet.
- Placera en behållare med minst 1,0 l volym under munstyckesystemet och bekräfta.
- 9. Tryck på vredet.

Programmet aktiveras.

Varaktighet: ca 19 minuter.

**Info:** Om det finns för litet avkalkningslösning i vattentanken visas motsvarande uppmaning. Fyll på vatten utan kolsyra och bekräfta.

- Skölj ur vattentanken och sätt i vattenfiltret igen (om det har tagits ur).
- Fyll i med färskt vatten utan kolsyra upp till markeringen "max" och sätt i vattentanken igen.

Programmet aktiveras.

Varaktighet: ca 2 minuter.

- 12. Töm behållaren och bekräfta.
- 13. Töm droppskålen och sätt in den igen.
- 14. Töm mjölkbehållaren, rengör och anslut den igen.

Programmet är klart. Maskinen är nu åter färdig att användas.

15. Tryck på 𝔅/i för att lämna programmet.

# Rengöring

Varaktighet: ca 6 minuter

- 1. Tryck på 0/i för att öppna menyn.
- 2. Välj "Rengör" med vredet.
- Tryck på vredet för att starta programmet.

Instruktionerna på displayen leder dig genom programmet.

- 4. Töm droppskålen och sätt in den igen.
- Õppna pulverfacket, lägg i en rengöringstablett, stäng pulverfacket och bekräfta.
- Placera en behållare med minst 1,0 l volym under munstyckesystemet och bekräfta.

Programmet aktiveras.

Varaktighet: ca 5 minuter.

7. Töm behållaren och bekräfta. Programmet är klart. Maskinen är nu åter färdig att användas.

 Tryck på Ø/i för att lämna programmet.

# Calc'nClean

Varaktighet: ca 26 minuter

Calc'nClean kombinerar funktionerna "Avkalka" och "Rengör". Om tidpunkterna för när de båda programmen ska köras ligger nära varandra föreslår maskinen automatiskt detta serviceprogram.

Raden längst ned i displayen visar hur många minuter som t.ex. vattentanken måste sköljas och att vatten måste fyllas på.

- 1. Tryck på 0/i för att öppna menyn.
- 2. Välj "calc'nClean" med vredet.
- 3. Tryck på vredet för att starta programmet.

Instruktionerna på displayen leder dig genom programmet.

- 4. Töm droppskålen och sätt in den igen.
- 5. Töm mjölkbehållaren, rengör och anslut den igen.

- 6. Öppna pulverfacket, lägg i en rengöringstablett, stäng pulverfacket och bekräfta.
- 7. Ta bort vattenfilter (om det finns) och bekräfta.
- Fyll den tomma vattentanken med ljummet vatten upp till markeringen "0,5 ". Lös upp 1 avkalkningstablett TZ80002 i vattnet.
- Placera en behållare med minst 1,0 l volym under munstyckesystemet och bekräfta.

Programmet aktiveras.

Varaktighet: ca 19 minuter.

Info: Om det finns för litet

avkalkningslösning i vattentanken visas motsvarande uppmaning. Fyll på vatten utan kolsyra och bekräfta.

- **10.** Skölj ur vattentanken och sätt i vattenfiltret igen (om det har tagits ur).
- **11.** Fyll i med färskt vatten utan kolsyra upp till markeringen "**max**" och sätt i vattentanken igen.

Programmet aktiveras.

- Varaktighet: ca 7 minuter.
- 12. Töm behållaren och bekräfta.
- **13.** Töm droppskålen och sätt in den igen.
- 14. Töm mjölkbehållaren, rengör och anslut den igen.

Programmet är klart. Maskinen är nu åter färdig att användas.

15. Tryck på 𝔅/i för att lämna programmet.

# Pur åtgärda fel?

Om det uppstår fel, så behöver du oftast bara åtgärda småsaker. Kolla om du kan åtgärda felet själv med hjälp av

#### Felsökningstabell

felsökningstabellen innan du kontaktar service.

Läs igenom säkerhetsanvisningarna i början av denna manual.

| Problem                                                                           | Orsak                                                                      | Åtgärd                                                                                                    |
|-----------------------------------------------------------------------------------|----------------------------------------------------------------------------|----------------------------------------------------------------------------------------------------|
| Starkt varierande kaffe- resp.<br>mjölkskumskvalitet.                             | Maskinen är igenkalkad.                                                    | Avkalka apparaten enligt anvisning-<br>arna.                                                                 |
| Det kommer inget hett vatten.                                                     | Mjölksystemet eller mjölksystemets upptagning är smutsigt.                 | Rengör mjölksystemet eller upptag-<br>ningen. → "Rengöra mjölksystemet"<br>på sidan 103                      |
| För lite eller inget mjölkskum.                                                   | Mjölksystemet eller mjölksystemets upptagning är smutsigt.                 | Rengör mjölksystemet eller upptag-<br>ningen. → "Rengöra mjölksystemet"<br>på sidan 103                      |
|                                                                                   | Olämplig mjölk.                                                            | Använd ingen kokt mjölk. Använd kall mjölk med en fetthalt på minst 1,5 %.                                   |
|                                                                                   | Maskinen är igenkalkad.                                                    | Avkalka apparaten enligt anvisning-<br>arna.                                                                 |
| Mjölksystemet suger inte upp någon mjölk.                                         | Mjölksystemet har inte satts ihop korrekt.                                 | Sätt ihop alla delarna rätt. $\longrightarrow$ Figur 3                                                       |
|                                                                                   | Fel ordningsföljd vid anslutning<br>av mjölkbehållare och mjölk-<br>system | Först ska mjölksystemet anslutas till<br>munstyckesystemet och sedan till<br>mjölkbehållaren.                |
| Den personligt inställda fyll-<br>mängden uppnås inte. Kaffet                     | Malningsgraden är för fin.<br>Kaffepulvret är för fint.                    | Ställ in malningsgraden grövre.<br>Använd mera grovmalet pulverkaffe.                                        |
| rinner bara ner droppvis eller<br>så rinner det inte något ner<br>något mer kaffe | Maskinen är starkt igenkalkad.                                             | Avkalka apparaten enligt anvisning-<br>arna.                                                                 |
|                                                                                   | Luft i vattenfiltret.                                                      | Håll vattenfiltret nedsänkt i vatten tills inga fler luftbubblor bildas. Sätt tillbaka filtret.              |
| Det rinner bara vatten, inget<br>kaffe.                                           | Enheten kan inte upptäcka en<br>tom bönbehållare.                          | Fyll på kaffebönor.<br><b>OBS:</b> Maskinen ställer in sig på kaffe-<br>bönor vid de följande bryggningarna. |
|                                                                                   | Kafferöret på bryggenheten är igenproppat.                                 | Rengör bryggenheten. → "Rengöra<br>bryggenheten" på sidan 104                                                |
| Apparaten reagerar inte mer.                                                      | Fel i apparaten.                                                           | Håll knappen on/offintryckt i 10 sekunder.                                                                   |
| Kaffet har ingen "crema".                                                  | Olämplig kaffesort.                                                                           | Använd kaffesorter med en hög andel robustabönor.                                                                                                    |  |  |  |  |  |
|----------------------------------------------------------------------------|-----------------------------------------------------------------------------------------------|----------------------------------------------------------------------------------------------------|--|--|--|--|--|
|                                                                            | Bönorna är inte längre nyros-<br>tade.                                                        | Använd färska bönor.                                                                                                    |  |  |  |  |  |
|                                                                            | Malningsgraden är inte anpas-<br>sad till kaffebönorna.                                       | Ställa in en finare malningsgrad.                                                                                                    |  |  |  |  |  |
| Kaffet är för "surt".                                                      | Malningsgraden är för grovt<br>inställd eller är kaffepulvret för<br>grovt.                   | Ställ in en finare malningsgrad eller använd finare kaffepulver.                                                                                                    |  |  |  |  |  |
|                                                                            | Olämplig kaffesort.                                                                           | Använd mörkare rostade bönor.                                                                                                    |  |  |  |  |  |
| Kaffet är för "bittert".                                                   | Malningsgraden är för fint<br>inställd eller kaffepulvret är för<br>fint.                     | Ställ in en grövre malningsgrad eller använd grövre kaffepulver.                                                                                                    |  |  |  |  |  |
|                                                                            | Olämplig kaffesort.                                                                           | Byt till annan kaffesort.                                                                                                    |  |  |  |  |  |
| Kaffet smakar "bränt".                                                     | För hög bryggtemperatur                                                                       | Sänk temperaturen. → "Justera<br>dryckesinställningar" på sidan 89                                                                                                    |  |  |  |  |  |
|                                                                            | Malningsgraden är för fint<br>inställd eller kaffepulvret är för<br>fint.                     | Ställ in en grövre malningsgrad eller använd grövre kaffepulver.                                                                                                    |  |  |  |  |  |
|                                                                            | Olämplig kaffesort.                                                                           | Byt till annan kaffesort.                                                                                                    |  |  |  |  |  |
| Vattenfiltret hålls inte fast i vat-<br>tentanken.                         | Vattenfiltret är inte fastsatt på<br>rätt sätt.                                               | Håll vattenfiltret nedsänkt i vatten tills<br>inga fler luftbubblor bildas. Sätt tillbaka<br>filtret.<br>Se till att du håller vattenfiltret rakt och<br>tryck fast det ordentligt i tankanslut-<br>ningen.     |  |  |  |  |  |
| Kaffesumpen är inte kompakt<br>och för våt.                                | Malningsgraden är för fint eller<br>för grovt inställd eller för lite<br>kaffepulver används. | Ställ in en grövre eller finare malnings-<br>grad eller använd 2 strukna måttske-<br>dar kaffepulver.                                                                                                    |  |  |  |  |  |
| Droppvatten på maskinens inre<br>botten när droppskålen har<br>avlägsnats. | Droppskålen har tagits ur för tidigt.                                                         | Ta ut droppskålen först några sekun-<br>der efter senaste bryggningen.                                                                                                    |  |  |  |  |  |
| Droppskålen kan inte tas ur.                                               | Kaffesumpbehållaren är över-<br>full.<br>Kaffesumpavskraparen är fast-<br>klämd.              | Rengör insidan av bryggenheten.<br>→ "Rengöra bryggenheten"<br>på sidan 104<br>Sätt in kaffesumpavskraparen rätt.                                                                                               |  |  |  |  |  |
| Munstyckesystemet kan inte<br>monteras på eller av.                        | Fel ordningsföljd                                                                             | Först ska munstyckesystemet (med<br>mjölksystem) anslutas till munstyck-<br>esystemet och sedan mjölkbehållaren.<br>Vid avmontering gäller att mjölkbehål-<br>laren först tas av, sedan munstyckesys-<br>temet. |  |  |  |  |  |

#### sv Hur åtgärda fel?

| Displayvisning "Fyll bönbehål-<br>lare". Trots att<br>bönbehållaren 14 är fylld<br>eller kvarnen maler inga kaffe-<br>bönor. | Bönorna ramlar inte ner i kvar-<br>nen (för oljiga bönor).              | Knacka lätt på behållaren för kaffebö-<br>nor. Byt eventuellt till annan kaffesort.<br>Töm bönbehållaren och torka ur den<br>med en torr trasa. |  |  |  |  |  |
|----------------------------------------------------------------------------------------------------|-------------------------------------------------------------------------|----------------------------------------------------------------------------------------------------|--|--|--|--|--|
| Displayvisning: "Töm dropp-<br>skål" fast droppskålen är tom -                                                               | När apparaten är avstängd<br>registreras inte tömningen.                | Ta ur droppskålen när apparaten är<br>påsatt och sätt in den igen.                                                                              |  |  |  |  |  |
| vad gor jag?                                                                                                    | Droppskålen är nedsmutsad.                                              | Rengör droppskålen noggrant.                                                                                                    |  |  |  |  |  |
| Displayvisning "fyll på vatten                                                                                               | Vattentanken felmonterad.                                               | Sätt in vattentanken rätt.                                                                                                    |  |  |  |  |  |
| utan kolsyra" eller "ta bort fil-<br>tret"                                                                                   | Kolsyrehaltigt vatten i vatten-<br>tanken.                              | Fyll vattentanken med färskt kran-<br>vatten.                                                                                                   |  |  |  |  |  |
|                                                                                                    | Flottören i vattentanken har fastnat.                                   | Ta ut vattentanken och rengör den<br>ordentligt.                                                                                                |  |  |  |  |  |
|                                                                                                    | Det nya vattenfiltret har inte<br>diskats enligt bruksanvis-<br>ningen. | Diska vattenfiltret enligt bruksanvis-<br>ningen och börja använda det.                                                                         |  |  |  |  |  |
|                                                                                                    | Luft i vattenfiltret.                                                   | Håll vattenfiltret nedsänkt i vatten tills<br>inga fler luftbubblor bildas. Sätt tillbaka<br>filtret.                                           |  |  |  |  |  |
|                                                                                                    | Gammalt vattenfilter.                                                   | Sätt in ett nytt vattenfilter.                                                                                                    |  |  |  |  |  |
| Home Connect fungerar inte som den ska.                                                                                      |                                                                         | Gå in på www.home-connect.com                                                                                                    |  |  |  |  |  |
| Displayvisning "Rengör bryg-                                                                                                 | Bryggenheten är smutsig.                                                | Rengör bryggenheten.                                                                                                    |  |  |  |  |  |
| genneten".                                                                                                    | För mycket kaffepulver i bryg-<br>genheten.                             | Rengör bryggenheten. Fyll på högst<br>2 strukna måttskedar kaffe i pulver-<br>facket.                                                           |  |  |  |  |  |
|                                                                                                    | Bryggenhetens mekanism är trög.                                         | Rengör bryggenheten. $\rightarrow$ "Daglig skötsel och rengöring" på sidan 102                                                                  |  |  |  |  |  |
| Om problemet inte kan åtgärdas                                                                                               | , ring till vår Hotline!                                                |                                                                                                    |  |  |  |  |  |
|                                                                                                    | SISTA SIDULLA LALIVISTILLUELI                                           |                                                                                                    |  |  |  |  |  |

# Service

# Tekniska data

| Elanslutning (spänning – frekvens)           | 220-240 V ~, 50 / 60 Hz |
|----------------------------------------------|-------------------------|
| Anslutningsvärde                             | 1500 W                  |
| Maximalt pumptryck, statiskt                 | 19 bar                  |
| Maximal volym vattentank (utan filter)       | 2,31                    |
| Maximal kapacitet höger/vänster bönbehållare | ≈ 200/235 g             |
| Nätkabelns längd                             | 100 cm                  |
| Mått (H x B x D)                             | 38,5 x 30,1 x 47,0 cm   |
| Vikt, tom                                    | 10-12 kg                |
| Kvarnens typ                                 | Keramik                 |

### E- och FD-nummer

Ange enhetens produktnummer (E-nr) och tillverkningsnummer (FD-nr) när du ringer, så att vi kan hjälpa dig snabbt och effektivt. Numren hittar du på typskylten  $9 \rightarrow 7$ 

Fyll i enhetens uppgifter och servicenumret här redan nu, så slipper du leta efter dem när de behövs.

-nr

| E-nr      | FD |
|-----------|----|
|           |    |
| Service 🔊 |    |

Kontaktinformation till kundservice i alla länder hittar du på sista sidan i denna bruksanvisning.

### Garantivillkor

I Sverige gäller av EHL antagna konsumentbestämmelser. Den fullständiga texten finns hos din handlare. Spar kvittot.

Rätt till ändringar förbehålls.

# Sisällysluettelo

| S Määräystenmukainen käyttö . 113                                                                                                    |  |
|----------------------------------------------------------------------------------------------------|--|
| A Tärkeitä turvaohjeita 113                                                                                                    |  |
| <b>Ympäristönsuojelu 115</b><br>Energiansäästö115<br>Ympäristöystävällinen hävittäminen .115                                                                                                    |  |
| Tutustuminen laitteeseen 116 Pakkauksen sisältö                                                                                                    |  |
| Varusteet 118                                                                                                    |  |
| <b>Ennen ensimmäistä käyttöä . 119</b><br>Laitteen asennus ja liitäntä119<br>Laitteen käyttöönotto119                                                                                                    |  |
| Koneen käyttö121Juoman valinta.121Kahvin valmistaminen vastajauhetuista<br>kahvipavuista.122Kahvin valmistaminen<br>kahvijauheesta.123Maitoa sisältävien juomien<br>valmistus123Kuuman veden ottaminen125Juoma-asetuksien muuttaminen126Jauhatuskarkeuden säätäminen128 |  |
| <b>Yksilöllistäminen</b> 129<br>Käyttäjäprofiilin luominen 129<br>Käyttäjäprofiilin muokkaus tai<br>poistaminen 129<br>Yksilöllisten juomien tallennus 130                                                                                                    |  |
| Lapsilukko    130      Lapsilukituksen aktivointi    130      Lapsilukituksen deaktivointi    130                                                                                                    |  |

|              | Valikkoasetukset                                         | .131 |
|--------------|----------------------------------------------------------|------|
| Aset         | usten muuttaminen                                        | 131  |
| Ohje<br>"Jää | elman "Vedensuodatin" tai<br>tymisenesto" käynnistäminen | 133  |
|              |                                                          |      |

|       | Home Connect                | .134 |
|-------|-----------------------------|------|
| Asei  | ntaminen                    | 135  |
| Wi-F  | i:n päälle- ja poiskytkentä | 136  |
| Muu   | t asetukset                 | 137  |
| Laite | etiedot                     | 138  |
| Näy   | ttö                         | 138  |
| Tieto | osuojaa koskeva huomautus   | 138  |
| Stan  | dardinmukaisuustodistus     | 138  |

# Päivittäinen hoito ja

| puhdistus                       | .139 |
|---------------------------------|------|
| Puhdistusaine                   | 139  |
| Laitteen puhdistus              | 140  |
| Maitojärjestelmän puhdistaminen | 140  |
| Keittoyksikön puhdistaminen     | 141  |

# Huolto-ohjelmat .....142

| Maitojärjestelmän huuhtelu | 143 |
|----------------------------|-----|
| Kalkinpoisto               | 143 |
| Puhdistaminen              | 144 |
| calc'nClean                | 144 |

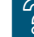

# **%** Mitä tehdä häiriön sattuessa?.145

| Itopalvelu |  |  |  |  |  |  |  |  |  |  |  |  |  | ł | 148 | B |
|------------|--|--|--|--|--|--|--|--|--|--|--|--|--|---|-----|---|
|------------|--|--|--|--|--|--|--|--|--|--|--|--|--|---|-----|---|

| Tekniset tiedot            | 148 |
|----------------------------|-----|
| Mallinumero ja sarjanumero | 148 |
| Takuu                      | 148 |

# Määräystenmukainen käyttö

Tarkasta laite, kun olet purkanut sen pakkauksesta. Jos laitteessa on kuljetusvaurioita, älä kytke laitetta käyttöön.

Tämä laite on tarkoitettu käytettäväksi yksityisessä kotitaloudessa ja kodinomaisessa ympäristössä.

Käytä laitetta vain sisätiloissa huoneenlämmössä ja enint. 2000 metrin korkeudessa merenpinnan yläpuolella.

# A Tärkeitä turvaohjeita

Lue käyttöohje tarkkaan, noudata siinä olevia ohjeita ja säilytä se huolellisesti. Kun annat laitteen toiselle henkilölle, anna mukana myös tämä käyttöohje.

8-vuotiaat ja sitä vanhemmat lapset ja fyysisiltä, sensorisilta tai henkisiltä valmiuksiltaan rajoitteiset taikka kokemattomat ia/tai taitamattomat henkilöt voivat käyttää tätä laitetta, ios heidän turvallisuudestaan vastaava henkilö valvoo heitä tai on perehdyttänyt heidät laitteen turvalliseen käyttöön ja käytöstä aiheutuviin vaaroihin. Alle 8-vuotiaat lapset on pidettävä loitolla laitteesta ja virtajohdosta eivätkä he saa käyttää laitetta. Lapset eivät saa leikkiä laitteella. Lapset eivät saa suorittaa puhdistusta ja itse tehtävää huoltoa, paitsi jos he ovat 8-vuotiaita tai vanhempia ja heitä valvotaan.

# ▲ Varoitus Sähköiskun vaara!

- Laitteen saa liittää vain määräysten mukaisesti asennetun, maadoitetun pistorasian kautta vaihtovirtaverkkoon. Varmista, että talon suojamaadoitusjärjestelmä on asennettu määräysten mukaisesti.
- Liitä laite ainoastaan tyyppikilvessä olevien ohjeiden mukaiseen sähköverkkoon. Jos laitteen verkkoliitäntäjohto vioittuu, sen saa vaihtaa ainoastaan huoltopalvelu.
- Käytä laitetta vain, kun liitäntäjohto ja laite ovat moitteettomassa kunnossa. Vikatapauksissa vedä verkkopistoke heti ulos pistorasiasta tai katkaise verkkojännite.
- Laitteen saa korjata vain valtuuttamamme asiakaspalvelu, jotta vältytään mahdollisilta vaaratilanteilta.
- Älä koskaan upota laitetta tai liitäntäjohtoa veteen.

#### ▲ Varoitus Palovamman vaara (Home Connect)!

Valvomaton kaukokäynnistys voi aiheuttaa palovammoja henkilöille, jotka koskevat laitteeseen juoman annostelun aikana. Varmista sen vuoksi, että valvomaton kaukokäynnistys ei vaaranna ihmisiä (erityisesti lapsia) tai esineitä.

### ▲ Varoitus Magneetin aiheuttamat vaarat!

Laite sisältää kestomagneetteja, jotka voivat vaikuttaa elektronisten implanttien (esim. sydämentahdistimet tai insuliinipumput) toimintaan. Elektronisten implanttien käyttäjien on pysyteltävä vähintään 10 cm:n etäisyydellä laitteesta ja juomia valmistettaessa laitteen seuraavista osista: maitoastia, maitojärjestelmä, vesisäiliö ja keittoyksikkö.

#### ▲ Varoitus Tukehtumisvaara!

Älä anna lasten leikkiä pakkausmateriaalilla. Säilytä pienet osat turvallisessa paikassa, jotta pikkulapset eivät pääse nielemään niitä.

# ▲ Varoitus Palovamman vaara!

- Maitojärjestelmä kuumenee hyvin kuumaksi. Anna sen jäähtyä käytön jälkeen ennen kuin kosket siihen.
- Esim. kupinlämmittimen pinnat voivat olla kuumia vielä jonkin aikaa käytön päätyttyä.

# ▲ Varoitus Loukkaantumisvaara!

- Laitteen virheellinen käyttö voi aiheuttaa loukkaantumisia.
- Alä tartu käsin kahvimyllyyn.

# 🕅 Ympäristönsuojelu

# Energiansäästö

- Kytke laite pois päältä, kun sitä ei käytetä.
- Aseta automaattisen poiskytkennän aika pienimpään mahdolliseen arvoon.
- Älä keskeytä kahvin tai maitovaahdon valmistumista. Ennenaikainen keskeyttäminen lisää energiankulutusta ja tiputusastia täyttyy nopeammin.
- Poista laitteesta säännöllisesti kalkki, jotta vältät kalkkikertymien muodostumisen. Pinttynyt kalkki lisää energiankulutusta.

### Ympäristöystävällinen hävittäminen

Hävitä pakkaus ympäristöystävällisesti.

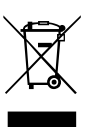

Tämän laitteen merkintä perustuu käytettyjä sähkö- ja elektroniikkalaitteita (waste electrical and electronic equipment - WEEE) koskevaan direktiiviin 2012/19/EU. Tämä direktiivi määrittää käytettyjen laitteiden palautusja kierrätys-säännökset koko EU:n alueella.

Tarkempia tietoja kierrätysmahdollisuuksista saat laitteen myyjältä.

# Tutustuminen laitteeseen

Tästä luvusta saat tietoja toimituksen sisällöstä sekä laitteen rakenteesta ja osista. Lisäksi tutustut laitteen valitsimiin.

Huomautus: Värit ja yksityiskohdat saattavat poiketa laitemalleittain.

Käyttöohje on tarkoitettu kahdelle eri laitemallille:

- Yhdellä kahvipapusäiliöllä varustettu laite
- Kahdella kahvipapusäiliöllä varustettu laite

# Tämän käyttöohjeen käyttöä koskevia tietoja:

Voit kääntää käyttöohjeen alussa olevat taitettavat sivut auki. Kuvat on merkitty numeroin, joihin viitataan käyttöohjeessa.

Esimerkki:  $\rightarrow$  Kuva 1

### Pakkauksen sisältö

#### → Kuva 1

- Kahviautomaatti
   Maitoastia (astia, kansi, nousuputki, liitäntäletku)
- C\*\* Maitoastian adapteri
- D\*\* Vedensuodatin
- E Kahvijauheen mittalusikka F Liuska veden kovuuden mittaamista varten
  - G\*\* Kalkinpoistotabletit
- H Käyttöohje

Tähdillä \*\* merkitty osa sisältyy vain tiettyjen laitteiden toimitukseen.

# Rakenne ja osat

#### → Kuva 2

- 1 Näyttö
- 2 Ohjauspaneeli
- Kiertovalitsin käynnistys/lopetus (Navigointi kiertämällä ja painamalla)
- Annostelujärjestelmä (kahvi, maito, kuuma vesi), korkeus säädettävissä
- 5 Maitoastia (astia, kansi, nousuputki, liitäntäletku)
- 6 Tippa-allas (kahvinporosäiliö, tipparitilä)
- 7 Keittoyksikön kansi
- 8 Vesisäiliö
- 9 Tyyppikilpi
- 10 Vesisäiliön tartuntasyvennys
- 11 Kupinlämmitin
- [12] Kupinlämmittimen LED-merkkivalo
- 13 Kahvijauhelokero (kahvijauhe/puhdistustabletti)
- 14 Kahvipapusäiliö
- 15 Kiertovalitsin, jolla valitaan jauhatuskarkeus
- 16 Aromikansi
- 17 \* Aromikansi
- 18 Kahvipapusäiliö
- 19 \* Kiertovalitsin, jolla valitaan jauhatuskarkeus
- 20\* Kahvipapusäiliön valitsimet, valaistu

#### Mallista riippuen:

Tähdellä \* merkityt kohdat löytyvät vain laitteista, joissa on kaksi kahvipapusäiliötä.

# Valitsimet

| Valitsin     | Merkitys                                                                                                    |
|--------------|----------------------------------------------------------------------------------------------------|
| on/off       | Laitteen kytkeminen päälle ja pois päältä<br>Laite huuhtelee automaattisesti, kun se kytketään päälle ja pois päältä.<br>Laitteen huuhtelu ei käynnisty, kun:<br>Iaite on käynnistettäessä vielä lämmin.<br>ennen poiskytkentää ei valmistettu kahvia.<br>Laite on käyttövalmis, kun juomien valintakuvakkeet ilmestyvät näyttöön ja<br>valitsimen on/off merkkivalo palaa.                                                                                                    |
| ំពាំ         | Yksilöllistäminen<br>Laitteeseen on mahdollista tallentaa kahvijuomien henkilökohtaiset asetukset ja käyttää<br>näitä tallennettuja asetuksia. $\rightarrow$ "Yksilöllistäminen" sivulla 129                                                                                                    |
| 00           | Kahvin vahvuus Kahvin vahvuuden muuttaminen. $\longrightarrow$ "Juoma-asetuksien muuttaminen" sivulla 126                                                                                                    |
| milk         | Lyhyt painallus:<br>Maidon osuuden säätö juomassa %<br>Juomana tai erityisten kahvijuomien aineksena. → "Juoma-asetuksien muuttaminen"<br>sivulla 126<br>Painallus vähintään 4 sekuntia:<br>Lapsilukitus → "Lapsilukko" sivulla 130                                                                                                    |
| ml           | Laitteen määrä millilitroina. $\longrightarrow$ "Juoma-asetuksien muuttaminen" sivulla 126                                                                                                    |
| <b>C</b> 220 | 2 juomaa<br>Kahden juoman valmistus samanaikaisesti. Aseta kupit vierekkäin kahvisuuttimen alle.<br>→ "Juoma-asetuksien muuttaminen" sivulla 126                                                                                                    |
| ۵)/i         | Valikkoasetukset/huolto-ohjelmat<br>Kun painat lyhyesti valitsinta $\mathcal{O}/\mathbf{i}$ , saat näkyviin valikkoasetukset ja huolto-ohjelmat. Kun<br>painat uudelleen valitsinta $\mathcal{O}/\mathbf{i}$ , pääset takaisin juomien valintaan. Laite palaa automaatti-<br>sesti takaisin juomien valintaan, jos sillä ei noin 10 sekuntiin tehdä mitään.<br><b>Huomautus:</b> Paina valitsinta $\mathcal{O}/\mathbf{i}$ vähintään 5 sekuntia, jos haluat päästä suoraan valik-<br>koasetuksiin. |
|              | Navigointivalitsimet<br>Näytössä navigointia varten.<br>"Barista"-tilassa navigointivalitsimilla on muita toimintoja. Tällöin voidaan esim. tehdä<br>muita juoma-asetuksia. — <i>"Juoma-asetuksien muuttaminen" sivulla 126</i>                                                                                                    |

#### Näyttö

Näytössä 1 näytetään valitut juomat, asetukset ja asetusmahdollisuudet sekä käyttötilaan liittyvät ilmoitukset.

Näytössä annetaan lisätietoja, jotka katoavat hetken kuluttua – joko itsestään tai valitsimen painalluksen jälkeen.

Näytössä annetaan myös toimintaohjeita. Yksittäiset toimenpiteet näkyvät näytössä.

Kun tarvittava toimenpide on suoritettu (esim. vesisäiliö on täytetty), vastaava ilmoitus katoaa näytöstä.

#### Kiertovalitsin

Kiertovalitsimella 3 on eri toimintoja.

- Kiertäminen: näytössä navigointi ja asetusten muuttaminen.
- Painallus: juoman valmistuksen tai huolto-ohjelman käynnistäminen, valikkovalinnan vahvistaminen.
- Painallus juoman valmistuksen aikana: valmistuksen ennenaikainen keskeyttäminen.

# Varusteet

Seuraavat lisävarusteet ovat saatavissa jälleenmyyjältä ja huoltopalvelusta:

| Varuste              | Tilausnun  | nero          |
|----------------------|------------|---------------|
|                      | Alan liike | Huoltopalvelu |
| Puhdistustabletit    | TZ80001    | 00311807      |
| Kalkinpoistotabletit | TZ80002    | 00576693      |
| Vedensuodatin        | TZ70003    | 00575491      |
| Hoitotuotesarja      | TZ80004    | 00576330      |
| Maitoastian adapteri | TZ90008    | 00577862      |

Huoltopalvelun yhteystiedot kaikissa maissa löydät tämän ohjeen viimeisiltä sivuilta.

# Ennen ensimmäistä käyttöä

Tästä luvusta löydät ohjeet laitteen käyttöönotosta. Ennen kuin otat uuden laitteen käyttöön, tee seuraavat asetukset.

**Huomautus:** Käytä laitetta vain tiloissa, joissa ei ole pakkasta. Jos laitetta kuljetettiin tai säilytettiin lämpötilassa alle 0 °C, odota ennen käyttöönottoa vähintään 3 tuntia.

### Laitteen asennus ja liitäntä

- 1. Poista suojamuovit.
- 2. Aseta laite tasaiselle, laitteen painon kestävälle, vedenpitävälle alustalle.
- Laitteen verkkopistokkeen saa liittää vain määräysten mukaisesti asennettuun suojakosketinpistorasiaan.

# Laitteen käyttöönotto

#### Kielen valinta

#### Huomautuksia

- Kielen valinta tulee automaattisesti näkyviin ensimmäisen käynnistyksen yhteydessä.
- Voit muuttaa kieliasetusta milloin tahansa. → "Valikkoasetukset" sivulla 131
- 1. Kytke laite päälle valitsimella on/off. Näytölle ilmestyy asetettu kieli.
- Valitse kiertovalitsimella haluamasi näyttökieli.
- 3. Vahvista valinta oikealla navigointivalitsimella.

Asetus tallentuu muistiin.

#### Veden kovuuden valinta

Veden kovuuden oikea asetus on tärkeää, jotta laite ilmoittaa ajoissa, milloin on suoritettava kalkinpoisto. Esiasetettu veden kovuus on 4. Veden kovuus voidaan mitata oheisella testiliuskalla tai se voidaan kysyä paikalliselta vesilaitokselta. Jos taloon on asennettu vedenpehmennyslaitteisto, valitse asetus "Vedenpehmennin".

- 1. Kasta oheinen testiliuska hetkeksi puhtaaseen vesijohtoveteen, anna ylimääräisen veden valua pois ja lue testitulos minuutin kuluttua.
- 2. Aseta selvitetty veden kovuus kiertovalitsimella.
- 3. Vahvista valinta oikealla navigointivalitsimella.

Asetus tallentuu muistiin.

#### Haluatko Home Connect -yhteyden

- Jos haluat yhdistää laitteen WLAN-verkkoon (kotiverkkoon) nyt, valitse oikeanpuoleisella navigointivalitsimella "kyllä".
- Jos haluat yhdistää laitteen WLAN-verkkoon myöhemmin, valitse vasemmalla navigointivalitsimella "ei".

**Huomautus:** Jos valitset "kyllä", lue yksityiskohtainen kuvaus luvusta "Home Connect".

#### Haluatko asentaa vedensuodattimen

- Jos haluat asentaa vedensuodattimen nyt, valitse oikeanpuoleisella navigointivalitsimella "kyllä".
- Jos haluat asentaa vedensuodattimen myöhemmin, valitse vasemmalla navigointivalitsimella "ei".

Huomautus: Jos valitset "kyllä", lue yksityiskohtainen kuvaus luvusta "Ohjelman "Vedensuodatin" tai "Jäätymisenesto" käynnistäminen" aloittaen kohdasta "Vedensuodattimen laittaminen paikoilleen tai vaihtaminen".

Kahvipapusäiliön täyttömuistutus syttyy hetkeksi.

Vahvista valinta oikeanpuoleisella navigointivalitsimella tai odota muutaman sekunnin ajan.

Taulukko näyttää veden eri kovuusasteita vastaavat asetukset:

| Taso | Veden kovuusaste |                |
|------|------------------|----------------|
|      | Saksal. (°dH)    | Ranskal. (°fH) |
| 1    | 1-7              | 1-13           |
| 2    | 8-14             | 14-25          |
| 3    | 15-21            | 26-38          |
| 4    | 22-30            | 39-54          |

Veden kovuusasetusta voidaan muuttaa milloin tahansa. → "Valikkoasetukset" sivulla 131

#### Kahvipapusäiliön täyttö

Laitteella voidaan valmistaa kahvijuomia sekä kahvipavuista että valmiiksi jauhetusta kahvista (ei murukahvista).

- 1. Avaa kahvipapusäiliön 14 kansi 16.
- 2. Täytä sisään papuja.
- 3. Sulje kansi jälleen.

#### Huomautuksia

- Kuorrutetut, karamellisoidut tai muilla sokeripitoisilla lisäaineilla käsitellyt kahvipavut tukkivat keittoyksikön. Käytä vain espresso- tai kahviautomaatteihin tarkoitettuja kahvisekoituksia.
- Kahvipavut jauhetaan erikseen jokaiselle kupilliselle.
- Säilytä kahvipapuja suljetussa rasiassa viileässä paikassa, jotta niiden laatu säilyy hyvänä.
- Kahvipapuja voidaan säilyttää kahvipapusäiliössä useita päiviä ilman, että niiden aromi heikkenee. Täytä kahvijauhetta lokeroon vasta juuri ennen juoman valmistusta.
   → "Kahvin valmistaminen kahvijauheesta" sivulla 123

Malleissa, joissa on kaksi kahvipapusäiliötä <u>14</u>, <u>18</u>\* voit käyttää kahta erilaista kahvipapulajia. Valitse haluamasi kahvipapusäiliö valitsimella <u>20</u>\*. Aktiivisen kahvipapusäiliön LED-merkkivalo syttyy.

Laite muistaa jokaiselle juomalle viimeksi valitun kahvipapusäiliön. Tätä asetusta voidaan muuttaa. → "Valikkoasetukset" sivulla 131

120

#### Vesisäiliön täyttö

**Tärkeää:** Täytä vesisäiliö joka päivä raikkaalla, kylmällä ja hiilihapottomalla vedellä. Tarkista ennen laitteen käyttöä, onko vesisäiliössä riittävästi vettä.

- 1. Tartu vesisäiliön 8 sivulla olevaan tartuntasyvennykseen 10 ja kallista vesisäiliötä hieman sivulle.
- 2. Nosta vesisäilö pois pitäen kiinni kahvasta.
- Laita vedensuodatin paikoilleen.
   → "Vedensuodattimen laittaminen paikoilleen tai vaihtaminen:" sivulla 133
- Täytä vesisäiliöön vettä "max"-merkintään asti.
- Aseta vesisäiliö takaisin kiinnikkeeseen ja käännä se alkuperäiseen asentoonsa.

Tuotemerkin logo näkyy näytöllä. Laite kuumenee ja huuhtelee,

annostelujärjestelmästä tulee hiukan vettä.

Laite on käyttövalmis, kun juomien kuvakkeet ilmestyvät näyttöön ja valitsimen on/off merkkivalo palaa.

#### Huomautuksia

- Kun käytät keitintä ensimmäisen kerran, olet suorittanut huolto-ohjelman tai keitin on ollut pitkään käyttämättä, ei ensimmäisen kahvikupillisen aromi ole vielä täydellinen. Jätä ensimmäinen kupillinen juomatta.
- Laitteen käyttöönoton jälkeen kestää muutaman kupillisen verran, ennen kuin vaahto eli crema on samettinen ja kestävä.
- Pitemmän käytön yhteydessä on normaalia, että tuuletusaukkoihin muodostuu vesipisaroita.

# Koneen käyttö

Tästä luvusta löydät ohjeet siitä, kuinka laite valmistellaan ja kuinka sillä valmistetaan kuumia juomia. Siinä annetaan tietoja juoma-asetuksien muuttamisesta ja jauhatusasteen säädöstä.

#### Juoman valinta

- Valitse kiertovalitsimella haluamasi juoma.
- Juoman nimi ja asetetut arvot (esim. kahvin vahvuus tai kupin koko) näkyvät näytössä.
- Valittu juoma voidaan valmistaa esiasetetuilla arvoilla suoraan, tai sitä voidaan muuttaa omien mieltymysten mukaisesti.

   *"Juoma-asetuksien muuttaminen" sivulla 126*
- Laite poistuu asetustoiminnosta, jos laitteella ei noin 5 sekuntiin tehdä mitään. Suoritetut asetukset tallennetaan automaattisesti.

Valittavissa ovat seuraavat juomat:

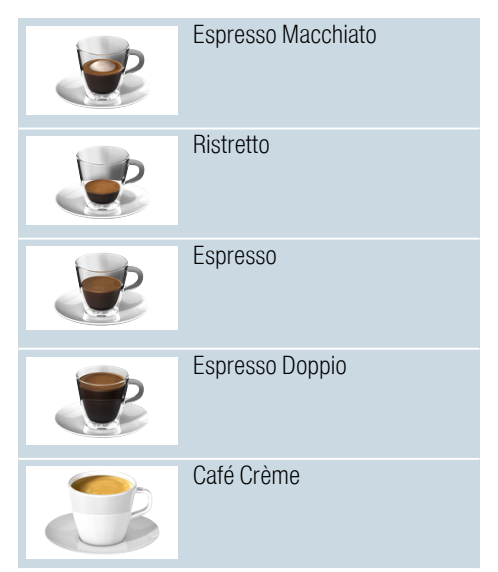

#### fi Koneen käyttö

| 3 | Cappuccino                                                 |
|---|------------------------------------------------------------|
|   | Latte Macchiato                                            |
|   | Maitokahvi                                                 |
| Ĩ | Maitovaahto                                                |
|   | Kannutoiminto<br>(ei sisälly kaikkiin laitemallei-<br>hin) |
|   | Lämmin maito                                               |
| P | Kuuma vesi                                                 |

**Huomautus:** Muutamissa asetuksissa kahvi valmistetaan kahdessa vaiheessa ("aromaDouble Shot). Odota, kunnes valmistus on päättynyt kokonaan.

**Ohje:** Aseta varsinkin pienet, paksut espressokupit kupinlämmittimelle. → "Kupinlämmitin" sivulla 128

# Kahvin valmistaminen vastajauhetuista kahvipavuista

Valittavissa ovat Ristretto, Espresso Doppio, Espresso ja Café Crème. Maitoa sisältävien kahvijuomien valmistus kuvataan erillisessä luvussa. → "Maitoa sisältävien juomien valmistus" sivulla 123

Laite on kytketty päälle. Vesisäiliö ja kahvipapusäiliö on täytetty.

- 1. Aseta annostelujärjestelmän alle kuppi.
- 2. Valitse kiertovalitsimella haluamasi juoma.

Juoman nimi ja asetetut arvot näkyvät näytössä.

- Valitun juoman asetuksien muuttaminen. → "Juoma-asetuksien muuttaminen" sivulla 126
- 4. Käynnistä juoman valmistaminen painamalla kiertovalitsinta.

Kahvi valmistuu ja valuu sen jälkeen kuppiin.

**Huomautus:** Jos haluat keskeyttää juoman valmistuksen ennenaikaisesti, paina kiertovalitsinta uudelleen.

# Kahvin valmistaminen kahvijauheesta

Laitteessa voidaan käyttää myös valmiiksi jauhettua kahvia. Älä käytä murukahvia. Maitoa sisältävien kahvijuomien valmistus kuvataan erillisessä luvussa. → "Maitoa sisältävien juomien valmistus" sivulla 123

Laite on kytketty päälle. Vesisäiliö on täytetty.

- 1. Aseta annostelujärjestelmän alle kuppi.
- 2. Valitse kiertovalitsimella haluamasi juoma.
- 3. Paina valitsinta 00.
- Valitse kiertovalitsimella "Kahvijauhe", jos käytät valmiiksi jauhettua kahvia.
- 5. Paina valitsinta @.
- 6. Irrota kahvipapusäiliön 14 aromikansi 16 ja avaa lokero 13.
- Täytä lokeroon kahvijauhetta; älä painele sitä tiiviiksi. Mittaa enintään 2 tasapäistä mittalusikallista kahvijauhetta.

#### Huomio!

Älä laita lokeroon kahvipapuja tai murukahvia.

8. Sulje lokero ja aromikansi.

Juoman nimi ja asetetut arvot näkyvät näytössä.

9. Valitun juoman asetuksien muuttaminen.

→ "Juoma-asetuksien muuttaminen" sivulla 126

**10.** Käynnistä juoman valmistaminen painamalla kiertovalitsinta.

Kahvi valmistuu ja valuu sen jälkeen kuppiin.

#### Huomautuksia

- Pyyhkäise kahvijauheen jäänteet pehmeällä siveltimellä kanavaan.
- Jos haluat keskeyttää juoman valmistuksen ennenaikaisesti, paina kiertovalitsinta uudelleen.
- Toista vaiheet, kun haluat valmistaa toisen juoman kahvijauheella.
- aromaDouble Shot -toiminto ei ole käytettävissä kahvijauheesta tehtävän kahvin valmistuksessa.

# Maitoa sisältävien juomien valmistus

Laitteeseen on integroitu maitojärjestelmä. Maitojärjestelmän avulla voidaan valmistaa maitokahvijuomia tai myös vaahdottaa ja lämmittää maitoa. Valittavissa ovat Espresso Macchiato, Cappuccino, Latte Macchiato ja Maitokahvi.

#### Huomautuksia

- Maitoa sisältäviä juomia valmistettaessa voi kuulua viheltävää ääntä. Äänet johtuvat laitteen teknisistä ominaisuuksista ja ovat normaaleja.
- Kuivuneen maidon poistaminen on hankalaa, joten puhdistus on ehdottomasti tehtävä ajoissa.
   — "Maitojärjestelmän puhdistaminen" sivulla 140

#### ⚠ Varoitus Palovamman vaara!

Maitojärjestelmä kuumenee hyvin kuumaksi. Anna sen jäähtyä käytön jälkeen ennen kuin kosket siihen.

#### Maitoastian käyttö

Maitoastia <u>5</u> on suunniteltu erityisesti tätä laitetta varten. Se on tarkoitettu ainoastaan kotikäyttöön ja maidon säilyttämiseen jääkaapissa.

**Tärkeää:** Maitoastia voidaan kytkeä vain, jos maitojärjestelmä on asennettu annostelujärjestelmään adapterin ja letkun avulla. (→ Kuva 3)

- Irrota kansi painamalla merkkiä ja nostamalla kansi pois. (→ Kuva 7)
- 2. Täytä astiaan maitoa.
- 3. Paina kansi maitoastian päälle niin, että se lukkiutuu.
- 4. Liitä maitoastia laitteen vasemmalle puolelle. Maitoastian on lukkiuduttava paikoilleen.

#### Maitoa sisältävät kahvijuomat

Laite on kytketty päälle. Vesisäiliö ja kahvipapusäiliö on täytetty.

Täytetty maitoastia on paikallaan.

- 1. Aseta annostelujärjestelmän alle kuppi tai lasi.
- 2. Valitse kiertovalitsimella haluamasi juoma.

Juoman nimi ja asetetut arvot näkyvät näytössä.

- Valitun juoman asetuksien muuttaminen. → "Juoma-asetuksien muuttaminen" sivulla 126
- 4. Käynnistä juoman valmistaminen painamalla kiertovalitsinta.

Kuppiin tai lasiin valuu ensin maitoa. Sen jälkeen laite valmistaa kahvin, joka valuu kuppiin tai lasiin.

**Huomautus:** Maidon tai kahvin valuminen voidaan keskeyttää painamalla kerran kiertovalitsinta; kun kiertovalitsinta painetaan kaksi kertaa, juoman valuminen loppuu kokonaan.

#### Maitovaahto tai lämmin maito

Laite on kytketty päälle. Vesisäiliö on täytetty.

Täytetty maitoastia on paikallaan.

- 1. Aseta annostelujärjestelmän alle kuppi tai lasi.
- 2. Valitse kiertovalitsimella

"Maitovaahto" tai "Lämmin maito". Juoman nimi ja asetetut arvot näkyvät näytössä.

3. Valitun juoman asetuksien muuttaminen.

 $\rightarrow$  "Juoma-asetuksien

muuttaminen" sivulla 126 Käynnistä juoman valmista

4. Käynnistä juoman valmistaminen painamalla kiertovalitsinta.

Maitovaahto tai lämmin maito valuu kuppiin tai lasiin.

**Huomautus:** Jos haluat keskeyttää juoman valmistuksen ennenaikaisesti, paina kiertovalitsinta uudelleen.

### Kuuman veden ottaminen

**Huomautus:** Ennen kuin otat kuumaa vettä, puhdista maitojärjestelmä ja poista maitoastia. Jos maitojärjestelmää ei puhdisteta, veden mukana saattaa tulla pieniä määriä maitoa.

→ "Maitojärjestelmän puhdistaminen" sivulla 140

# A Varoitus Palovamman vaara!

Annostelujärjestelmä kuumenee hyvin kuumaksi. Anna annostelujärjestelmän jäähtyä käytön jälkeen ennen kuin kosket siihen.

Laite on kytketty päälle. Vesisäiliö on täytetty.

- 1. Aseta annostelujärjestelmän alle kuppi.
- 2. Jos maitoastia on paikallaan, poista se.
- 3. Valitse kiertopainikkeella "Kuuma vesi".
- Valitun juoman asetuksien muuttaminen. → "Juoma-asetuksien muuttaminen" sivulla 126
- 5. Käynnistä juoman valmistaminen painamalla kiertovalitsinta.

Kuuma vesi valuu kuppiin.

**Huomautus:** Jos haluat keskeyttää juoman valmistuksen ennenaikaisesti, paina kiertovalitsinta uudelleen.

#### Juoma-asetuksien muuttaminen

Kun olet valinnut juoman, voit muuttaa eri arvoja riippuen siitä, mikä juoma on kyseessä. Tähän käytetään seuraavia valitsimia ja kiertovalitsinta:

| Valitsin                       | Toiminto                                       | Valinta                                                                                                    |                                                                                                    |
|--------------------------------|------------------------------------------------|----------------------------------------------------------------------------------------------------|----------------------------------------------------------------------------------------------------|
| 00                             | Kahvin vahvuus, kahvijau-<br>heen valitseminen | <ul> <li>hyvin mieto*</li> <li>mieto</li> <li>mieto +*</li> <li>normaali</li> <li>normaali +*</li> <li>vahva</li> <li>vahva +*</li> <li>hyvin vahva</li> </ul> | hyvin vahva +*<br>erittäin vahva<br>aromaDouble Shot<br>vahva<br>aromaDouble Shot<br>vahva +<br>aromaDouble Shot<br>vahva ++*<br>Kahvijauhe |
| milk                           | Maidon ja kahvin sekoitus-<br>suhde            | Maidon osuuden säätö %<br>(vain maitoa sisältävät kahvijuomat)                                                                                                 |                                                                                                    |
| ml                             | Kupin koko                                     | Täyttömäärän asetus ml:n välein.<br>Ei käytettävissä Ristrettolle.                                                                                             |                                                                                                    |
| Cp.                            | Kaksi kupillista kerrallaan                    | Aseta kaksi kuppia annostelujärjest                                                                                                    | elmän alle.                                                                                                    |
| Navigointi-<br>valitsin, vasen | Veden lämpötila*                               | esim. teejuomille:<br>> 70 °C (valkoinen tee)<br>> 80 °C (vihreä tee)                                                                                          | > 85 °C (rooibos-tee)<br>> 90°C (musta tee)<br>> 97 °C (hedelmätee)                                                                         |
| Navigointi-<br>valitsin, oikea | aromaIntense*                                  | <ul><li>normaali</li><li>intensiivinen</li></ul>                                                                                                    | intensiivinen +                                                                                                    |
| * Kävtettävissä                | vain "Barista"-tilassa                         |                                                                                                    |                                                                                                    |

Laite on asetettu tehtaalla

"Barista"-tilaan. Tällöin arvoja voidaan säätää kummallakin navigointivalitsimella. "Barista"-tila voidaan myös kytkeä pois toiminnasta.

→ "Valikkoasetukset" sivulla 131

Tehdasasetukset on merkitty näytössä oranssilla värillä. Valitut asetukset näkyvät valaistuina.

# Kahvin vahvuuden asettaminen tai kahvijauheen valitseminen

Kahvijuoma on valittu.

- 1. Paina valitsinta 00.
- 2. Valitse kiertovalitsimella kahvin vahvuus tai kahvijauhe.
- Vahvista asetus painamalla valitsinta Ø tai kiertovalitsinta.

#### aromaDouble Shot -toiminto

Mitä pitempään kahvia keitetään, sitä enemmän siihen vapautuu kitkeriä ja epämiellyttäviä aromeja. Tämä vaikuttaa kahvin makuun ja terveellisyyteen. Laitteessa on sen takia erittäin vahvaa kahvia varten erityinen aromaDouble Shot -toiminto. Kun juomasta on valmistettu puolet, laite jauhaa uudelleen kahvipapuja ja valmistaa kahvin siten, että vain täyteläiset ja miellyttävät aromit vapautuvat.

**Huomautus:** aromaDouble Shot -toiminto voidaan valita kaikille kahvijuomille lukuun ottamatta seuraavia:

- Juomat, joissa käytettävä kahvimäärä on pieni, esim. Ristretto
- Pieni kahvimäärä esim. asetuksella "Maitokahvi" 200 ml ja maidon osuus 90 % (kahvin osuus 10 %)
- Kahvin valmistus kahvijauheesta
- Tuplakupillisen valmistus

# Maidon ja kahvin sekoitussuhteen muuttaminen

Maitoa sisältävä kahvijuoma on valittu.

- 1. Paina valitsinta milk.
- Säädä maidon osuus (%) kiertovalitsimella.
   Esimerkki: Asetuksella 30 % juomaan tulee 30 % maitoa 70 % kahvia.
- 3. Vahvista asetus painamalla valitsinta **milk** tai kiertovalitsinta.

#### Kupin koon valitseminen

Juoma on valittu.

- 1. Paina valitsinta **ml**. Asetettu täyttömäärä on erilainen juomatyypistä riippuen.
- 2. Säädä haluamasi täyttömäärä kiertovalitsimella millilitran askelin.
- 3. Vahvista asetus painamalla valitsinta **ml** tai kiertovalitsinta.

#### **Huomautuksia**

- Ristretton täyttömäärää ei voi muuttaa.
- Ulos tuleva määrä voi vaihdella maidon laadusta riippuen.

# Kahden kupillisen valmistaminen kerrallaan

Kahvijuoma tai maitoa sisältävä kahvijuoma on valittu.

- 1. Paina valitsinta 🔈.
- 2. Aseta kaksi lämmitettyä kuppia oikealle ja vasemmalle annostelujärjestelmän alle.
- 3. Käynnistä juoman valmistaminen painamalla kiertovalitsinta.

Valittu juoma keitetään ja se valuu kumpaankin kuppiin.

#### Huomautuksia

- Juoma valmistetaan kahdessa vaiheessa (kaksi jauhamisvaihetta). Odota, kunnes valmistus on päättynyt kokonaan.
- aromaDouble Shot -toiminto ei ole käytettävissä asetuksella 2.

#### Juoman lämpötilan säätö

Käytettävissä vain "Barista"-tilassa. → "Valikkoasetukset" sivulla 131

Mikä tahansa juoma on valittu.

- Siirry lämpötilan säätöön vasemmalla navigointivalitsimella.
- 2. Aseta haluamasi lämpötila kiertovalitsimella.
- 3. Vahvista asetus painamalla vasenta navigointivalitsinta tai kiertovalitsinta.

#### aromaintense- asetus

Kävtettävissä vain "Barista"-tilassa. → "Valikkoasetukset" sivulla 131

Kahvijuoman maun intensiivisyyttä voidaan säätää aromaIntense-asetuksella. Maitoiuomia valmistettaessa valinta ei vaikuta lämpimään maitoon tai maitovaahtoon.

Kahvijuoma on valittu.

- 1. Avaa valikko oikealla navigointivalitsimella.
- 2. Tee haluamasi asetus kiertovalitsimella.
- 3. Vahvista asetus painamalla oikeaa navigointivalitsinta tai kiertovalitsinta.

#### Jauhatuskarkeuden säätäminen

Laitteessa on säädettävä mylly. Kahvin iauhatusastetta voidaan muuttaa vksilöllisesti.

# **M** Varoitus

#### Loukkaantumisvaara!

Älä tartu käsin kahvimyllyyn.

#### Huomio!

Laite saattaa vaurioitua! Säädä jauhatusastetta vain kahvimyllyn ollessa toiminnassa!

Säädä jauhatusaste kahvimyllyn ollessa toiminnassa kiertovalitsimella 15. 19\*.

- Hieno jauhatusaste: käännä vastapäivään. (Kuva a)
- Karkeampi jauhatusaste: käännä myötäpäivään. (Kuva b)

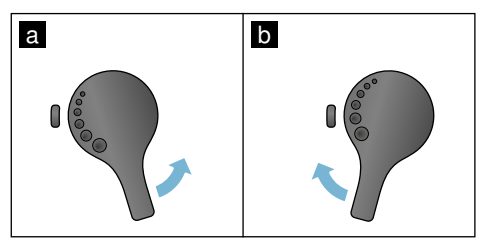

#### Huomautuksia

- Uusi asetus on huomattavissa vasta toisen kahvikupillisen valmistumisesta lähtien.
- Valitse tummemmiksi paahdetuille pavuille hienompi, vaaleammaksi paahdetuille pavuille karkeampi iauhatus.

## **Kupinlämmitin**

#### Huomio!

Kupinlämmitin kuumenee hyvin kuumaksi!

Kahviautomaatissa on kupinlämmitin 11. Kun kupinlämmitin on päällä, sen LED-merkkivalo 12 palaa.

**Ohie:** Jotta kupit lämpenevät parhaalla mahdollisella tavalla, aseta niiden pohja kupinlämmittimen päälle.

Huomautus: Tämä toiminto voidaan aktivoida ja deaktivoida valikko-asetuksissa. → "Valikkoasetukset" sivulla 131

# P Yksilöllistäminen

Yksilöllistämisvalikossa voidaan luoda käyttäjäprofiileja. Käyttäjäprofiileihin voidaan tallentaa yksilöllisiä juomia omalla nimellä.

## Käyttäjäprofiilin luominen

- 1. Paina valitsinta 船, näyttöön ilmestyy valikko.
- 2. Valitse kiertovalitsimella uusi profiili.
- Vahvista valinta oikealla navigointivalitsimella. Voit syöttää käyttäjänimen.
- Valitse haluamasi kirjain kiertovalitsimella. Vahvista kirjaimen valinta painamalla kiertovalitsinta. Kirjain tallennetaan.

Kun koko käyttäjänimi on syötetty:

- 5. Tallenna käyttäjänimi painamalla oikeaa navigointivalitsinta.
- 6. Valitse kiertovalitsimella taustakuva.
- 7. Vahvista valinta oikealla navigointivalitsimella.
- 8. Valitse kiertovalitsimella "Oletustila" tai "Barista-tila".
- Vahvista valinta oikealla navigointivalitsimella. Näkyviin tulee valintaa koskeva kysely.
- Tallenna profiili painamalla uudelleen oikeaa navigointivalitsinta. Näkyviin tulee käyttäjäprofiilin kuva.

Luodulle käyttäjälle voidaan heti tallentaa yksilöllisiä juomia.

Yksilöllisten juomien tallennus:

- Paina kiertovalitsinta. Näkyviin tulee "Muokkaa juomia".
- 2. Luo uusi juoma painamalla oikeaa navigointivalitsinta.
- 3. Valitše kiertovalitsimella haluamasi juoma.

Voit tehdä valitsemallesi juomalle henkilökohtaisten mieltymyksiesi mukaiset asetukset.

 $\rightarrow$  "Juoma-asetuksien muuttaminen" sivulla 126

- Paina kiertovalitsinta. Näkyviin tulee valinnan vahvistusta koskeva kysely.
- 5. Vahvista valinta oikealla navigointivalitsimella.
- Paina valitsinta 希. Asetukset on saatu päätökseen. Laite on taas käyttövalmis.

Huomautus: Profiileja on mahdollista tallentaa enintään 10 kappaletta.

# Käyttäjäprofiilin muokkaus tai poistaminen

- 1. Paina valitsinta 命, näyttöön ilmestyy valikko.
- 2. Valitse kiertovalitsimella haluamasi profiili.
- Poista profiili painamalla vasenta navigointivalitsinta.
   tai -

Muokkaa profiilin asetuksia painamalla oikeaa navigointivalitsinta.

Profiilin asetuksia voidaan muuttaa

kuvatulla tavalla. → "Käyttäjäprofiilin luominen" sivulla 129

4. Paina valitsinta 齡.

Laite on taas käyttövalmis.

# Yksilöllisten juomien tallennus

Valmistetun juoman yksilölliset asetukset voidaan tallentaa suoraan uuteen tai jo olemassa olevaan profiiliin.

- Jos profiileita on jo tallennettu mutta haluat tallentaa yksilöllisen juoman uuteen profiiliin, valitse kiertovalitsimella uusi profiili.
   tai -

Jos haluat tallentaa yksilöllisen juoman aikaisempaan profiiliin, valitse kiertovalitsimella haluamasi profiili.

3. Vahvista valinta painamalla kiertovalitsinta.

Jos luot uuden profiilin, anna sille nimi ja valitse taustakuva. Vahvista syöttämäsi tiedot.

Jos on jo olemassa profiili, valitse se ja tallenna juoma.

Laite on taas käyttövalmis.

**Huomautus:** Jos haluat, että laite poistuu valikosta automaattisesti, valitse kohtaan "Käyttäjäprofiilit" asetus "Poistu profiileista automaattisesti".

→ "Valikkoasetukset" sivulla 131

# Lapsilukko

Laite voidaan lukita, jotta lapset eivät voi polttaa itseään.

## Lapsilukituksen aktivointi

Paina painiketta **milk**vähintään neljä sekuntia.

Näyttöön tulee teksti "Lapsilukitus aktivoitu".

Laitteen käyttäminen ei nyt ole enää mahdollista.

## Lapsilukituksen deaktivointi

Paina painiketta **milk**vähintään neljä sekuntia.

Näyttöön ilmestyy teksti "Lapsilukitus deaktivoitu".

Laitetta voidaan käyttää totuttuun tapaan.

# IIII Valikkoasetukset

Valikko on tarkoitettu asetusten yksilölliseen muuttamiseen, tietojen kutsumiseen tai ohjelman käynnistämiseen.

### Asetusten muuttaminen

- Avaa valikko painamalla valitsinta Ø/ivähintään 5 sekunnin ajan. Eri asetusmahdollisuudet ilmestyvät näyttöön.
- Tee haluamasi asetus kiertovalitsimella. Voimassa oleva asetus on merkitty näytössä värillä.
- 3. Paina kohdan "Valitse" alla olevaa navigointivalitsinta.
- 4. Muuta asetusta kiertovalitsimella.

#### Käytettävissä ovat seuraavat asetukset:

- Paina kohdan "Vahvista" alla olevaa navigointivalitsinta. Asetus tallentuu muistiin.
- Poistu valikosta painamalla valitsinta Q/i.

Näyttöön ilmestyvät valittavissa olevat juomat.

#### Huomautuksia

- Voit palata edelliselle tasolle painamalla kohdan "Takaisin" alla olevaa navigointivalitsinta.
- Voit keskeyttää asetuksen painamalla kohdan "Keskeytä" alla olevaa navigointivalitsinta.
- Valikosta on mahdollista poistua milloin tahansa painamalla painiketta Q/i.
- Valikko sulkeutuu automaattisesti, jos mitään ei tehdä noin 2 minuuttiin. Asetukset eivät tallennu muistiin.

| Asetukset               | Mahdolliset asetukset                                                                                                    | Selitys                                                                                                    |
|-------------------------|----------------------------------------------------------------------------------------------------|----------------------------------------------------------------------------------------------------|
| Kieli                   | Eri kielet                                                                                                    | Näytön teksteissä käytettävän kielen asettami-<br>nen.                                                                                                    |
| Veden kovuus            | <ul> <li>1 (pehmeä)</li> <li>2 (keskikova)</li> <li>3 (kova)</li> <li>4 (erittäin kova)</li> <li>Vedenpehmennin</li> </ul> | Säätäminen paikallisen veden kovuuden mukai-<br>sesti.<br>Esiasetettu veden kovuus on 4 (erittäin kova).<br>Voit kysyä tietoja veden kovuudesta esimerkiksi<br>paikalliselta vesilaitokselta.<br>Veden kovuuden oikea asetus on tärkeää, jotta<br>laite ilmoittaa ajoissa, milloin on suoritettava kal-<br>kinpoisto.<br>Jos taloon on asennettu vedenpehmennyslait-<br>teisto, valitse asetus "Vedenpehmennin". |
| Home Connect            | Asetukset WLAN-verkkoon (kotiv<br>(katso luku "Home Connect").                                                             | verkko) ja mobiililaitteisiin yhdistämistä varten                                                                                                    |
| Virta pois, kun kulunut | 15 minuuttia<br>-<br>3 tuntia                                                                                              | Tässä voidaan asettaa aika, jonka kuluttua laite<br>kytkeytyy automaattisesti pois päältä viimeisen<br>juoman valmistuksen jälkeen.<br>Esiasetettu aika on 30 minuuttia.                                                                                                    |
| Näytön kirkkaus         | Asetus 1 - asetus 10<br>Vakioasetus 7                                                                                      | Näytön kirkkauden asettaminen                                                                                                    |

#### fi Valikkoasetukset

| Käyttäjätila                                                                                                   | <ul><li>Oletustila</li><li>Barista-tila</li></ul>                                                    | <ul> <li>"Barista"-tilassa voidaan asettaa</li> <li>lämpötila suoraan näytöllä painamalla vasenta navigointivalitsinta.</li> <li>aromalntense-toiminto (valmistusnopeus) 3 eri tasolle painamalla oikeaa navigointivalitsinta.</li> </ul> |
|----------------------------------------------------------------------------------------------------|----------------------------------------------------------------------------------------------------|----------------------------------------------------------------------------------------------------|
| Juomien tiedot                                                                                                 | Näyttää, millainen määrä juomia<br>laske ihan "tarkasti kupilleen".                                  | on valmistettu käyttöönoton jälkeen. Laskuri ei                                                                                                    |
| Tehdasasetus                                                                                                   | Laitteen palautus tehdasase-<br>tuksiin                                                              | Kaikkien omien asetuksien palauttaminen toimi-<br>tuksen aikaiseen tilaan.                                                                                                    |
| Demo-tila                                                                                                    | <ul><li>päälle</li><li>pois</li></ul>                                                                | Vain esittelytarkoituksiin. Normaalin käytön<br>aikana asetuksen "pois" on oltava aktiivinen.<br>Asetus on mahdollinen vain ensimmäisten<br>3 minuutin ajan laitteen päällekytkemisen jäl-<br>keen.                                       |
| Juoma-asetukset                                                                                                |                                                                                                    |                                                                                                    |
| Espresson / kah-<br>vin lämpötila*<br>* Lämpötila keittä-<br>misen aikana, voi<br>poiketa kupista<br>mitattuna | <ul> <li>88 °C</li> <li>90 °C</li> <li>92 °C</li> <li>94 °C</li> <li>95 °C</li> <li>96 °C</li> </ul> | Kahvijuomien lämpötilan asetus.<br>Asetus on voimassa kaikille valmistustavoille.<br>Koskee vain "Oletustilaa" - "Barista"-tilassa sää-<br>dettävissä juoman valinnalla.<br>→ "Juoma-asetuksien muuttaminen"<br>sivulla 126               |
| Macchiato tauko                                                                                                | <ul><li>lyhyt</li><li>keskimääräinen</li><li>pitkä</li></ul>                                         | Maitovaahdon ja kahvin valmistuksen välinen<br>aika.<br>Mitä pitemmäksi aika asetetaan, sitä selvemmin<br>maidon ja kahvin kerrokset erottuvat.                                                                                           |
| Kahvi/maito jär-<br>jestys                                                                                     | <ul><li>Ensin maito</li><li>Ensin kahvi</li></ul>                                                    | Asetus, valmistetaanko ensin kahvi vai maito.<br>(Cappuccino)                                                                                                    |
| Juoma-asetuksien                                                                                               | palauttaminen                                                                                        | Juomien yksilölliset asetukset palautetaan teh-<br>dasasetuksiin.                                                                                                    |
| Käyttäjäprofiilit                                                                                              | <ul><li>Poistu profiileista auto-<br/>maattisesti</li><li>Poista kaikki profiilit</li></ul>          | Asetus, poistutaanko käyttäjäprofiilista auto-<br>maattisesti tai poistetaanko profiili.                                                                                                    |
| Kupinlämmitin                                                                                                  | <ul><li>päälle</li><li>pois</li></ul>                                                                | Kun kupinlämmitin on päällä, sen LED-merkki-<br>valo palaa.                                                                                                    |
| Kahvipapusäiliö                                                                                                | Asetus, kumpi kahvipapusäiliö o<br>Kahvipapusäiliö voidaan valita su                                 | n automaattisesti aktiivinen.<br>Joraan valitsimilla ennen jokaista valmistuskertaa.                                                                                                    |
|                                                                                                    | <ul> <li>Oletussäiliö oikealla</li> </ul>                                                            | Jokaisen juomanvalmistuskerran jälkeen laite<br>palaa automaattisesti käyttämään oikeaa kahvi-<br>papusäiliötä.                                                                                                    |

|            | • | Oletussäiliö vasemmalla                                                                 | Jokaisen juomanvalmistuskerran jälkeen laite<br>palaa automaattisesti käyttämään vasenta kah-<br>vipapusäiliötä. |
|------------|---|-----------------------------------------------------------------------------------------|----------------------------------------------------------------------------------------------------|
|            |   | Viimeksi valittu papusäiliö                                                             | Laite muistaa viimeksi valitun kahvipapusäiliön.                                                                 |
|            | • | Säiliö ja juoma tallennettiin                                                           | Laite muistaa viimeksi valitun kahvipapusäiliön<br>ja viimeksi valitun juoman.                                   |
| Lapsilukko | • | Aktivointi<br>Lapsilukitus aktivoitu<br>Kytke pois päältä paina-<br>malla <b>milk</b> . | Asetetaan, onko lapsilukitus aktivoitu vai deaktivoitu. → "Lapsilukko" sivulla 130                               |

#### Ohjelman "Vedensuodatin" tai "Jäätymisenesto" käynnistäminen

- 1. Paina lyhyesti valitsinta 0/i.
- Voit valita ohjelman "Vedensuodatin" tai "Jäätymisenesto" kiertovalitsimella. Voimassa oleva asetus on merkitty näytössä.

Huomautus: Kiertovalitsimella voidaan valita myös huolto-ohjelma. → "Huolto-ohjelmat" sivulla 142

#### Vedensuodatin

Vedensuodatin vähentää kalkin kerääntymistä laitteeseen, vähentää epäpuhtauksia ja parantaa kahvin makua. Vedensuodattimia on saatavilla jälleenmyyjältä tai huoltopalvelusta.

→ "Varusteet" sivulla 118

# Vedensuodattimen laittaminen paikoilleen tai vaihtaminen:

Uusi vedensuodatin on huuhdeltava ennen ensimmäistä käyttöä.

- 1. Valitse valikko-asetuksista kohta "Vedensuodatin".
- 2. Valitse navigointivalitsimella joko "aseta paik." tai "vaihda uusi".
- Paina vedensuodatin kahvijauhelusikan avulla kiinni tyhjään vesisäiliöön.

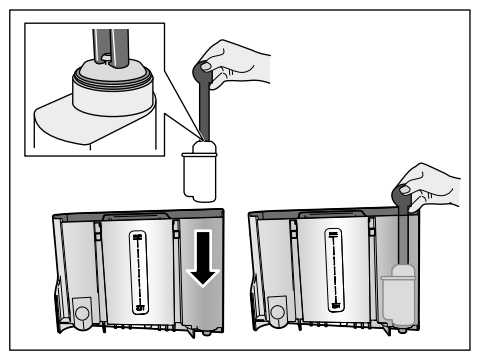

- Täytä vesisäiliöön vettä "max"-merkintään asti.
- Aseta annostelujärjestelmän alle vähintään 1,0 litran kokoinen astia ja vahvista toimenpide. Vesi virtaa suodattimen läpi. Suodatin huuhdellaan.
- 6. Lopuksi tyhjennä astia.

Laite on taas käyttövalmis.

#### Huomautuksia

- Suodattimen huuhtelu on aktivoinut automaattisesti vedensuodattimen vaihtonäytön. Suodattimen teho on päättynyt tämän ajan kuluttua tai viimeistään kahden kuukauden kuluttua. Suodatin on vaihdettava sekä hygieenisistä syistä että laitteen kalkkeutumisen estämiseksi (laite voi vaurioitua).
- Jos laite on pidemmän aikaa käyttämättömänä (esim. loman aikana), laitteessa oleva suodatin kannattaa huuhdella ennen ensimmäistä käyttöä. Tee se valmistamalla kupillinen kuumaa vettä.

#### Vedensuodattimen poistaminen

Jos vedensuodatinta ei vaihdeta, on deaktivoitava toiminto "Vedensuodatin".

- 1. Valitse valikko-asetuksista kohta "Vedensuodatin".
- 2. Valitse asetus "ota pois" ja vahvista se.
- 3. Ota vedensuodatin pois vesisäiliöstä.

4. Aseta vesisäiliö takaisin paikalleen.

Laite on taas käyttövalmis.

#### Jäätymisenesto

Huolto-ohjelma jäätymisestä aiheutuvien vaurioiden välttämiseksi kuljetuksen ja varastoinnin aikana. Laite tyhjennetään sen yhteydessä kokonaan. Laitteen on oltava käyttövalmis.

- 1. Käynnistä ohjelma painamalla kiertovalitsinta.
- 2. Tyhjennä vesisäiliö ja aseta se takaisin paikalleen.
- 3. Laitteesta tulee höyryä.
- 4. Tyhjennä tiputusastia ja puhdista laite huolellisesti.

Nyt laite voidaan kuljettaa tai viedä säilytettäväksi.

# Home Connect

Tämä kahviautomaatti on Wi-Fi-kelpoinen, ja sitä voidaan kauko-ohjata mobiililaitteella (esim. tablettitietokone, älypuhelin).

Home Connect -sovellus sisältää lisätoimintoja, jotka ovat täydellinen lisä verkotettuun laitteeseen. Jos laitetta ei yhdistetä WLAN-verkkoon (kotiverkko), laite toimii ilman verkkoyhteyttä olevan kahviautomaatin tavoin, ja sitä käytetään tavanomaiseen tapaan laitteen näytön kautta.

\* Home Connect -toiminnon saatavuus riippuu kunkin maan Home Connect -palveluista. Home Connect -palveluita ei ole saatavilla kaikissa maissa. Lisätietoja löytyy osoitteesta www.home-connect.com.

Huomautus: Noudata tämän käyttöohjeen alussa olevia turvallisuusohjeita ja varmista, että turvallisuusmääräykset täyttyvät myös silloin, kun käytät laitetta Home Connect -sovelluksen kautta etkä ole kotona. Ota huomioon myös Home Connect -sovelluksessa olevat ohjeet. Laitteen käyttö itse laitteen kautta on aina etusijalla. Käyttö Home Connect -sovelluksen kautta ei ole mahdollista tänä aikana.

### Asentaminen

Jotta asetuksia voidaan tehdä Home Connectin kautta, Home Connect -sovelluksen on oltava asennettuna mobiililaitteeseen (esim. tablettitietokone, älypuhelin).

Ota tätä varten huomioon mukana toimitettu Home Connect -asennusohje, joka voidaan ladata eri kieliversioina myös osoitteesta http://www.siemens-home.com.

Tee asetukset seuraamalla sovelluksen kautta annettuja ohjeita.Laite voidaan kirjata WLAN-verkkoon kahviautomaatin ensimmäisen käyttöönoton yhteydessä suoraan tai valikon kautta (paina ensin vähintään 5 sekunnin ajan painiketta Ø/i valikon avaamiseksi):

- 1. Valitse kiertovalitsimella näytöstä kohta "Home Connect".
- 2. Paina kohdan "Valitse" alla olevaa oikeanpuoleista navigointivalitsinta.
- Näyttöön ilmestyy HomeConnect-valikko, "Kytke Wi-Fi päälle" näkyy värillisenä.
- Käynnistä langaton yhteys painamalla kohdan "Valitse" alla olevaa oikeanpuoleista navigointivalitsinta.
- 5. Valitse kiertovalitsimella "Yhdistä verkko".
- 6. Paina kohdan "Valitse" alla olevaa oikeanpuoleista navigointivalitsinta.
- Näyttöön tulee valinta "Liitä automaattisesti" ja "Yhdistä manuaalisesti".

**Huomautus:** Jos reititin on varustettu WPS-toiminnolla, valitse "Liitä automaattisesti"; muutoin valitse "Yhdistä manuaalisesti".

# Automaattinen kirjautuminen kotiverkkoon

- 1. Valitse kiertovalitsimella näytöstä kohta "Liitä automaattisesti".
- 2. Paina kohdan "Vahvista" alla olevaa oikeanpuoleista navigointivalitsinta.
- 3. Näyttöön tulee teksti "Automaattinen verkkoliitäntä".
- Paina muutaman minuutin sisällä kotiverkon reitittimessä olevaa WPS-painiketta ja odota, kunnes kahviautomaatin näyttöön tulee teksti "Verkkoliitäntä onnistui".
- **5.** Avaa sovellus mobiililaitteessa.
- 6. Valitse kiertovalitsimella "Yhdistä sovelluksen kanssa".
- 7. Paina kohdan "Valitse" alla olevaa oikeanpuoleista navigointivalitsinta. Kahviautomaatti yhdistetään sovellukseen. Noudata sovelluksen antamia ohjeita.
- Odota, kunnes näyttöön tulee hetkeksi teksti "Yhdistäminen sovelluksen kanssa onnistui".
- 9. Valitse kiertovalitsimella "Kytke kaukokäynnistys päälle".
- Paina kohdan "Valitse" alla olevaa oikeanpuoleista navigointivalitsinta. Näyttöön tulee varoitus.
- 11. Paina kohdan "Jatka" alla olevaa oikeanpuoleista navigointivalitsinta ja lue varoitus.
- **12.** Paina kohdan "Vahvista" alla olevaa oikeanpuoleista navigointivalitsinta.
- Poistu valikosta painamalla valitsinta Q/i. Kahviautomaatin kaikkia toimintoja voidaan nyt käyttää mobiililaitteella sovelluksen kautta.

Huomautus: Kun valitaan "Kytke kaukokäynnistys pois", Home Connect -sovelluksessa näytetään ainoastaan kahviautomaatin käyttötilat. Asetusten tekeminen on mahdollista, mutta juomien valmistamista ei voi käynnistää.

# Manuaalinen kirjautuminen kotiverkkoon

- 1. Valitse kiertovalitsimella näytöstä kohta "Yhdistä manuaalisesti".
- 2. Paina kohdan "Vahvista" alla olevaa oikeanpuoleista navigointivalitsinta. Kahviautomaatti luo oman WLAN-verkon, johon päästään tablettitietokoneen tai älypuhelimen kautta. Näytössä on tämän verkon SSID (verkkotunnus) ja key (salasana).
- 3. Kirjaa mobiililaite kahviautomaatin verkkoon SSID-verkkotunnuksella "HomeConnect" ja salasanalla "HomeConnect".
- Käynnistä sovellus mobiililaitteessa ja noudata verkkoon kirjautumisessa sovelluksessa ja Home Connect -ohjeissa annettuja tietoja. Kirjautuminen on päättynyt, kun "Verkkoliitäntä onnistui" tulee hetkeksi kahviautomaatin näyttöön.
- 5. Valitse kiertovalitsimella näytöstä kohta "Yhdistä sovelluksen kanssa".
- 6. Paina kohdan "Valitse" alla olevaa oikeanpuoleista navigointivalitsinta. Kahviautomaatti yhdistetään sovellukseen.
- Odota, kunnes näyttöön tulee hetkeksi teksti "Yhdistäminen sovelluksen kanssa onnistui".
- 8. Valitse kiertovalitsimella "Kytke kaukokäynnistys päälle".
- Paina kohdan "Valitse" alla olevaa oikeanpuoleista navigointivalitsinta. Näyttöön tulee varoitus.
- **10.** Paina kohdan "Jatka" alla olevaa oikeanpuoleista navigointivalitsinta ja lue varoitus.
- **11.** Paina kohdan "Vahvista" alla olevaa oikeanpuoleista navigointivalitsinta.
- Poistu valikosta painamalla valitsinta Ø/i. Kahviautomaatin kaikkia toimintoja voidaan nyt käyttää mobiililaitteella sovelluksen kautta.

Huomautus: Kun valitaan "Kytke kaukokäynnistys pois", Home Connect -sovelluksessa näytetään ainoastaan kahviautomaatin käyttötilat. Asetusten tekeminen on mahdollista, mutta juomien valmistamista ei voi käynnistää.

# Wi-Fi:n päälle- ja poiskytkentä

Wi-Fi on mahdollista kytkeä "päälle" tai "pois päältä" (esim. loman ajaksi).

Huomautus: Verkkotiedot jäävät muistiin, kun yhteys kytketään pois päältä. Odota päällekytkennän jälkeen muutama sekunti, kunnes kahviautomaatti yhdistyy WLAN-verkkoon. Laite kuluttaa verkossa ollessaan valmiustilassa enintään 3 W.

- Avaa valikko painamalla valitsinta Ø/i vähintään 5 sekunnin ajan.
- 2. Valitse kiertovalitsimella näytöstä kohta "Home Connect".
- 3. Paina kohdan "Valitse" alla olevaa oikeanpuoleista navigointivalitsinta.
- 4. Valitse kiertovalitsimella "Kytke Wi-Fi päälle" tai "Kytke Wi-Fi pois".
- Kytke langaton moduuli päälle tai pois painamalla kohdan "Valitse" alla olevaa oikeanpuoleista navigointivalitsinta.
- Poistu valikosta painamalla valitsinta Ø/i.

#### Muut asetukset

Home Connect voidaan sovittaa omiin toiveisiin sopivaksi. Huomautus: Kahviautomaatin on oltava yhdistettynä WLAN-verkkoon.

#### Yhteyden katkaiseminen

Kahviautomaatti voidaan erottaa milloin tahansa WLAN-verkosta.

**Huomautus:** Kun kahviautomaatti on erotettu WLAN-verkosta, käyttö Home Connectin kautta ei ole mahdollista.

- Avaa valikko painamalla valitsinta Ø/i vähintään 5 sekunnin ajan.
- 2. Valitse kiertovalitsimella näytöstä kohta "Home Connect".
- 3. Paina kohdan "Valitse" alla olevaa oikeanpuoleista navigointivalitsinta.
- 4. Valitse kiertovalitsimella "Irrota verkosta".
- Paina kohdan "Valitse" alla olevaa oikeanpuoleista navigointivalitsinta. Yhteys verkkoon ja sovellukseen on katkaistu.
- Poistu valikosta painamalla valitsinta Ø/i.

**Huomautus:** WLAN-verkon tiedot poistetaan.

#### Yhdistäminen sovelluksen kanssa

Home Connect -sovellus voidaan asentaa haluttuun määrään mobiililaitteita ja ne voidaan yhdistää kahviautomaattiin. Kahviautomaatin on jo oltava yhdistettynä WLAN-verkkoon.

- 1. Avaa sovellus mobiililaitteessa.
- Avaa valikko painamalla valitsinta Ø/i vähintään 5 sekunnin ajan.
- 3. Valitse kiertovalitsimella näytöstä kohta "Home Connect".
- 4. Paina kohdan "Valitse" alla olevaa oikeanpuoleista navigointivalitsinta.

- 5. Valitse kiertovalitsimella "Yhdistä sovelluksen kanssa".
- Yhdistä laite sovellukseen painamalla kohdan "Valitse" alla olevaa oikeanpuoleista navigointivalitsinta.
- Poistu valikosta painamalla valitsinta Q/i.

#### Kaukokäynnistys

Jos juoman valmistaminen kahviautomaatissa halutaan käynnistää mobiililaitteen kautta, on kaukokäynnistys aktivoitava.

#### Huomio! Palovamman vaara!

Valvomaton kaukokäynnistys voi aiheuttaa palovammoja henkilöille, jotka koskevat laitteeseen juoman annostelun aikana. Varmista sen vuoksi, että valvomaton kaukokäynnistys ei vaaranna ihmisiä (erityisesti lapsia) tai esineitä.

**Huomautus:** Tekstikenttä "Kytke kaukokäynnistys päälle" voidaan valita vain, kun Home Connect -yhteys on onnistunut. Jos kaukokäynnistys on kytketty pois päältä, Home Connect -sovelluksessa näytetään ainoastaan kahviautomaatin käyttötilat.

- Avaa valikko painamalla valitsinta Ø/i vähintään 5 sekunnin ajan.
- 2. Valitse kiertovalitsimella näytöstä kohta "Home Connect".
- 3. Paina kohdan "Valitse" alla olevaa oikeanpuoleista navigointivalitsinta.
- Valitse kiertovalitsimella näytöstä kohta "Kytke kaukokäynnistys päälle".
- 5. Paina kohdan "Valitse" alla olevaa oikeanpuoleista navigointivalitsinta.
- Poistu valikosta painamalla valitsinta ∅/i.

# Laitetiedot

Verkko- ja laitetietojen näyttö

- 1. Avaa valikko painamalla valitsinta vähintään 5 sekunnin ajan.
- 2. Valitse kiertovalitsimella nävtöstä kohta "Home Connect".
- 3. Paina kohdan "Valitse" alla olevaa oikeanpuoleista navigointivalitsinta.
- Valitse kiertovalitsimella näytöstä kohta "Laitteen tiedot".
- 5. Paina kohdan "Valitse" alla olevaa oikeanpuoleista navigointivalitsinta. Nävttöön tulevat muutaman sekunnin ajaksi SSID. IP. MAC-osoite ja laitteen sarjanumero.
- 6. Poistu valikosta painamalla valitsinta

# Nävttö

Home Connect -yhteyden tila näytetään näytön oikeassa yläkulmassa symbolilla:

Yhdistetty verkkoon

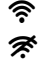

- 1
- Ei yhdistetty verkkoon Ei vhtevttä palvelimeen

### Tietosuojaa koskeva huomautus

Kun kahviautomaatti yhdistetään Internetiin liitettvvn WLAN-verkkoon ensimmäistä kertaa, kahviautomaatti välittää seuraavat tiedot Home Connect -palvelimelle (ensirekisteröinti):

- Yksiselitteinen laitetunniste (koostuu laiteavaimesta ja asennetun Wi-Fi-kommunikaatiomoduulin MAC-osoitteesta)
- Wi-Fi-kommunikaatiomoduulin turvallisuussertifikaatti (liitännän informaatioteknistä varmistusta varten)

- Kahviautomaatin ajankohtainen ohjelma- ja laiteversio
- Edellä mahdollisesti tehdyn tehdasasetuksiin palautuksen tila. Tämä ensirekisteröinti valmistelee Home Connect -toimintojen käytön ja se pitää tehdä vasta sitten, kun haluat käyttää Home Connect -toimintoja ensimäistä kertaa.

Huomautus: Ota huomioon, että Home Connect -toimintoia voidaan käyttää vain Home Connect -sovelluksen vhtevdessä. Tietosuoiaa koskevia tietoia voit hakea näyttöön Home Connect -sovelluksessa

# Standardinmukaisuustodistus

BSH Hausgeräte GmbH vahvistaa täten, että Home Connect -toiminnoilla varustettu laite vastaa direktiivin 1999/5/EU vaatimuksia ja muita asiaankuuluvia määräyksiä.

Tävdellinen radio- ja telepäätelaitteita (R&TTE) koskeva standardinmukaisuustodistus lövtvv Internetistä sivulta www.siemens-home.bsh-group.com laitteen tuotesivulta lisädokumenttien kohdasta.

CE

# Päivittäinen hoito ja puhdistus

Laitteesi pysyy kauan toimintakunnossa, kun hoidat ja puhdistat sen huolellisesti. Tästä luvusta löydät ohjeet laitteen oikeasta hoidosta ja puhdistuksesta.

#### A Varoitus Sähköiskun vaara!

Irrota pistoke pistorasiasta ennen laitteen puhdistusta. Älä koskaan upota laitetta veteen. Älä käytä hövrypuhdistinta.

## Puhdistusaine

Jotta eri pinnat eivät vaurioidu vääristä puhdistusaineista, noudata taulukon ohjeita.

Älä käytä

- voimakkaita tai hankaavia puhdistusaineita.
- alkoholi- tai spriipitoisia puhdistusaineita.
- kovia hankaustyynyjä tai puhdistussieniä.

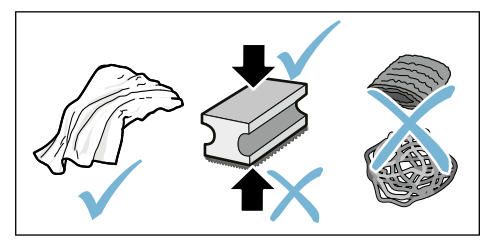

#### Huomautuksia

- Uusissa puhdistussienissä voi olla suolaa. Suola voi aiheuttaa ruostumattomaan teräkseen lentoruostetta. Huuhtele uudet sieniliinat huolellisesti ennen käyttöä.
- Poista aina välittömästi kalkin, kahvin, maidon, puhdistusliuoksen ja kalkinpoistoaineen jäämät. Tällaiset jäämät saattavat aiheuttaa korroosiota.

#### Huomio!

Kaikkia laitteen osia ei voi pestä astianpesukoneessa.

#### → Kuva 5 - 8

#### Eivät sovellu pestäviksi astianpesukoneeseen:

| • |
|---|

Annostelujärjestelmän kansi Keittoyksikön kansi

- Keittoyksikkö
- Vesisäiliö
- Aromikansi

#### Soveltuvat pestäviksi astianpesukoneessa:

|               | Tipparitilä                      |
|---------------|----------------------------------|
|               | Tiputusastia                     |
|               | Kahvinporosäiliö                 |
| maks.<br>60°C | Kahvinporojen pyyhin, punainen   |
|               | Keittoyksikön kansi, punainen    |
|               | Kahvijauheen mittalusikka        |
|               | Maitojärjestestelmä, kaikki osat |
|               | Maitoastia, kaikki osat          |

# Laitteen puhdistus

- Pvvhi laitteen runko pehmeällä. kostealla kankaalla
- 2. Puhdista nävttö mikrokuituliinalla.
- 3. Pyyhkäise kahvijauheen jäänteet pehmeällä siveltimellä kanavaan.

#### **Huomautuksia**

- Kun laite kytketään päälle kylmänä tai kytketään pois päältä kahvin ottamisen jälkeen, laite suorittaa automaattisesti huuhtelun. Näin järjestelmä puhdistaa itse itsensä.
- Jos laite on pitemmän aikaa kävttämättä (esim. loma), se on puhdistettava huolellisesti maitojärjestelmä ja keittoyksikkö mukaan lukien.

#### Tippa-astian ja kahvinporosäiliön pundistus

→ Kuva 5

Huomautus: Tippa-astia ja kahvinporoastia täytyy tyhjentää ja puhdistaa päivittäin, jotta vältetään lian kertymistä.

- 1. Vedä tippa-astia ja kahvinporosäiliö ulos.
- 2. Irrota tipparitilä.
- 3. Tyhjennä ja puhdista tippa-allas ja kahvinporosäiliö.
- 4. Pyyhi laite sisältä puhtaaksi (astiat).

#### Maitoastian puhdistaminen → Kuva 7

Huomautus: Maitoastia on hvoieenisistä svistä puhdistettava säännöllisesti.

- Pura maitoastia vksittäisiksi osiksi.
- 2. Puhdista kaikki maitoastian osat tai pese ne astianpesukoneessa.

### Maitojärjestelmän puhdistaminen

Maitojärjestelmä puhdistetaan automaattisesti hövrvllä maitoa sisältävän juoman valmistuksen jälkeen.

#### A Varoitus Palovamman vaara!

Annostelujärjestelmä kuumenee hyvin kuumaksi. Anna annostelujärjestelmän iäähtvä käytön jälkeen ennen kuin kosket siihen.

### $\rightarrow$ Kuva 3. $\rightarrow$ Kuva 6

Puhdista maitojärjestelmä manuaalisesti kerran viikossa, tarvittaessa myös useammin. Maitojärjestelmä voidaan huuhdella lisäksi vedellä, jotta se puhdistuu mahdollisimman hyvin.  $\rightarrow$  "Maitojärjestelmän huuhtelu" sivulla 143

Maitojärjestelmän irrottaminen:

- 1. Ota maitoastia laitteesta.
- 2. Työnnä annostelujärjestelmä alimpaan asentoon.
- 3. Paina oikealla ylhäällä olevaa lukituksen avauspainiketta.
- 4. Käännä suojus eteen ja vedä se ulos.
- 5. Poista maitojärjestelmä ja pura se vksittäisiksi osiksi.
- 6. Puhdista yksittäiset osat astianpesuaineliuoksella ja pehmeällä kankaalla.
- 7. Huuhtele kaikki osat puhtaalla vedellä ja anna niiden kuivua.

#### Huomautuksia

- Kaikki maitojärjestelmän osat voidaan pestä astianpesukoneessa. Poista astianpesuaineen jäänteet maitojärjestelmästä tarkkaan pesun jälkeen.
- Tärkeää: Annostelujärjestelmän kansi ei sovellu pestäväksi astianpesukoneessa.

Maitojärjestelmän kiinnittäminen:

- 1. Kokoa maitojärjestelmän yksittäiset osat.
- 2. Kiinnitä maitojärjestelmä kanteen.
- 3. Työnnä annostelujärjestelmä alimpaan asentoon.
- 4. Kiinnitä kannen alareuna ja käännä sitä ylös, kunnes se lukkiutuu.

#### Keittoyksikön puhdistaminen

#### $\rightarrow$ Kuva 4, $\rightarrow$ Kuva 8

Automaattisen puhdistusohjelman lisäksi keittoyksikkö tulisi säännöllisesti irrottaa puhdistusta varten.

#### Huomio!

Puhdista keittoyksikkö ilman astianpesuainetta, älä pese astianpesukoneessa.

Keittoyksikön irrottaminen:

- 1. Kytke laite pois päältä.
- 2. Ota vesisäiliö pois paikaltaan.
- Paina punaisia lukitsimia yhteen ja poista kansi.
- Poista kahvinporon pyyhin (punainen) ja keittoyksikön kansi (punainen); puhdista ja kuivaa ne.
- 5. Työnnä keittoyksikön yläpuolella oleva punainen lukitsin oikealle.
- Irrota keittoyksikkö varovasti ja puhdista se huolellisesti juoksevalla vedellä.
- Puhdista laitteen sisäosat huolellisesti kostealla liinalla ja poista mahdolliset kahvijäämät.
- 8. Anna keittoyksikön ja laitteen sisätilan kuivua.

Keittoyksikön asettaminen laitteeseen:

- Työnnä keittoyksikkö laitteen sisään nuolen suuntaan. Nuoli on merkitty keittoyksikön yläpuolelle. Aseta keittoyksikön yläreuna kohdalleen, ripusta se ohjainkiskoihin ja työnnä laitteen sisään.
- 2. Työnnä keittoyksikön yläpuolella oleva punainen lukitsin vasemmalle.
- Kiinnitä kahvinporon pyyhin (punainen) ja keittoyksikön kansi (punainen) paikoilleen.
- 4. Aseta kansi paikalleen ja lukitse se.
- 5. Aseta vesisäiliö keittimeen.

# M Huolto-ohjelmat

Tietyin aikavälein – veden kovuudesta ja laitteen käyttökertojen tiheydestä riippuen – laitteen näytöllä näkyy kahvijuomien valinnan sijasta jokin seuraavista ilmoituksista:

- Huuhtele maitojärjestelmä
- Suorita kalkinpoisto-ohjelma mahdollisimman pian
- Suorita puhdistusohjelma mahdollisimman pian
- Suorita calc'nClean- ohjelma mahdollisimman pian

Puhdista laite tai poista kalkki välittömästi vastaavalla ohjelmalla. Kalkinpoisto ja puhdistus voidaan haluttaessa yhdistää toiminnolla calc'nClean. Ellei huolto-ohjelmia suoriteta ohjeiden mukaisesti, laite voi rikkoontua.

Huolto-ohjelmat voidaan käynnistää milloin tahansa myös ilman näytöllä näkyvää varoitusta. Paina valitsinta Ø/i, valitse haluamasi ohjelma ja suorita se.

#### Huomautuksia

- Tärkeää: Jos laitteesta ei poisteta kalkkia ajoissa, tulee näkyviin ilmoitus "Kalkinpoisto myöhässä. Laite lukkiutuu pian!". Poista kalkki välittömästi ohjeen mukaan. Jos laitteen käyttö on estetty, sitä voidaan käyttää vasta, kun kalkki on poistettu.
- Huomio! Käytä jokaisen huolto-ohjelman yhteydessä kalkinpoisto- ja puhdistusaineita ohjeiden mukaisesti ja huomioi (vastaavat) turvallisuusohjeet.
- Nesteitä ei saa juoda.
- Kalkinpoistoon ei saa käyttää etikkaa, etikkapohjaisia aineita, sitruunahappoa tai sitruunahappopohjaisia aineita.

- Käytä kalkinpoistoon ja puhdistukseen ainoastaan tarkoitukseen sopivia tabletteja. Tabletit on suunniteltu erityisesti tätä laitetta varten ja niitä voidaan ostaa lisää huoltoliikkeestä. → "Varusteet" sivulla 118
- Älä missään tapauksessa laita kalkinpoistotabletteja tai muita kalkinpoistoaineita kahvijauhelokeroon.
- Huolto-ohjelmaa ei saa missään tapauksessa keskeyttää.
- Ota keittoyksikkö pois laitteesta, puhdista se ja laita se takaisin laitteeseen ennen huolto-ohjelman käynnistämistä. Huuhtele maitojärjestelmä.
- Kun huolto-ohjelma on päättynyt, poista kalkinpoistoaineen jäämät pyyhkimällä laite heti pehmeällä, kostealla kankaalla. Tällaiset jäämät saattavat aiheuttaa korroosiota.
- Uusissa puhdistussienissä voi olla suolaa. Suola voi aiheuttaa ruostumattomaan teräkseen lentoruostetta, joten sieni on ennen käyttöä ehdottomasti pestävä hyvin.
- Jos huolto-ohjelma keskeytyi esim. sähkökatkoksen vuoksi, toimi seuraavassa kuvatulla tavalla: Laite käynnistää automaattisesti erikoishuuhtelun.
- 1. Huuhtele vesisäiliö.
- Täytä se puhtaalla, hiilihapottomalla vedellä merkintään "max" asti ja vahvista toimenpide.
   Ohjelma käynnistyy ja huuhtelee laitteen. Kesto: noin 2 minuuttia.
- **3.** Tyhjennä ja puhdista tiputusastia ja aseta se takaisin paikalleen.
- Tyhjennä ja puhdista maitoastia ja aseta se sitten takaisin paikalleen. Ohjelma on päättynyt. Laite on taas käyttövalmis.
- Poistu ohjelmasta painamalla valitsinta ∅/i.

## Maitojärjestelmän huuhtelu

Maitojärjestelmä puhdistetaan automaattisesti höyryllä maitoa sisältävän juoman valmistuksen jälkeen.

Maitojärjestelmä voidaan huuhdella lisäksi vedellä, jotta se puhdistuu mahdollisimman hyvin.

Kesto: noin 2 minuuttia

- Avaa valikko painamalla valitsinta 𝔅/i.
- 2. Valitse kiertovalitsimella "Huuhtele maitojärjestelmä".
- 3. Käynnistä ohjelma painamalla kiertovalitsinta.
- 4. Tyhjennä ja puhdista maitoastia ja liitä se sitten takaisin paikalleen.
- Aseta annostelujärjestelmän alle tyhjä lasi ja vahvista toimenpide.
   Ohjelma käynnistyy.

 Tyhjennä ja puhdista maitoastia ja liitä se sitten takaisin paikalleen.

7. Tyhjennä lasi.

Ohjelma on päättynyt. Laite on taas käyttövalmis.

Poistu ohjelmasta painamalla valitsinta ∅/i.

Puhdista maitojärjestelmä lisäksi säännöllisesti myös manuaalisesti.

→ "Maitojärjestelmän puhdistaminen" sivulla 140

# Kalkinpoisto

Kesto: noin 21 minuuttia

Näytön alla oleva rivi ilmoittaa, kuinka monen minuutin kuluttua on esim. huuhdeltava vesisäiliö ja lisättävä vettä.

- Avaa valikko painamalla valitsinta 𝔅/i.
- 2. Valitse kiertovalitsimella "Kalkinpoisto".
- 3. Käynnistä ohjelma painamalla kiertovalitsinta.

Näytölle tulevat ilmoitukset ohjaavat ohjelman läpi.

- 4. Tyhjennä tiputusastia ja aseta se takaisin paikalleen.
- 5. Tyhjennä ja puhdista maitoastia ja liitä se sitten takaisin paikalleen.
- 6. Ota vedensuodatin pois (jos käytössä) ja vahvista toimenpide.
- Täytä tyhjään vesisäiliöön haaleaa vettä merkintään "0,5 I" asti. Liuota siihen
   tyelkinneistetehletti T720000

1 kalkinpoistotabletti TZ80002.

- Aseta annostelujärjestelmän alle vähintään 1,0 litran kokoinen astia ja vahvista toimenpide.
- 9. Paina kiertovalitsinta.

Ohjelma käynnistyy.

Kesto: noin 19 minuuttia

**Info:** Jos vesisäiliössä on liian vähän kalkinpoistoaineliuosta, näyttöön tulee vastaava ilmoitus. Kaada säiliöön hiilihapotonta vettä ja vahvista toimenpide.

- Huuhtele vesisäiliö ja aseta vedensuodatin (mikäli irrotit sen) takaisin paikalleen.
- Täytä vesisäiliö puhtaalla, hiilihapottomalla vedellä merkintään "max" asti.
- Ohjelma käynnistyy.

Kesto: noin 2 minuuttia

- **12.** Tyhjennä astia ja vahvista toimenpide.
- **13.** Tyhjennä tiputusastia ja aseta se takaisin paikalleen.
- 14. Tyhjennä ja puhdista maitoastia ja liitä se sitten takaisin paikalleen.

Ohjelma on päättynyt. Laite on taas käyttövalmis.

**15.** Poistu ohjelmasta painamalla valitsinta ⊘/i.

# Puhdistaminen

Kesto: noin 6 minuuttia

- Avaa valikko painamalla valitsinta ◊/i.
- 2. Valitse kiertovalitsimella "Puhdistus".
- 3. Käynnistä ohjelma painamalla kiertovalitsinta.

Näytölle tulevat ilmoitukset ohjaavat ohjelman läpi.

- 4. Tyhjennä tiputusastia ja aseta se takaisin paikalleen.
- 5. Avaa jauhelokero, laita sinne puhdistustabletti ja sulje jauhelokero.
- Aseta annostelujärjestelmän alle vähintään 1,0 litran kokoinen astia ja vahvista toimenpide.

Ohjelma käynnistyy.

Kesto: noin 5 minuuttia

7. Tyhjennä astia ja vahvista toimenpide.

Ohjelma on päättynyt. Laite on taas käyttövalmis.

8. Poistu ohjelmasta painamalla valitsinta ∅/i.

# calc'nClean

Kesto: noin 26 minuuttia

calc'nClean yhdistää toiminnot "Kalkinpoisto" ja "Puhdistus". Jos näiden ohjelmien suorittamisajankohdat ovat lähellä toisiaan, laite ehdottaa automaattisesti tämän huolto-ohjelman käyttöä.

Näytön alla oleva rivi ilmoittaa, kuinka monen minuutin kuluttua on esim. huuhdeltava vesisäiliö ja lisättävä vettä.

- 1. Avaa valikko painamalla valitsinta Ø/i.
- 2. Valitse kiertovalitsimella "calc'nClean".
- 3. Käynnistä ohjelma painamalla kiertovalitsinta.

Näytölle tulevat ilmoitukset ohjaavat ohjelman läpi.

4. Tyhjennä tiputusastia ja aseta se takaisin paikalleen.

- 5. Tyhjennä ja puhdista maitoastia ja liitä se sitten takaisin paikalleen.
- 6. Avaa jauhelokero, laita sinne puhdistustabletti ja sulje jauhelokero.
- 7. Ota vedensuodatin pois (jos käytössä) ja vahvista toimenpide.
- Täytä tyhjään vesisäiliöön haaleaa vettä merkintään "0,5 I" asti. Liuota siihen
   tuelliineeistetehtetti T700000

1 kalkinpoistotabletti TZ80002.

 Aseta annostelujärjestelmän alle vähintään 1,0 litran kokoinen astia ja vahvista toimenpide.

Ohjelma käynnistyy.

Kesto: noin 19 minuuttia **Info:** Jos vesisäiliössä on liian vähän kalkinpoistoaineliuosta, näyttöön tulee vastaava ilmoitus. Kaada säiliöön hiilihapotonta vettä ja vahvista

toimenpide.

- **10.** Huuhtele vesisäiliö ja aseta vedensuodatin (mikäli irrotit sen) takaisin paikalleen.
- Täytä vesisäiliö puhtaalla, hiilihapottomalla vedellä merkintään "max" asti.
- Ohjelma käynnistyy.

Kesto: noin 7 minuuttia

- **12.** Tyhjennä astia ja vahvista toimenpide.
- **13.** Tyhjennä tiputusastia ja aseta se takaisin paikalleen.

14. Tyhjennä ja puhdista maitoastia ja liitä se sitten takaisin paikalleen.

Ohjelma on päättynyt. Laite on taas käyttövalmis.

15. Poistu ohjelmasta painamalla valitsinta ⊘/i.
# Mitä tehdä häiriön sattuessa?

huoltopalveluun, yritä poistaa häiriö itse taulukon ohjeiden avulla.

Lue tämän ohjeen lopussa olevat turvallisuusohjeet.

Jos häiriöitä esiintyy, kyseessä on usein vain pikkuseikka. Ennen kuin soitat

# Häiriötaulukko

| Ongelma                                                                                                    | Ѕуу                                                                         | Toimenpide                                                                                                    |
|----------------------------------------------------------------------------------------------------|-----------------------------------------------------------------------------|----------------------------------------------------------------------------------------------------|
| Kahvin tai maitovaahdon laatu<br>vaihtelee huomattavasti.                                                   | Laite on kalkkeutunut.                                                      | Poista kalkki ohjeita noudattaen.                                                                                                    |
| Laitteesta ei voi ottaa kuumaa<br>vettä.                                                                    | Maitojärjestelmä tai maitojär-<br>jestelmän kiinnityskohta on<br>likainen.  | Puhdista maitojärjestelmä tai kiinnitys-<br>kohta. → "Maitojärjestelmän<br>puhdistaminen" sivulla 140                                |
| Maitovaahtoa on liian vähän tai<br>ei ollenkaan.                                                            | Maitojärjestelmä tai maitojär-<br>jestelmän kiinnityskohta on<br>likainen.  | Puhdista maitojärjestelmä tai kiinnitys-<br>kohta. → "Maitojärjestelmän<br>puhdistaminen" sivulla 140                                |
|                                                                                                    | Sopimaton maitotyyppi.                                                      | Älä käytä jo kertaalleen keitettyä mai-<br>toa. Käytä kylmää maitoa, jonka rasva-<br>pitoisuus on vähintään 1,5 %.                   |
|                                                                                                    | Laite on kalkkeutunut.                                                      | Poista kalkki ohjeita noudattaen.                                                                                                    |
| Maitojärjestelmä ei ime maitoa.                                                                             | Maitojärjestelmää ei ole koottu<br>oikein.                                  | Kokoa kaikki osat oikein. → Kuva <b>3</b>                                                                                            |
|                                                                                                    | Maitoastia ja maitojärjestelmä<br>on liitetty väärässä järjestyk-<br>sessä. | Liitä annostelujärjestelmään ensin mai-<br>tojärjestelmä ja sitten maitoastia.                                                       |
| Omaa asetettua täyttömäärää<br>ei saavuteta, kahvi valuu hyvin<br>hitaasti tai ei valu enää ollen-<br>kaan. | Jauhatusaste liian hieno.<br>Kahvijauhe on liian hienoa.                    | Säädä jauhatus karkeammaksi.<br>Käytä karkeampaa kahvijauhetta.                                                                      |
|                                                                                                    | Laite on voimakkaasti kalkkeu-<br>tunut.                                    | Poista kalkki ohjeita noudattaen.                                                                                                    |
|                                                                                                    | Vedensuodattimessa on ilmaa.                                                | Anna vedensuodattimen olla upotet-<br>tuna veteen, kunnes ulos ei enää tule<br>ilmakuplia; laita suodatin takaisin pai-<br>koilleen. |
| Laitteesta tulee vain vettä, ei<br>kahvia.                                                                  | Laite ei tunnista kahvipapusäi-<br>liön tyhjenemistä.                       | Lisää kahvipapuja.<br><b>Huomautus:</b> Laite asettuu seuraavien<br>valmistuskertojen aikana kahvipapuja<br>vastaavasti.             |
|                                                                                                    | Keittoyksikön kahvikanava on tukossa.                                       | Puhdista keittoyksikkö.<br>→ "Keittoyksikön puhdistaminen"<br>sivulla 141                                                            |
| Laite ei enää reagoi.                                                                                       | Laitteessa on häiriö.                                                       | Paina on/off-painiketta 10 sekuntia.                                                                                                 |

| Kahvissa ei ole "cremaa" (vaahtokerrosta).                                 | Sopimaton kahvilaatu.                                                                                         | Käytä kahvilaatua, jossa on enemmän<br>robusta-papuja.                                                                                                    |  |
|----------------------------------------------------------------------------|----------------------------------------------------------------------------------------------------|----------------------------------------------------------------------------------------------------|--|
|                                                                            | Pavut eivät ole enää paahto-<br>tuoreita.                                                                     | Käytä tuoreita papuja.                                                                                                    |  |
|                                                                            | Jauhatusta ei ole sovitettu kah-<br>vipapuihin.                                                               | Säädä jauhatuskarkeus hienommaksi.                                                                                                    |  |
| Kahvi on liian "hapanta".                                                  | Jauhatus asetettu liian kar-<br>keaksi tai kahvijauhe on liian<br>karkeaa.                                    | Säädä jauhatus hienommaksi tai käytä<br>hienompaa kahvijauhetta.                                                                                                    |  |
|                                                                            | Sopimaton kahvilaatu.                                                                                         | Käytä tummemmaksi paahdettua kahvia.                                                                                                    |  |
| Kahvi on liian "väkevää".                                                  | Jauhatusaste on asetettu liian<br>hienoksi tai kahvijauhe on liian<br>hienoa.                                 | Säädä jauhatusta karkeammaksi tai<br>käytä karkeampaa kahvijauhetta.                                                                                                    |  |
|                                                                            | Sopimaton kahvilaatu.                                                                                         | Vaihda kahvilaatua.                                                                                                    |  |
| Kahvi maistuu "palaneelta".                                                | Liian korkea keittolämpötila                                                                                  | Laske lämpötilaa.<br>→ "Juoma-asetuksien muuttaminen"<br>sivulla 126                                                                                                    |  |
|                                                                            | Jauhatusaste on asetettu liian<br>hienoksi tai kahvijauhe on liian<br>hienoa.                                 | Säädä jauhatusta karkeammaksi tai<br>käytä karkeampaa kahvijauhetta.                                                                                                    |  |
|                                                                            | Sopimaton kahvilaatu.                                                                                         | Vaihda kahvilaatua.                                                                                                    |  |
| Vedensuodatin ei pysy vesisäili-<br>össä.                                  | Vedensuodatinta ei ole kiinni-<br>tetty oikein.                                                               | Anna vedensuodattimen olla upotet-<br>tuna veteen, kunnes ulos ei enää tule<br>ilmakuplia; laita suodatin takaisin pai-<br>koilleen.<br>Kiinnitä vedensuodatin vesisäiliöön<br>suorassa asennossa ja lujasti paina-<br>malla. |  |
| Kahvinporot eivät ole kiinteässä<br>muodossa ja ne ovat liian mär-<br>kiä. | Jauhatus on asetettu liian hie-<br>noksi tai karkeaksi tai käytettä-<br>vissä on liian vähän<br>kahvijauhoja. | Säädä jauhatus karkeammaksi tai hie-<br>nommaksi tai mittaa 2 tasapäistä mitta-<br>lusikallista kahvijauhoja.                                                                                                    |  |
| Laitteen pohjalla on vettä, kun tiputusastia otetaan pois.                 | Tiputusastia on otettu pois liian aikaisin.                                                                   | Ota tiputusastia pois vasta, kun viimei-<br>simmän juoman valmistuksesta on<br>kulunut muutama sekunti.                                                                                                    |  |
| Tippa-astiaa ei voi poistaa.                                               | Kahvinporosäiliö on hyvin<br>täynnä.<br>Kahvinporojen pyyhin jumissa.                                         | Puhdista keittoyksikön sisätila.<br>→ "Keittoyksikön puhdistaminen"<br>sivulla 141<br>Aseta kahvinporojen pyyhin oikein pai-<br>kalleen.                                                                                      |  |

| Annostelujärjestelmää ei voi<br>asentaa eikä irrottaa.                                                                | Väärä järjestys                                                                  | Liitä ensin annostelujärjestelmä (ja<br>maitojärjestelmä) ja sitten maitoastia<br>tai irrottaessasi osia poista ensin maito-<br>astia ja sitten annostelujärjestelmä. |  |  |
|----------------------------------------------------------------------------------------------------|----------------------------------------------------------------------------------|----------------------------------------------------------------------------------------------------|--|--|
| Näytöllä näkyy "Täytä papusäi-<br>liö". Vaikka kahvipapusäiliö<br>14 on täysi tai kahvimylly ei<br>jauha kahvipapuja. | Pavut eivät putoa myllyyn<br>(pavut liian öljyisiä).                             | Kopauta hieman papusäiliötä. Vaihda<br>tarvittaessa kahvilaatua. Pyyhi tyhjen-<br>netty kahvipapusäiliö kuivalla liinalla.                                            |  |  |
| Näytössä on "Tyhjennä<br>tippa-allas", vaikka tippa-allas<br>on tyhjä - mitä teen?                                    | Kun laite on kytketty pois<br>päältä, se ei tunnista tyhjen-<br>nystä.           | Poista tiputusastia laitteen ollessa<br>päällä ja aseta se takaisin paikoilleen.                                                                                      |  |  |
|                                                                                                    | Tiputusastia on likainen.                                                        | Puhdista tiputusastia huolellisesti.                                                                                                    |  |  |
| Näytössä teksti "Täytä hiili-<br>hapottomalla vedellä tai poista<br>suodatin "                                        | Vesisäiliö on laitettu väärin pai-<br>koilleen.                                  | Aseta vesisäiliö paikoilleen oikein.                                                                                                    |  |  |
|                                                                                                    | Vesisäiliössä on hiilihapollista<br>vettä.                                       | Täytä säiliö raikkaalla vesijohtovedellä.                                                                                                    |  |  |
|                                                                                                    | Vesisäiliössä oleva uimuri on<br>jumissa.                                        | Ota vesisäiliö pois ja puhdista huolelli-<br>sesti.                                                                                                    |  |  |
|                                                                                                    | Uutta vedensuodatinta ei ole<br>huuhdeltu käyttöohjeessa kuva-<br>tulla tavalla. | Huuhtele vedensuodatin ja ota se käyt-<br>töön ohjeiden mukaisesti.                                                                                                   |  |  |
|                                                                                                    | Vedensuodattimessa on ilmaa.                                                     | Anna vedensuodattimen olla upotet-<br>tuna veteen, kunnes ulos ei enää tule<br>ilmakuplia; laita suodatin takaisin pai-<br>koilleen.                                  |  |  |
|                                                                                                    | Vedensuodatin vanha.                                                             | Laita uusi vedensuodatin paikoilleen.                                                                                                    |  |  |
| Home Connect ei toimi asian-<br>mukaisesti.                                                                           |                                                                                  | Mene sivulle www.home-connect.com                                                                                                    |  |  |
| Näytössä teksti "Puhdista keit-                                                                                       | Likainen keittoyksikkö.                                                          | Puhdista keittoyksikkö.                                                                                                    |  |  |
| toyksikkö".                                                                                                    | Keittoyksikössä liian paljon<br>kahvijauhetta.                                   | Puhdista keittoyksikkö. Mittaa enintään<br>2 tasapäistä mittalusikallista kahvijau-<br>hetta.                                                                         |  |  |
|                                                                                                    | Keittoyksikön mekanismi on<br>jäykkä.                                            | Puhdista keittoyksikkö.<br>→ "Päivittäinen hoito ja puhdistus"<br>sivulla 139                                                                                         |  |  |
| Jos ongelmien poistaminen ei onnistu, soita ehdottomasti hotline-palveluun!                                           |                                                                                  |                                                                                                    |  |  |

Puhelinnumerot löytyvät käyttöohjeen viimeisiltä sivuilta.

# **Huoltopalvelu**

# **Tekniset tiedot**

| Verkkoliitäntä (jännite - taajuus)               | 220-240 V ~, 50 / 60 Hz |
|--------------------------------------------------|-------------------------|
| Liitäntäteho                                     | 1500 W                  |
| Pumpun maksimipaine (staattinen)                 | 19 bar                  |
| Vesisäiliön maksimitilavuus (ilman suodatinta)   | 2,3                     |
| Oikean/vasemman kahvipapusäiliön maksimitilavuus | ≈ 200/235 g             |
| Johdon pituus                                    | 100 cm                  |
| Mitat (K x L x S)                                | 38,5 x 30,1 x 47,0 cm   |
| Paino, tyhjänä                                   | 10-12 kg                |
| Kahvimylly                                       | Keraaminen              |

# Mallinumero ja sarjanumero

Ilmoita soittaessasi laitteen täydellinen mallinumero (E-Nr.) ja sarjanumero (FD-Nr.), jotta saat heti pätevät neuvot. Numerot löydät tyyppikilvestä ᠑. (→ Kuva 2)

Jotta löydät tiedot tarvittaessa helposti, voit kirjoittaa laitteesi tiedot ja huoltopalvelun puhelinnumeron tähän.

E-Nr.

FD-Nr.

# Huoltopalvelu 🕾

Huoltopalvelun yhteystiedot kaikissa maissa löydät tämän ohjeen viimeisiltä sivuilta.

# Takuu

Tälle laitteelle ovat voimassa maahantuojan myöntämät takuuehdot. Täydelliset takuuehdot saat myyntiliikkeeltä, josta olet ostanut laitteen. Takuutapauksessa on näytettävä ostokuitti.

Oikeus muutoksiin pidätetään.

# Service-Hotlines

| wwv | v.siemens-home.bsh-group.com                                                                                                    |    |                                                                                                    |
|-----|----------------------------------------------------------------------------------------------------|----|----------------------------------------------------------------------------------------------------|
| AE  | 04 803 0501                                                                                                    | LI | 05 274 1788                                                                                                    |
| AL  | 066 206 47 94                                                                                                    | LU | 26 349 300                                                                                                    |
| AT  | 0810 550 522                                                                                                    | LV | 067 425 232                                                                                                    |
| AU  | 1300 368 339                                                                                                    | ME | 050 432 575                                                                                                    |
| BA  | 033 213 513                                                                                                    | МК | 02 2454 600                                                                                                    |
| BE  | 070 222 142                                                                                                    | NL | 088 424 4020                                                                                                    |
| BG  | 02 931 50 62                                                                                                    | NO | 22 66 06 00                                                                                                    |
| СН  | 043 455 4095                                                                                                    | PL | 801 191 534                                                                                                    |
| CN  | 400 889 9999<br>Call rates depend on the network used                                                                             | РТ | 21 4250 720                                                                                                    |
| C7  | 0251 095 546                                                                                                    | RO | 021 203 9748                                                                                                    |
| DE  | 0911 70 440 044                                                                                                    | RU | 8 800 200 29 62                                                                                                    |
| DK  | 44 89 89 85                                                                                                    | SE | 0771 11 22 77 (local rate)                                                                                                    |
| FF  | 0627 8730                                                                                                    | SK | 02 444 520 41                                                                                                    |
| FS  | 902 11 88 21                                                                                                    | SL | 01 200 70 17                                                                                                    |
| FI  | 020 7510 700<br>Lankapuhelimesta 8,28 snt/puhelu + 7 snt/min (alv 24%)<br>Matkapuhelimesta 8,28 snt/puhelu + 17 snt/min (alv 24%) | TR | 444 6688<br>Çağı merkezini sabit hatlardan aramanın bedeli şehir içi<br>ücretlendirme, Cep telefonlarından ise kullanılan tarifeye<br>gore değişkenlik göstermektedir |
| FR  | 0140 10 1200                                                                                                    | US | 866 447 4363 (toll free)                                                                                                    |
| GB  | 0344 892 8999<br>Calls charged at local or mobile rate                                                                            | ХК | 044 172 309                                                                                                    |
| GR  | 18 182 (Αστική χρέωση)                                                                                                    | XS | 011 21 39 552                                                                                                    |
| HR  | 01 3028 226                                                                                                    |    |                                                                                                    |
| HU  | 0036 1 489 5461                                                                                                    |    |                                                                                                    |
| IE  | 01450 2655<br>0.03 € per minute at peak. Off peak 0.0088 € per minute.                                                            |    |                                                                                                    |

- IL 08 9777 222
- IS 0520 3000
- IT 800 018 346 (Line Verde)

BSH group is a Trademark Licensee of Siemens AG. Manufacturer's Service for Siemens Home Appliances.

01/17

Kundendienst-Zentren • Central-Service-Depots • Service Après-Vente • Servizio Assistenza • Centrale Servicestation • Asistencia técnica • Servicevaerkter • Apparatservice • Huolto

### DE Deutschland, Germany

BSH Hausgeräte Service GmbH Zentralwerkstatt für kleine Hausgeräte Trautskirchener Strasse 6-8 90431 Nürnberg Online Auftragsstatus, Pickup Service für Kaffeevollautomaten und viele weitere

Infos unter: www.siemens-home.bsh-group.de Reparaturservice, Ersatzteile & Zubehör, Produkt-Informationen: Tel.: 0911 70 440 044 mailto::op-servicecenter@bshg.com Wir sind an 385 Tagen rund um die Uhr erreichbar.

# AE United Arab Emirates,

الإمارات العربية المتحدة BSH Home Appliances FZE Round About 13, Plot Nr MO-0532A Jebel Ali Free Zone – Dubai Tel.: 04 881 4401 mailto:service.uae@bshg.com www.siemens-home.bsh-group.com/ae

#### AL Republika e Shqiperise, Albania

ELEKTRO-SERVIS sh p k Rr. Shkelgim Fusha, Selite, Pallati "Matrix Konstruksion", Kati 0 dhe +1 1023 Tirane Tel.: 4 2278 130, -131 Fax: 4 2278 130 mailto:info@elektro-servis.com EXPERT SERVIS Rruga e Kavajes Kulla B Nr 223/1 Kati I 1023 Tirane Tel.: 4 480 6061 Tel.: 4 227 4941 Fax: 4 227 0448 Cel: +355 069 60 45555 mailto:info@expert-servis.al

#### AT Österreich, Austria

BSH Hausgeräte Gesellschaft mbH Werkskundendienst für Hausgeräte Quellenstrasse 2a 1100 Wien Online Reparaturannahme, Ersatzteile und Zubehör und viele weitere Infos unter: www.siemens-home.bsh-group.at Reparaturservice, Ersatzteile & Zubehör, Produktinformationen Tel.: 0810 550 522 mailto:vie-stoerungsannahme@bshg.com Wir sind an 365 Tagen rund um die Uhr für Sie erreichbar.

#### AU Australia

BSH Home Appliances Pty. Ltd. Gate 1, 1555 Centre Road Clayton, Victoria 3168 Tel.: 1300 167 425\* Fax: 1300 306 818 mailto:aftersales.au@bshg.com www.siemens-home.bsh-group.com/au "Mo-Fr: 24 hours

# BA Bosna i Hercegovina,

Bosnia-Herzegovina "HIGH" d.o.o. Gradačačka 29b 71000 Sarajevo Tel.: 061 10 09 05 Fax: 033 21 35 13 mailto:bosch\_siemens\_sarajevo@ vahoo.com

# BE Belgique, België, Belgium

BSH Home Appliances S.A. Avenue du Laerbeek 74 Laarbeeklaan 74 1090 Bruxelles – Brussel Tel.: 070 222 142 Fax: 024 757 292 mailto:bru-repairs@bsg.com www.siemes-home.bsh-group.com/be

#### BG Bulgaria

BSH Domakinski Uredi Bulgaria EOOD 115K Tsarigradsko Chausse Blvd. European Trade Center Building, 5th floor 1784 Sofia Tel.: 0700 208 18 Fax: 02 878 79 72 mailto:informacia.servis-bg@ bshg.com www.siemens-home.bsh-group.com/bg

#### **BH Bahrain, مملكة البحرين** Khalaifat Est. P.O. Box 5111 Manama

Tel.: 01 7400 553 mailto:service@khalaifat.com

#### CH Schweiz, Suisse, Svizzera, Switzerland

SVIZERA, SWIZERAINO BSH Hausgerate AG Werkskundendienst für Hausgeräte Fahrweidstrasse 80 8954 Geroldswil mailto:ch-info.hausgeraete@ bshg.com Service Fal: 0848 840 040 Service Fal: 0848 840 041 mailto:ch-reparatur@bshg.com Ersatzteile Tal: 0848 880 081 mailto:ch-ersatzteil@bshg.com www.siemens-home.bsh-group.ch

# CY Cyprus, Κύπρος

BSH Ikiakes Syskeves-Service 39, Arh. Makaariou III Str. 2407 Egomi/Nikosia (Lefkosia) Tel.: 7777 8007 Fax: 022 65 81 28 mailto:bsh.service.cyprus@ cytanet.com.cy

# CZ Česká Republika,

Czech Republic BSH domáci spotřebiče s.r.o. Firremní servis domácich spotřebičů Pekařská 10b 155 00 Praha 5 Tel.: 0251 095 546 Fax: 0251 095 549 www.siemens-home.bsh-group.com/cz

#### DK Danmark, Denmark

BSH Hvidevarer A/S Telegrafvej 4 2750 Ballerup Tel.: 44 89 89 85 Fax: 44 89 89 86 mailto:BSH-Service-DK@BSHG.com www.siemens-home.bsh-group.com/dk

# EE Eesti, Estonia

SIMSON OÜ Türi tn.5 11313 Tallinn Tel · 0627 8730 Fax: 0627 8733 mailto:servicenet@servicenet.ee www.simson.ee Renerki Kaubanduse OÜ Tammsaare tee 134B (Euronicsi kaupluses) 12918 Tallinn Tel.: 0651 2222 Fax: 0516 7171 mailto klienditeenindus@renerk.ee www.renerk.ee Eliser OÜ Mustamäe tee 24 10621 Tallinn Tel.: 0665 0090 mailto:hooldus@eliser.ee

# www.kodumasinate-remont.ee

# ES España, Spain

En caso de averta puede ponerse en contacto con nosotros, su aparato será trasladado a nuestro taller especializado de cafeteras. BSH Electrodomésticos España S. A. Servicio Oficial del Fabricante Parque Empresarial PLAZA, C/ Manfredonia, 6 50197 Zaragoza Tel.: 902 118 821 o 976 305 714 mailto:CAU-Siemens@bshg.com www.siemens-home.bsh-group.es

# FI Suomi, Finland

BSH Kodinkoneet Oy Itälähdenkatu 18 A PL 123 00201 Helsinki Tel.: 0207 510 700 Fax: 0207 510 780 maitto:Siemens-Service-FI@bshg.com www.siemens-home.bsh-group.com/fi Lankapuhelimesta 8.28 snt/puhelu + 7 snt/min (alv 24%) Matkapuhelimesta 8.28 snt/puhelu + 17 snt/min (alv 24%)

BSH group is a Trademark Licensee of Siemens AG. Manufacturer's Service for Siemens Home Appliances.

# FR France

#### GB Great Britain

BSH Home Appliances Ltd. Grand Union House Old Wolverton Road Wolverton Milton Keynes MK12 5PT To arrange an engineer visit, to order spare parts or accessories or for product advice please visit www.siemens-home.bsh-group.uk or call Tel.: 0344 892 8999\* "Calls are charged at the basic rate, please check with your telephone service provider for exact charges

#### GR Greece, Ελλάς

BSH Ikiakes Siskeves A.B.E. Central Branch Service 17 km E.O. Athinon-Lamias & Potamou 20 14564 Kifisia Πανελλήνιο τηλέφωνο: 181 82 (Αστική χρέωση) mailto:nkf-CustomerService@bshg.com www.siemens-home.bsh-group.com/gr

#### HK Hong Kong, 香港

BSH Home Appliances Limited Unit 1 & 2, 3rd Floor, North Block, Skyway House, 3 Sham Mong Road Tai Kok Tsui, Kowloon Hong Kong Tel: 2565 6151 Fax: 2565 6681 mailto:siemens.hk.service@bshg.com www.siemens.home.bsh-group.com/hk

### HR Hrvatska, Croatia

BSH kućni uređaji d.o.o. Kneza Branimira 22 10000 Zagreb Tel.: 01 552 09 99 Fax: 01 640 36 03 mailto:informacije.servis-hr@bshg.com www.siemens-home.bsh-group.com/hr

#### HU Magyarország, Hungary BSH Háztartási Készülék Kereskedelmi Kft. Háztartási gépek márkaszervize Királyhágó tér 8-9. 1126 Budapest Hibabejelentés Tel.: +361 489 5461 Fax: +361 201 8786 mailto:hibabejelentes@bsh.hu Alkatrészrendelés Tel.: +361 489 5463 Fax: +361 201 8786 mailto:alkatreszrendeles@bsh.hu www.siemes-home.bsh-group.com/hu

# IE Republic of Ireland

BSH Home Appliances Ltd. Unit F4, Ballymount Drive Ballymount Industrial Estate Walkinstown Dublin 12 Service Requests, Spares and Accessories Tel.: 01450 2655\* Fax: 01450 2520 www.siemens-home.bsh-group.ie \*0.03 € per minute at peak. Off peak 0.0088 € per minute.

# L Israel, ישראל

C/S/B/ Home Appliance Ltd. 1, Hamasger St. North Industrial Park Lod, 7129801 Tel:: 08 9777 222 Fax: 08 9777 245 mailto:csb-serv@csb-tld.co.il www.siemens-home.bsh-group.com/il

# IN India, Bhārat, भारत

BSH Household Appliances Mfg. Pvt. Ltd. Arena House, Main Bldg. 2nd Floor, Plot No. 103, Road No. 12, MIDC, Andheri East Mumbai 400 093 Toll Free 1800 209 1850\* www.siemens-home.bsh-group.com/in Mo-Sa: 8.00am to 8.00pm (exclude public holidays)

#### IS Iceland

Smith & Norland hf. Noatuni 4 105 Reykjavik Tel.: 0520 3000 Fax: 0520 3011 www.sminor.is

#### IT Italia, Italy

BSH Elettrodomestici S.p.A. Via. M. Nizzoli 1 20147 Milano (MI) Numero verde 800 018346 mailto:info.it@siemens-home.com www.siemens-home.bh.group.com/it

#### KZ Kazakhstan, Қазақстан

IP Turebekov Yerzhan Nurmanovich Jangeldina str. 15 Shimkent 160018 Tel.: 0252 31 00 06 mailto:evrika\_kz@mail.ru

# لبنان LB Lebanon, لبنان

Tehaco s.a.r.l. Boulevard Dora 4043 Beyrouth P.O. Box 90449 Jdeideh, 1202 2040 Tel.: 01 255 211 mailto:Info@Teheni-Hana.com

#### LT Lietuva, Lithuania

Baltic Continent Ltd. Lukšio g. 23 09132 Vilnius Tel.: 05 274 1788 Fax: 05 274 1722 mailto:info@balticcontinent.lt www.balticcontinent.lt

Senuku prekybos centras UAB Jonavos g. 62 44192 Kaunas Tel.: 037 212 146 Fax: 037 212 165 www.senukai It

UAB "AG Service" R. Kalantos g. 32 52494 Kaunas Tel.: 0700 556 55 Fax: 037 331 363 mailto:servisas@agservice.lt www.agservice.lt

# LU Luxembourg

BSH électroménagers S.A. 13-15, ZI Breedeweues 1259 Senningerberg Tel.: 26349 300 Fax: 26349 315 Reparaturen: lux-repair@bshg.com Ersatzteile: lux-spare@bshg.com www.siemens-home.bsh-group.com/lu

#### LV Latvija, Latvia

SIA "General Serviss" Bullu iela 70c 1067 Riga Tel.: 06742 52 32 mailto:info@serviscentrs.lv www.serviscentrs.lv

Elkor Serviss Brivibas gatve 201 1039 Riga Tel: 067 070 520; -36 Fax: 067 070 524 mailto:info@elkorserviss.lv www.elkorserviss.lv

Sia Elektronika-Serviss Tadaiķu iela 4 1004 Riga Tel.: 067 717 060 Fax: 067 601 235 **MD Moldova** S.R.L. "Rialto-Studio" ул. Щусева 98 2012 Кишинев тел./факс: 022 23 81 80

#### MK Macedonia, Македония

GORENEC Jane Sandanski 69 lok. 3 1000 Skopje Tel.: 02 2454 600 Mobil: 070 697 463 mailto:gorenec@yahoo.com

# MT Malta

Aplan Limited The Atrium Mriehel by Pass BKR3000 Birkirkara Tel.: 025 495 122 Fax: 021 480 598 mailto:lapap@aplan.com.mt

# NL Nederlande, Netherlands

BSH Huishoudapparaten B.V. Taurusavenue 36 2132 LS Hoofddorp Storingsmelding: Tel.: 088 424 4020 Fax: 088 424 4845 mailto:siemens-contactcenter@ bshg.com Onderdelenverkoop: Tel.: 088 424 4020 Fax: 088 424 4020 Fax: 088 424 4801 mailto:siemens-home.bsh-group.nl

#### NO Norge, Norway

BSH Husholdningsapparater A/S Grensesvingen 9 0661 Oslo Tel: 22 66 05 73 Fax: 22 66 05 55 mailto:Siemens-Service-NO@bshg.com www.siemens-home.bsh-group.com/no

# NZ New Zealand

BSH Home Appliances Ltd. Unit F2, 4 Orbit Drive Mairangi Bay Auckland 0632 Tel.: 0800 245 700\* Fax: 0800 265 635 mailto:repairaction.nz@bshg.com \* Mo-Fr. 8:30am to 4.00pm (exclude public holidays)

# PL Polska, Poland

BSH Sprzęt Gospodarstwa Domowego sp. z o.o. Al. Jerozolimskie 183 02-222 Warszawa Tel: 801 191 534 Fax: 022 572 7709 mailto:Serwis.Fabryczny@bshg.com www.siemens-home.bsh-group.pl

# PT Portugal

BSHP Electrodomésticos, Sociedade Unipessoal, Lda. Rua Alto do Montijo, nº 15 2790-012 Carnaxide Tel.: 214 250 720 Fax: 214 250 720 mailto:siemens.electrodomesticos.pt@ bshg.com www.siemens-home.bsh-group.com/bt

### RO România, Romania

BSH Electrocasnice srl. Sos. Bucuresti-Ploiesti, nr. 19-21, sect.1 13682 Bucuresti Tel. 021 203 9748 Fax: 021 203 9733 mailio:service.romania@bshg.com www.siemes-home.bsh-group.com/ro

#### RU Russia, Россия

OOO "БСХ Бытовая техника" Сервис от производителя Малая Калужская 19/1 119071 Москва тел.: 495 737 2962 mailto:mok-kdhl@bshg.com www.siemens-home.bsh-group.ru

#### SE Sverige, Sweden

BSH Home Appliances AB Landsvågen 32 169 29 Solna Tel.: 0771 11 22 77 local rate mailto:Siemens-Service-SE@bshg.com www.siemens-home.bsh-group.com/se

# SG Singapore, 新加坡

BSH Home Appliances Pte. Ltd. Block 4012, Ang Mo Kio Avenue 10 #01-01 Techplace 1 Singapore 569628 Tel.: 6751 5005 mailto:bshsgp.service@bshg.com \* Mo-Fr. 8.30am to 7.00pm, Sa: 8.30am to 5.30pm (exclude public holidays)

#### SI Slovenija, Slovenia

BSH Hišni aparati d.o.o. Litostrojska 48 1000 Ljubljana Tel.: 01 583 07 01 Fax: 01 583 08 89 mailto:informacije.servis@bshg.com www.siemens-home.bsh-group.com/si

# SK Slovensko, Slovakia

BSH domáci spotřebiče s.r.o. Organizačná zložka Bratislava Galvaniho 17/C 821 04 Bratislava Tel.: 02 44 45 20 41 mailto:opravy@bshg.com www.siemens-home.bsh-group.com/sk

### TR Türkiye, Turkey

BSH Ev Aletleri Sanayi ve Ticaret A.S. Fath Sultan Mehmet Mahallesi Balkan Caddesi No: 51 34771 Ümraniye, Istanbul Tel: 0 216 5424 6688° Fax: 0 216 528 9188° mailto:careline. turkey@bshg.com www.siemens-home.bsh-group.com/tr \* Çağı merkezini sabit hatlardan aramanın bedeli şehir içi üczetlendirme, Cep telefonlarından ise kullanılan tartifeye göre değişkenli ğostremektedir

### UA Ukraine, Україна

ТОВ "БСХ Побутова Техніка" тел.: 044 490 2095 mailto:bsh-service.ua@bshg.com www.siemens-home.bsh-group.com/ua

#### XK Kosovo

SERVICE-GENERAL SH.P.K. Rruga Mag Prishtine-Ferizaj 70000 Ferizaj Tel.: 0290 321 434 Tel.: 0290 330 723 mailto:a\_service@ gama-electronics.com

# XS Srbija, Serbia

BSH Kućni aparati d.o.o. Milutina Milankovića br. 9ž 11070 Novi Beograd Tel: 011 353 70 09 Fax: 011 205 23 89 mailto:informacije.servis-sr@bshg.com www.siemens-home.bsh-group.com/rs

#### ZA South Africa

BSH Home Appliances (Pty) Ltd. 15th Road Randjespark Private Bag X36, Randjespark 1685 Midrand – Johannesburg Tel.: 086 002 6724 Fax: 086 617 1780 mailto:applianceserviceza@bshg.com www.siemes-home.bsh-group.com/za

BSH group is a Trademark Licensee of Siemens AG. Manufacturer's Service for Siemens Home Appliances.

BSH Hausgeräte GmbH Carl-Wery-Straße 34, 81739 München, GERMANY

siemens-home.bsh-group.com

Produceret af BSH Hausgeräte GmbH med varemærkelicens fra Siemens AG Valmistanut BSH Hausgeräte GmbH Siemens AG:n myöntämällä tavaramerkin käyttöluvalla Produsert av BSH Hausgeräte GmbH under Siemens AGs varemerkelisens Tillverkas av BSH Hausgeräte GmbH under varumärkeslicens från Siemens AG

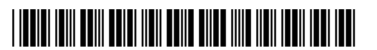

8001063277 970419